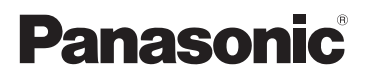

## Pagrindinės naudojimo instrukcijos Skaitmeninis fotoaparatas Modelia pr. DMC-LX100

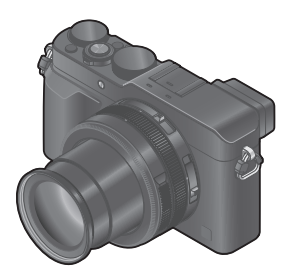

LUMIX

Prašome atidžiai perskaityti šias instrukcijas prieš imant naudoti šį gaminį ir išsaugokite šį vadovą, jei ateityje reikėtų pagalbos.

Išsamesnės šio aparato naudojimo instrukcijos yra skyriuje "Pažangių funkcijų naudojimo instrukcijos (PDF formatu)" pridėtame diske. Įdiekite jas savo kompiuteryje, norint jas skaityti.

Internetinis puslapis: http://www.panasonic.com

Modelio numerio priesaga "EB" nurodo JK modelį.

SQT0375 M0914KZ0

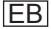

### Mielas kliente,

Mes norėtume pasinaudoti šia galimybe ir padėkoti jums, kad įsigijote šį Panasonic skaitmeninį fotoaparatą. Prašome atidžiai perskaityti šias naudojimo instrukcijas ir pasilikti, jei ateityje reikės pagalbos. Prašome atkreipti dėmesį į tai, kad faktinis jūsų skaitmeninio fotoaparato valdymas ir sudedamosios dalys, meniu elementai ir t.t. gali skirtis nuo nurodytų iliustracijose, esančiose šiose naudojimo instrukcijose.

### Atidžiai laikykitės autorinių teisių įstatymų.

 Jau įrašytų vaizdajuosčių arba diskų, arba kitos paskelbtos, arba transliuotos medžiagos įrašymas kitiems tikslams, nei asmeniniam naudojimui gali pažeisti autorinių teisių įstatymus. Net ir asmeniniam naudojimui, kai kurios medžiagos įrašymas gali būti draudžiamas.

### Informacija jūsų saugumui

### ĮSPĖJIMAS:

. Norėdami sumažinti gaisro, elektros iškrovos ar gaminio pažeidimo riziką,

- Saugokite šį gaminį nuo lietaus, drėgmės, lašėjimo ar aptaškymo.
- Naudokite tik rekomenduojamus priedus.
- Nepašalinkite dangtelių.
- Netaisykite šio aparato patys. Dėl taisymo kreipkitės į kvalifikuotą aptarnavimo personalą.

Maitinimo lizdas turi būti įrengtas netoli įrangos ir lengvai pasiekiamas.

### Gaminio identifikacinis žymėjimas

| Gaminys                   | Vieta  |
|---------------------------|--------|
| Skaitmeninis fotoaparatas | Apačia |
| Baterijos įkroviklis      | Apačia |

### Apie baterijos įkroviklį

#### ATSARGIAI! Norėdami sumažinti gaisro, elektros iškrovos ar gaminio pažeidimo riziką, • Neįrenginėkite ar nedėkite šio aparato knygų spintoje, įrengiamoje spintelėje ar kitoje uždaroje vietoje. Įsitikinkite, kad šis aparatas yra gerai vėdinamas.

 Baterijos įkroviklis yra parengties režime, kai kintamosios srovės tiekimo laidas yra įjungiamas. Pirminė grandinė yra visuomet "gyva" tol, kol maitinimo laidas yra įjungtas į elektros lizdą.

### Apie baterijos paketą

### ATSARGIAI

- Jei baterija yra netinkamai pakeičiama, galimas sprogimo pavojus. Pakeiskite ją tik gamintojo rekomenduojamu baterijos tipu.
- Kai norite išmesti baterijas, prašome susislekti su savo vietinėmis institucijomis ar pardavėju ir paklauskite apie tinkamą išmetimo metodą.
- Nekaitinkite ar nelaikykite prie liepsnos.
- Nepalikite baterijos(ų) automobilyje, jei jos ilgą laiką gautų tiesioginių saulės spindulių, o durelės ir langai būtų uždaryti.

### Įspėjimas

Egzistuoja gaisro, sprogimo ar nudegimo rizika. Neardykite, nekaitinkite virš 60 °C ar nedeginkite.

### Įspėjimai naudojant

- Nenaudokite jokių kitų USB ryšio kabelių, išskyrus pridėtąjį ar autentišką Panasonic USB ryšio kabelį (DMW-USBC1: pasirinktinai).
- · Visuomet naudokite autentišką Panasonic AV kabelį (DMW-AVC1: pasirinktinai).
- Naudokite "High Speed HDMI micro cable" su HDMI logotipu. Kabeliai, kurie neatitinka HDMI standartų, neveiks.

"High Speed HDMI micro cable" (D tipo-A tipo kištukas, iki 2 m (6.6 pedų) ilgio)

#### Laikykite šį aparatą kiek įmanoma toliau nuo elektromagnetinės įrangos (tokios kaip mikrobangų krosnelės, televizoriai, vaizdo žaidimai ir t.t..).

- Jei jūs naudojate šį aparatą ant ar netoli televizoriaus, vaizdas ir/ar garsas šiame aparate gali būti sutrikdyti dėl elektromagnetinės bangos radiacijos.
- Nenaudokite šio aparato netoli mobiliujų telefonų, nes toks naudojimas gali sukelti triukšmą, kuris neigiamai paveikia nuotraukas ir/ar garsą.
- Įrašyti duomenys gali būti sugadinti arba nuotraukos gali būti iškraipytos dėl stiprių magnetinių laukų, kuriuos sukuria garsiakalbiai arba dideli varikliai.
- Elektromagnetinės bangos radiacija gali neigiamai paveikti ši aparatą, sutrikdydama nuotraukas ir/ar garsą.
- Jei šis aparatas yra neigiamai paveiktas elektromagnetinės įrangos ir nustoja tinkamai veikti, išjunkite šį aparatą ir pašalinkite bateriją ar atjunkite kintamosios srovės adapterį (DMW-AC10E: pasirinktinai). Tuomet iš naujo įdėkite bateriją ar įjunkite kintamosios srovės adapterį, ir įjunkite šį aparatą.

### Nenaudokite šio aparato netoli radijo siųstuvų ar aukštos įtampos linijų.

 Jei jūs įrašinėjate netoli radijo siųstuvų arba aukštos įtampos linijų, įrašytos nuotraukos ir/ar garsas gali būti neigiamai paveikti.

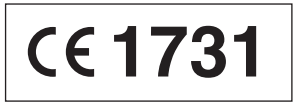

### Atitikties deklaracija (DoC)

Šiuo įsipareigojimu, "Panasonic Corporation" deklaruoja, kad šis gaminys atitinka esminius direktyvos 1999/5/EC reikalavimus ir kitas tiesiogiai susijusias jos nuostatas.

Pirkėjai gali parsisiųsti DoC originalo kopiją mūsų R&TTE gaminiams iš mūsų DoC serverio: http://www.doc.panasonic.de Susisiekite su įgaliotu atstovu:

Panasonic Marketing Europe GmbH, Panasonic Testing Centre, Winsbergring 15, 22525 Hamburg, Germany

Šis gaminys yra skirtas bendrajam vartotojui. (3 kategorija) Šis gaminys yra skirtas prijungimui prie 2.4 GHz WLAN prieigos taško.

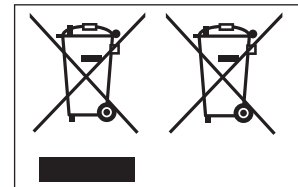

Šie simboliai nurodo atskirą elektrinės ir elektroninės įrangos, ar nereikalingų baterijų surinkimą. Detalesnė informacija yra laikoma "Pažangių funkcijų naudojimo instrukcijose (PDF formatu)".

### Įspėjimas dėl kintamosios srovės maitinimo laido

Dėl savo saugumo, prašome atidžiai perskaityti tolesnį tekstą.

Šis prietaisas yra pridedamas su nulietu trijų kontaktų maitinimo kištuku dėl jūsų saugumo ir patogumo.

Šiame kištuke yra įrengtas 5 amperų saugiklis.

Jei reiktų pakeisti šaugiklį, prašome įsitikinti, kad saugiklis pakeitimui būtų 5 amperų, ir kad jis būtų patvirtintas ASTA ar BSI pagal BS1362. Ieškokite ASTA ženklo ∰ ar BSI ženklo ⊕ ant saugiklio korpuso.

Jei kištukas turi nuimamą saugiklio dangtelį, turite įsitikinti, kad jis yra iš naujo uždėtas, kai pakeičiate saugiklį.

Jei jūs pametate saugiklio dangtelį, negalima naudoti kištuko, kol nerandamas dangtelis pakeitimui.

Saugiklio dangtelį pakeitimui galite nusipirkti iš savo vietinio pardavėjo.

### Prieš naudojimą

Pašalinkite jungties dangtelį.

### Kaip pakeisti saugiklį

Saugiklio vieta skiriasi, atsižvelgiant į kintamosios srovės maitinimo kištuko tipą (piešinys A ir B). Įsitikinkite, jog kintamosios srovės maitinimo kištukas yra parengtas ir sekite žemiau esančiomis instrukcijomis. Iliustracijos gali skirtis nuo faktinio kintamosios srovės maitinimo kištuko.

1. Atidarykite saugiklio dangtelį su atsuktuvu.

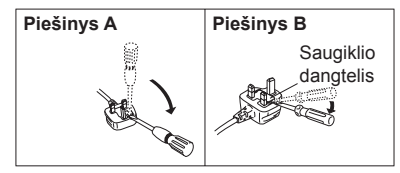

2. Pakeiskite saugiklį ir uždarykite ar pritvirtinkite saugiklio dangtelį.

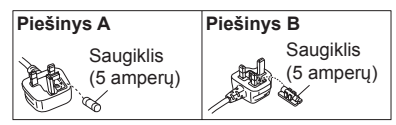

## Turinys

|  | Informacija | jūsų | saugumui | 2 |
|--|-------------|------|----------|---|
|--|-------------|------|----------|---|

### Paruošimas

|     | Prieš naudojimą                        | 8    |
|-----|----------------------------------------|------|
|     | Standartiniai priedai                  | 9    |
| L I | Pagrindinių dalių pavadinimai i        | r    |
| 1   | funkcijos                              | .10  |
|     | Paruošimas                             | .13  |
|     | Objektyvo dangtelio ir peties dirželio |      |
|     | pritvirtinima                          | . 13 |
|     | Baterijos įkrovimas                    | . 14 |
|     | Baterijos/kortelės (pasirinktinai)     |      |
|     | idėjimas ir išėmimas                   | . 16 |
|     | Kortelės formatavimas (inicijavimas)   | . 17 |
|     | Irašymo talpos gairės (vaizdas/jrašym  | 0    |
|     | laikas)                                | . 17 |
|     | Laikrodžio nustatymas                  | . 19 |
|     |                                        |      |

### Pagrindai

|    | Meniu nustatymas                    | 20  |
|----|-------------------------------------|-----|
|    | Greitas dažnai naudoiamu meniu      |     |
|    | iškvietimas (Greitasis meniu)       | 21  |
|    | Dažnai naudojamu funkciju priskvrim | nas |
|    | myotukams (Funkciju myotukai)       | 21  |
| ÷. | Nustatymu keitimas naudojar         | nt  |
|    | valdymo žioda                       |     |
|    | Valdymo žieduj priskirtu pustatymu  |     |
|    | keitimas                            | 23  |
|    |                                     |     |
|    | Fotoaparato laikymas                | 24  |
|    | Nuotraukų įrašymas, naudoja         | nt  |
|    | vaizdo ieškikli                     | 24  |
| E. | Fotografavimas                      | 25  |
| 2  | Fotografovimoo ou                   |     |
| 2  | rotografavillas su                  |     |
|    | automatiniais nustatymais           |     |
|    | [Intelligent Auto] rezimas          | 26  |
|    | Fotografavimas, nustačius           |     |
|    | diafragmos verte ir užrakto         |     |
|    | areiti                              | 28  |
|    | Fotografavimas automatiškai nustači | us  |
|    | diafragmos vertę ir užrakto greitį  |     |
|    | ([Program AE] režimas)              | 29  |
|    | Fotografavimas, nustačius diafragmo | os  |
|    | vertę ([Aperture-Priority] režimas) | 30  |
|    | Fotografavimas, nustačius užrakto   |     |
|    | greitį ([Shutter-Priority] režimas) | 31  |
|    | Fotografavimas, nustačius diafragm  | os  |
|    | vertę ir užrakto greitį             |     |
|    | ([Manual Exposure] režimas)         | 32  |

| Diafragmos vertės ir užrakto greičio     |     |
|------------------------------------------|-----|
| efektų tikrinimas<br>([Preview] režimas) | 33  |
| Nustatymų derinio, kuris bus             | 00  |
| naudojamas įrašant, registravimas        |     |
| (Pritaikytas nustatymas)                 | 34  |
| Ekrano informacijos įrasymo              |     |
| lange perjungimas                        | 35  |
| Jūsų nuotraukų peržiūra                  | .36 |
| Nuotraukų ištrynimas                     | .36 |
|                                          |     |

### Vaizdo įrašas

| ∎Vaizdo įrašų įrašymas              | 37  |
|-------------------------------------|-----|
| Formato, vaizdo dydžio ir įrašymo   | 20  |
| Vaizdo irašu peržiūra 1             | .30 |
| ■ 4K vaizdo irašu irašvmas.         | .40 |
| Didelės raiškos nuotraukos          |     |
| sukūrimas iš 4K vaizdo įrašo        |     |
| [4K PHOTO]                          | .40 |
| Pažangios įrašymo funkcijos         |     |
| Fotografavimas, naudojant           | _   |
| vaizdo efektus (Filtrai)            | 42  |
| Baltos spalvos balanso reguliavimas | 42  |
| Vaizdo kokybės ir dydžio            |     |
| nustatymas                          | 43  |
| Nuotraukų kraštinių santykio        | 40  |
| Nuotraukos dydžio nustatymas        | 43  |
| Nuotrauku suspaudimo lygio          | 70  |
| nustatymas ([Quality])              | 44  |
| Fotografavimas su automatiniu       |     |
| fokusavimu                          | 45  |
| Fotografavimas iš arti (Makro       |     |
| įrašymas)                           | .46 |
| Fotografavimas su rankiniu          |     |
| fokusavimu                          | .47 |
| Fotografavimas, užrakinus           |     |
| fokusavimą ir/ar ekspoziciją        | 47  |
| [AF/AE Lock]                        | 41  |
| Fotografavimas su ekspozicijos      | ;   |
| kompensavimu                        | .48 |
| ISO jautrumo nustatymas             | 48  |
| Matavimo režimo nustatymas          | 49  |

| <ul> <li>Užrakto tipo nustatymas</li></ul>                                                                                                    | <b>50</b><br><b>.51</b><br>.52<br>.53<br>.53<br>.54<br>.54<br>.54 |
|----------------------------------------------------------------------------------------------------|-------------------------------------------------------------------|
| Artinimo naudojimas                                                                                                    | 56                                                                |
| Fotografavimas, naudojant<br>blykste(pridėta)<br>Blykstės pritvirtinimas<br>Blykstės režimo pakeitimas                                                                                                    | <b>.58</b><br>.58<br>.59                                          |
| Wi-Fi                                                                                                    |                                                                   |
| <ul> <li>Wi-Fi® funkcija ir NFC<br/>funkcija</li> <li>Fotoaparato valdymas, prijungu<br/>ji prie išmaniojo telefono</li> <li>Išmaniojo telefono/planšetinio<br/>kompiuterio programėlės, "Panasonic<br/>Image App" jdiegimas</li> <li>Prisijungimas prie išmaniojo telefono</li> <li>Fotografavimas per išmanųji telefoną<br/>(nuotolinis įrašymas)</li> <li>Fotoaparate esančių nuotraukų<br/>atkūrimas išmaniajame telefone</li> <li>Fotoaparate esančių nuotraukų<br/>išsaugojimas išmaniajame telefone</li> <li>Fotoaparate esančių nuotraukų<br/>issaugojimas įsocialinių tinklų svetaines</li> </ul> | 60<br>5<br>61<br>62<br>64<br>65<br>65<br>.66                      |

- Nuotraukų siuntimas į kompiuterį su Wi-Fi funkcija......68

#### Kita

| <ul> <li>Peržiūra televizoriaus ekrane .</li> <li>Įrašytų nuotraukų ir vaizdo<br/>irašu saugoiimas savo</li> </ul> | 71  |
|----------------------------------------------------------------------------------------------------|-----|
| kompiutomio                                                                                                    | 72  |
| Kompluteryje                                                                                                    |     |
| Apie pridėtą programinę įrangą                                                                                     | 72  |
| Pridėtos programinės įrangos įdiegima                                                                              | s73 |
| Nuotrauku ir vaizdo irašu                                                                                          |     |
| kopijavimas                                                                                                    | 74  |
|                                                                                                    |     |
| INIONITORIAUS/VAIZOO IESKIKIIO                                                                                     |     |
| ekranų sarašas                                                                                                    | 75  |
| Rodomi pranešimai                                                                                                  | 78  |
|                                                                                                    |     |
| Meniu sąrasas                                                                                                    | 80  |
| K/∆ Trikčiu diagnostika ir                                                                                         |     |
| čolinimoo                                                                                                    | 07  |
| Salilillids                                                                                                    | 01  |
| Techniniai duomenvs                                                                                                | 90  |
| Skaitmoninio fotoanarato                                                                                           |     |
|                                                                                                    |     |
| priedų sistema                                                                                                    | 93  |
| Naudojimo instrukciju                                                                                              |     |
|                                                                                                    | ~ ~ |
| (PDF formatu) skaltymas                                                                                            | 94  |

#### Apie simbolius tekste

MENU Nurodo, kad meniu gali būti nustatytas, paspaudus [MENU/SET] mygtuką.

Wi-Fi Nurodo, kad Wi-Fi nustatymas gali būti atliktas, paspaudus [Wi-Fi] mygtuką.

Konfigūracijos, kurios gali būti atliktos [Custom] meniu.

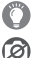

Patarimai meistriškam naudojimui ir punktai įrašymui.

Sąlygos, kuriomis tam tikra funkcija negali būti naudojama.

Šiose naudojimo instrukcijose žingsniai kaip nustatyti meniu elementą yra aprašomi, kaip nurodyta toliau:

 $\underline{\mathsf{MENU}} \to \boxed{\frown} [\mathsf{Rec}] \to [\mathsf{Quality}] \to [\_\_]$ 

### Prieš naudojima

#### Elgesys su fotoaparatu

- Saugokite fotoaparata nuo pernelvą stiprios vibracijos, smūgių ar spaudimo.
- Fotoaparatas nera atsparus dulkems, aptaškymui ar nepralaidus vandeniui. Venkite naudoti fotoaparata vietose, kuriose vra labai daug dulkiu ar smėlio. ar vietoie, kur fotoaparatas gali turėti salvti su vandeniu.
- Neleiskite fotoaparatui turėti sąlytį su pesticidais ar klampiomis medžiadomis (dali sukelti paviršiaus pažeidima ar padengimo nusilupima).

#### Kondensacija (Kai objektyvas, monitorius ar vaizdo ieškiklis aprasoia)

- Kondensacija gali atsirasti, kai fotoaparatas yra aplinkoje, kurioje yra staigūs temperatūros ar drėgmės pokyčiai. Venkite šių salygų, kurios gali sukelti obiektvvo/monitoriaus ar vaizdo ieškiklio išpurvinima, sukelti pelėsi ar pažeisti fotoaparata.
- Jei kondensacija atsiranda, išjunkite fotoaparata ir palaukite apie dv valandas prieš jo naudojimą. Kai fotoaparatas prisitaiko prie aplinkos temperatūros, aprasojimas natūraliai išnyks.

#### Jūsų fotoaparato priežiūra

- Prieš valvdami fotoaparata, pašalinkite baterija ar nuolatinės srovės šakotuva (DMW- DCC11: pasirinktinai), ar atiunkite maitinimo kištuka nuo lizdo.
- Nespauskite monitoriaus pernelvo stipriai.
- Nespauskite objektyvo pernelvo stipriai.
- Nelaikykite guminių ar plastikinių gaminių priliete prie fotoaparato ilga laiko tarpa.
- Nenaudokite tokiu tirpikliu kaip benzinas, skiediklis, alkoholis, virtuvės plovimo priemonės ir t.t., norint valvti fotoaparata, kadangi tai gali sugadinti išorini korpusa ar padengimas gali nusilupti.
- Nepalikite fotoaparato su objektvvu nukreiptu i saule, nes saulės šviesos spinduliai gali sukelti gedima.
- Neilginkite pridėto laido ar kabelio.
- Kol fotoaparatas kuria prieigą prie kortelės (tokia operacijai kaip vaizdo irašymo, skaitymo ir ištrvnimo ar formatavimo), neišiunkite fotoaparato ar nepašalinkite baterijos, kortelės, kintamosios srovės adapterio (DMW-AC10E: pasirinktinai), ar nuolatinės srovės šakotuvo (DMW-DCC11; pasirinktinai),
- Duomenys kortelėje gali būti pažeisti ar prarasti dėl elektromagnetinių bangų, statinio elektros krūvio ar fotoaparato, ar kortelės gedimo. Mes rekomenduoiame saugoti svarbius duomenis kompiutervie ir t.t.
- Neformatuokite kortelės savo kompiuteryje ar kitoje įrangoje.

Formatuokite ją tik fotoaparate, norint užtikrinti tinkamą veikimą.

### Standartiniai priedai

Patikrinkite, ar visi priedai yra pridėti prieš naudodami fotoaparatą. Gaminio numeriai yra teisingi kaip 2014 spalio mėn. Jie gali būti pakeisti.

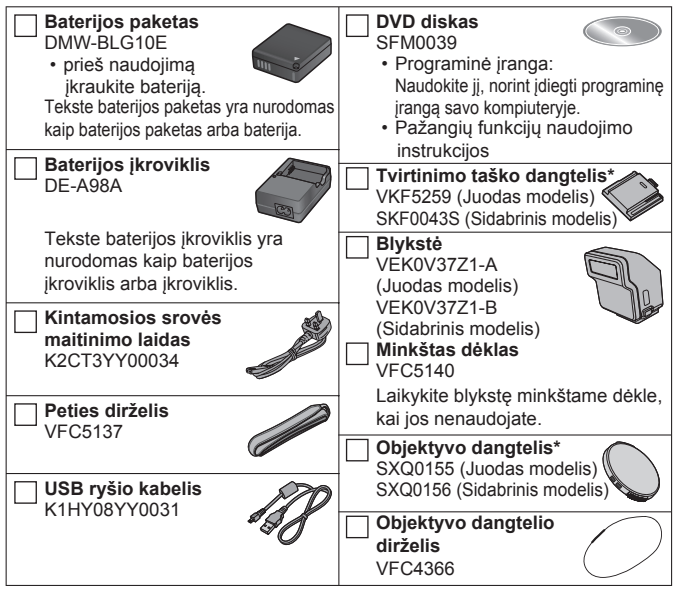

\*Pirkimo metu jau būna pritvirtinta prie fotoaparato.

- · Kortelės yra pasirenkamos.
- Tekste SD atminities kortelė, SDHC atminities kortelė ir SDXC atminities kortelė yra nurodyta kaip kortelė.
- Pasikonsultuokite su pardavėju ar artimiausiu aptarnavimo centru, jei jūs pamestumėte pridėtus priedus. (Jūs galite nusipirkti priedus atskirai.)
- Prašome tinkamai išmesti visas pakuotes.
- · Laikykite mažas dalis saugioje, vaikams nepasiekiamoje vietoje.
- · Iliustracijos ir ekranai šiame vadove gali skirtis priklausomai nuo faktinio gaminio.

### Paruošimas

### Pagrindinių dalių pavadinimai ir funkcijos

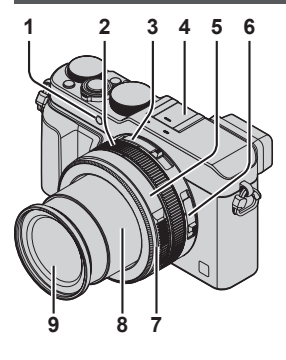

- Laikmačio indikatorius (→54) / Pagalbinė lemputė
- 2 Valdvmo žiedas (→22)
  - Kraštinių santykio parinkiklio jungiklis(→43)
- 4 Tvirtinimo taškas (Tvirtinimo taško dangtelis) (→58)
  - Tvirtinimo taško dangtelis pirkimo metu jau yra pritvirtintas prie tvirtinimo taško.
  - Laikykite tvirtinimo taško dangtelį vaikams nepasiekiamoje vietoje, norint išvengti prarijimo.
- 5 Diafragmos žiedas (→28)
- 6 Fokusavimo parinkiklio jungiklis (→45, 46)
  - Objektyvo priekinis žiedas Norint pritvirtinti automatinį objektyvo dangtelį (pasirinktinai) (→93), pašalinkite objektyvo priekinį žiedą.
- 8 Objektyvo tūta
- 9 Objektyvas (Filtro skersmuo Φ43 mm)

(Viršus)

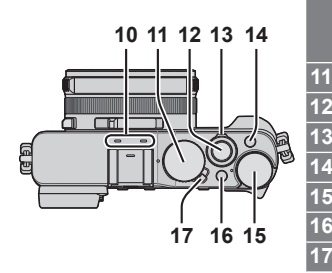

0 Stereofoninis mikrofonas

Būkite atsargūs ir neuždenkite mikrofono su savo pirštu. Toks elgesys gali apsunkinti garso įrašymą.

- Užrakto greičio ratukas (→28)
- Užrakto mygtukas
- Artinimo svirtelė (→56)
- FILTER] mygtukas (→42)
- Ekspozicijos kompensavimo ratukas (→48)
- [iA] mygtukas (→26)
- 7 Fotoaparato [ON/OFF] jungiklis

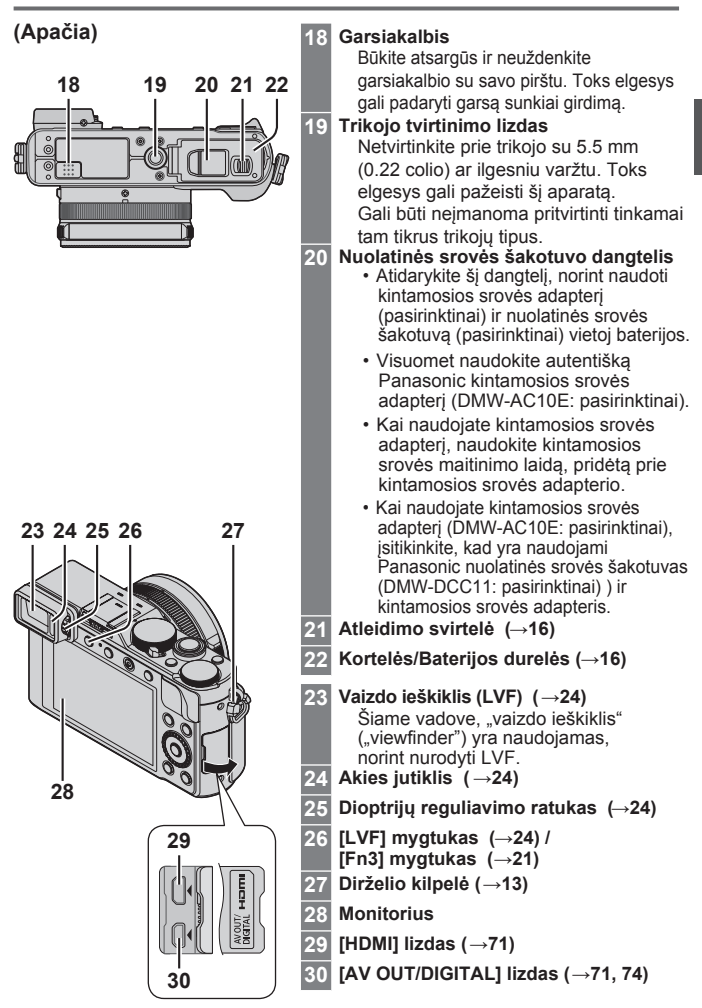

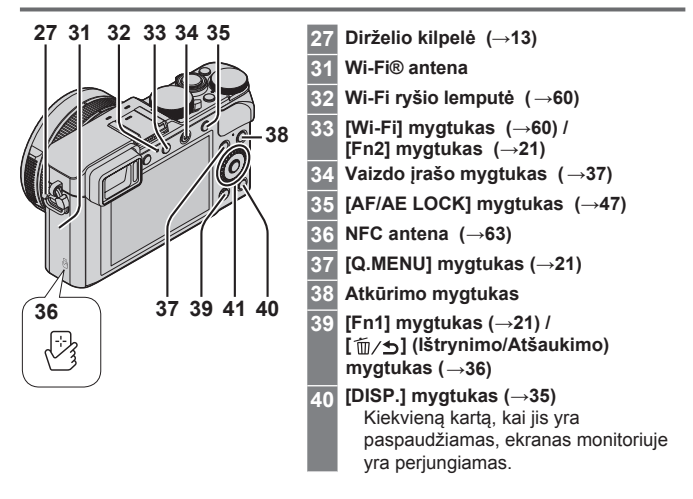

41 [MENU/SET] mygtukas / Žymeklio mygtukas / Valdymo ratukas

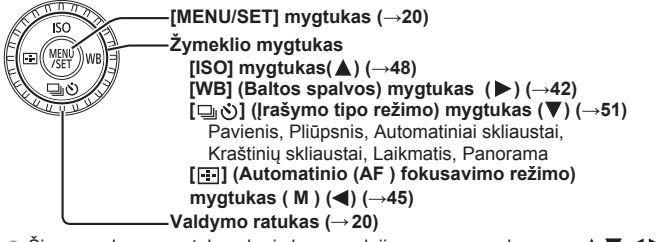

Šiame vadove, mygtukas, kuris bus naudojimas, yra nurodomas su▲ ▼ ◀►.

### Mygtuko ir ratuko operacijų išjungimas (kol įrašoma)

Kai [Cursor Button Lock] yra priskirtas funkcijos mygtukui, [MENU/SET] mygtuko, žymeklio mygtuko ir valdymo ratuko operacijos yra išjungiamos. Dėl detalių, skaitykite "Pažangių funkcijų naudojimo instrukcijas (PDF formatu)".

### Paruošimas

### Objektyvo dangtelio ir peties dirželio pritvirtinimas

Uždenkite objektyvą su objektyvo dangteliu, norint jį apsaugoti, kai jūs nefotografuojate. Mes rekomenduojame pritvirtinti objektyvo dangtelį prie fotoaparato, naudojant objektyvo dangtelio virvutę, norint išvengti objektyvo dangtelio pametimo. Taip pat, mes rekomenduojame pritvirtinti peties dirželį, norint išvengti fotoaparato numetimo.

1 Naudokite objektyvo dangtelio virvutę (pridėta), norint pritvirtinti objektyvo dangtelį prie fotoaparato

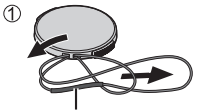

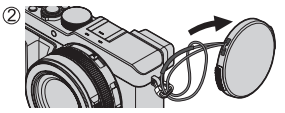

Įsitikinkite kad storesnė virvutės dalis nekabėtų virš objektyvo dangtelio ar peties dirželio kilpelės.

### 2 Pritvirtinkite objektyvo dangtelį

 Norint pritvirtinti ir nuimti objektyvo dangtelį, spauskite iliustracijoje rodyklių nurodytas vietas.

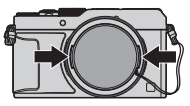

### 3 Pritvirtinkite peties dirželį

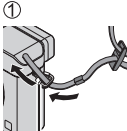

Peties dirželio kilpelė

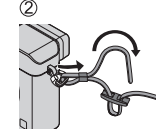

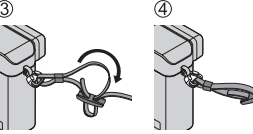

• Pritvirtinkite kitą peties dirželio galą.

### Baterijos įkrovimas

Baterija, kuri gali būti naudojama su šiuo aparatu, yra DMW-BLG10E. Baterija yra neikrauta, kai fotoaparatas yra siunčiamas. Įkraukite bateriją prieš naudojimą.

- Naudokite skirtą įkroviklį ir bateriją.
- 1 Įdėkite bateriją, atkreipdami dėmesį į baterijos kryptį

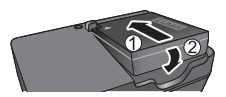

2 ljunkite įkroviklį į elektros lizdą

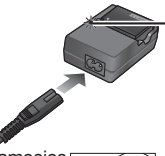

 Kintamosios srovės maitinimo laidas netelpa iki galo į kintamosios

### [krovimo lemputė ([CHARGE])

Šviečia: Įkraunama Nešviečia: Įkrovimas atliktas

#### Kai lemputė mirksi:

- Baterijos temperatūra yra per aukšta ar per žema. Mes rekomenduojame įkrauti bateriją vietoje, kurioje aplinkos temperatūra yra tarp 10 °C ir 30 °C (nuo 50 °F iki 86 °F).
- Baterijos/įkroviklio jungtis yra purvina. Nuvalykite su sausa šluoste.

srovės įvesties terminalą. Tarpas liks.

- · Įkraukite bateriją su įkrovikliu vidaus patalpoje.
- 3 Išimkite bateriją po to, kai įkrovimas baigtas

| Ikrovimo laikas | Apie 190 min |
|-----------------|--------------|
|                 |              |

 Aukščiau nurodytas įkrovimo laikas yra reikalingas įkrovimui tokiu atveju, kai baterija yra visiškai išeikvota. Įkrovimui reikalingas laikas skiriasi priklausomai nuo baterijos naudojimo sąlygų. Įkrovimas užtrunka ilgiau, kai temperatūra yra arba aukšta, arba žema, ir, kai baterija buvo ilgą laiko periodą nenaudota.

#### Įrašomų nuotraukų skaičiaus ir veikimo laiko įrašant nuotraukas (kai naudojate monitorių) gairės

| Įrašomų nuotraukų<br>skaičius | Apie 350 nuotraukų (Apie 300 nuotraukų) |  |
|-------------------------------|-----------------------------------------|--|
| Įrašymo laikas                | Apie 175 min (Apie 150 min)             |  |

 Vertės, kai yra naudojama blykstė (pridėta), yra nurodytos lenktiniuose skliaustuose.

#### Vaizdo įrašų įrašymas (Kai naudojamas monitorius)

| [Rec Format]                        | [AVCHD]       | [MP4]         | [MP4]         |
|-------------------------------------|---------------|---------------|---------------|
| [Rec Quality]                       | [FHD/17M/50i] | [FHD/20M/25p] | [4K/100M/25p] |
| Galimas įrašymo<br>laikas           | Apie 125 min  | Apie 135 min  | Apie 90 min   |
| Faktinis galimas<br>įrašymo laikas* | Apie 60 min   | Apie 65 min   | Apie 45 min   |

\*Laikas, kurį jūs galite faktiškai įrašinėti, kai pakartotinai jjungiamas ir išjungiamas fotoaparatas, pradedamas ir sustabdomas įrašymas, ir naudojamas artinimas.

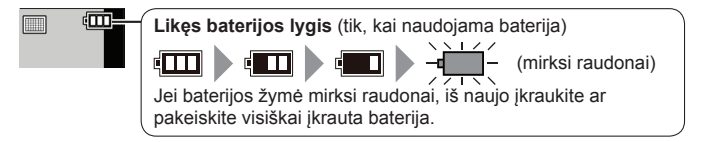

- Baterija yra įkraunama ličio jonų baterija. Jei temperatūra yra per aukšta ar per žema, baterijos veikimo laikas bus trumpesnis.
- Baterija tampa šilta po naudojimo ir naudojimo metu, ir po įkrovimo.
   Fotoaparatas taip pat tampa šiltas naudojimo metu. Tai nėra gedimas.
- Nepalikite jokių metalinių daiktų (tokių kaip segtukai) netoli maitinimo kištuko sąlyčio vietų ar netoli baterijų.
- Saugokite bateriją vėsioje ir sausoje vietoje su sąlyginai stabilia temperatūra. (Rekomenduojama temperatūra: nuo 15 °C iki 25 °C (nuo 59 °F iki 77 °F), Rekomenduojama drėgmė: nuo 40%RH iki 60%RH)
- Nesaugokite baterijoš ilgą laiką, kol ji visiškai įkrauta. Kai saugojate bateriją ilgą laiko tarpą, mes rekomenduojame įkrauti ją kartą per metus. Ištraukite bateriją iš fotoaparato ir saugokite ją dar kartą po to, kai ji bus visiškai iškrauta.

### Baterijos/kortelės (pasirinktinai) įdėjimas ir išėmimas

- · Visuomet naudokite autentiškas Panasonic baterijas (DMW-BLG10E).
- Jei jūs naudosite kitas baterijas, mes negalime garantuoti šio gaminio kokybės.
- 1 Paslinkite atleidimo svirtelę į [OPEN] padėtį ir atidarykite kortelės/baterijos dureles
- 2 (Baterija) įkiškite bateriją tvirtai iki galo gilyn, kol užgirsite užrakinimo garsą, ir patikrinkite, ar svirtelė yra užsikabinusi virš baterijos. (Kortelė) įkiškite kortelę tvirtai iki galo gilyn, kol ji spragtelės.
- 3 Uždarykite kortelės/baterijos dureles ir paslinkite atleidimo svirtelę į [LOCK] padėtį

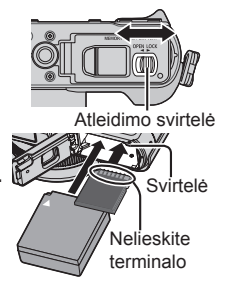

#### Norint ištraukti

• Norint ištraukti bateriją: Perkelkite svirtelę rodyklės kryptimi.

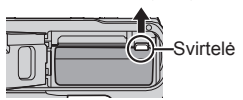

 Norint ištraukti kortelę: Paspauskite kortelės centrą.

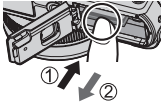

#### Apie kortelę

Gali būti naudojamos tolesnės SD standartu paremtos kortelės (rekomenduojamas Panasonic rūšis).

| Kortelės tipas          | Talpa        |
|-------------------------|--------------|
| SD atminties kortelės   | 8 MB – 2 GB  |
| SDHC atminties kortelės | 4 GB – 32 GB |
| SDXC atminties kortelės | 48 GB, 64 GB |

 Laikykite atminties kortelę vaikams nepasiekiamoje vietoje, norint išvengti prarijimo.

#### Apie vaizdo įrašo įrašymą ir greičio klasę

Atsižvelgiant į vaizdo įrašo [Rec Format] (→ 38) ir [Rec Quality] (→38), reikiama kortelė skiriasi. Naudokite kortelę, kuri atitinka tolesnius SD greičio klasės ar UHS greičio klasės reitingus. Sužinokite SD greitį, patikrinę kortelės etiketę ar kitą su kortele susijusią medžiagą.

| [Rec Format] | [Rec Quality] | Greičio klasė       | Etiketės pavyzdys |  |
|--------------|---------------|---------------------|-------------------|--|
| [AVCHD]      | Visa          | 4 klasė ar          |                   |  |
| [MP4]        | FHD/HD/VGA    | aukštesnė           | CLASSIE IE        |  |
| [MP4]        | 4K            | UHS greičio klasė 3 | 3                 |  |

 Naujausia informacija: http://panasonic.jp/support/global/cs/dsc/ (Šis puslapis yra galimas tik anglų kalba.)

### Kortelės formatavimas (inicijavimas)

Formatuokite kortelę prieš įrašant nuotraukas su šiuo aparatu. Kadangi po formatavimo negalima susigrąžinti duomenų, įsitikinkite, kad sukuriate reikalingų duomenų kopiją iš anksto.

1 Nustatykite meniu (→20)

$$MENU \rightarrow \mathscr{F} [Setup] \rightarrow [Format]$$

 Yra rodomas patvirtinimo ekranas. Jei jūs pasirenkate [Yes], operacija yra įvykdoma.

### Įrašymo talpos gairės (vaizdas/įrašymo laikas)

### Įrašomo vaizdo talpa (nuotraukos)

Kai kraštinių santykis yra nustatytas į [4:3] ir [Quality] yra nustatyta į [1]

| [Picture Size] | 16 GB | 64 GB |  |
|----------------|-------|-------|--|
| L (12.5M)      | 2200  | 8820  |  |

#### Irašymo laiko talpa (vaizdo įrašai) ([h], [m] ir [s] nurodo "valandą", "minutes" ir "sekundes".)

• Įrašymo laikas yra bendras visų vaizdo įrašų, kurie buvo įrašyti, laikas.

### Kai [Rec Format] yra [AVCHD]

| [Rec Quality] | 16 GB    | 64 GB    |  |  |
|---------------|----------|----------|--|--|
| [FHD/28M/50p] | 1h15m00s | 5h00m00s |  |  |
| [FHD/17M/50i] | 2h00m00s | 8h15m00s |  |  |

#### Kai [Rec Format] yra [MP4]

| [Rec Quality] | 16 GB    | 64 GB    |  |  |
|---------------|----------|----------|--|--|
| [4K/100M/25p] | 20m00s   | 1h20m00s |  |  |
| [FHD/28M/50p] | 1h15m00s | 5h00m00s |  |  |

 Jei aplinkos temperatūra yra aukšta, ar vaizdo įrašas yra įrašomas nepertraukiamai,[<sup>A</sup>]yra rodoma ir įrašymas gali būti sustabdomas įpusėjus, siekiant apsaugoti fotoaparatą.

- [AVCHD] vaizdo įrašai: [rašymas yra sustabdomas, kai nepertraukiamo įrašymo laikas viršija 29 minutes ir 59 sekundes.
- Vaizdo įrašai su jų rinkmenos dydžiu, nustatytu į [FHD], [HD] ar [VGA] su [MP4] formatu: Įrašymas sustabdomas, kai nepertraukiamo įrašymo laikas viršija 29 minutes ir 59 sekundes ar rinkmenos dydis viršija 4 GB.
  - Kadangi rinkmenos dydis tampa didesnis su [FHD], įrašymas su [FHD] bus sustabdytas prieš 29 minutes 59 sekundes.
- Vaizdo įrašai su jų rinkmenos dydžiu, nustatytu į [4K] su [MP4] formatu: [rašymas sustabdomas, kai nepertraukiamas įrašymo laikas viršija 15 minučių. (Jūs galite tęsti įrašymą be nutraukimo net, kai rinkmena viršija 4 GB, tačiau vaizdo įrašo rinkmena bus įrašyta ir atkuriamas atskiromis rinkmenomis.)
- Maksimalus galimas nepertraukiamo įrašymo laikas yra rodomas ekrane.

### Laikrodžio nustatymas

Laikrodis yra nenustatytas, kai fotoaparatas yra siunčiamas.

- 1 ljunkite fotoaparatą
- 2 Paspauskite [MENU/SET]
- 3 Paspauskite ◄►, norint pasirinkti elementus (metus, mėnesį, dieną, valandą, minutes), ir paspauskite ▲ ▼, norint nustatyti.
  - Norint atšaukti → Paspauskite[m/s]mygtuką.

Norint nustatyti rodymo tvarką ar laiko rodymo formatą

- Pasirinkite [Style] ir spauskite [MENU/SET], norint matyti rodymo tvarkos ir laiko rodymo formato nustatymų ekraną.
- 4 Paspauskite [MENU/SET]
  - Yra rodomas patvirtinimo ekranas. Paspauskite [MENU/SET].
- 5 Kai yra rodoma [Please set the home area], paspauskite [MENU/SET]
- 6 Paspauskite ◀►, norint nustatyti savo pagrindinj ekraną ir spauskite [MENU/SET]

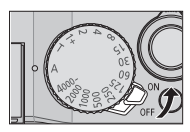

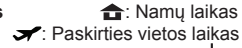

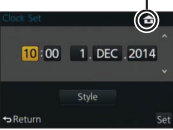

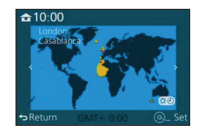

### Pagrindai

### Meniu nustatymas

Pavyzdys: Norint pakeisti [Quality] nustatymą iš[ 👬 ]i[ 🛃 ], esantį [Rec] meniu

1 Paspauskite [MENU/SET], norint iškviesti meniu

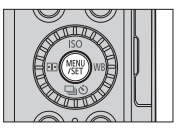

| Ó  | [Rec]<br>(→80)            | Jūs galite atlikti vaizdo dydžio ir blykstės<br>nustatymus.                                                                                                    |
|----|---------------------------|----------------------------------------------------------------------------------------------------|
|    | [Motion Picture]<br>(→82) | Jūs galite pasirinkti įrašymo formatą ir vaizdo kokybę, ir kitus nustatymus.                                                                                                    |
| ۶c | [Custom]<br>(→82)         | Aparato operacija, tokia kaip ekrano ir mygtukų<br>operacijų rodymas, gali būti nustatyta, atsižvelgiant<br>į jūsų pageidavimus. Taip pat, yra įmanoma<br>registruoti pakeistus nustatymus.                      |
| 2  | [Setup]<br>(→85)          | Jūs galite atlikti tokius nustatymus, kurie palengvina<br>naudojimą, kaip laikrodžio nustatymų ir veikimo tono<br>garsumo keitimas. Jūs, taip pat, galite atlikti su Wi-Fi<br>funkcijomis susijusius nustatymus. |
|    | [Playback]<br>(→86)       | Jūs galite nustatyti nuotraukų apsaugą, apkirpimą,<br>spausdinimo nustatymus, ir kitus nustatymus<br>savo nufotografuotoms nuotraukoms.                                                                          |

- 2 Paspauskite ▲ ▼, norint pasirinkti meniu elementą ir spauskite [MENU/SET]
  - Elementus, taip pat, galima pasirinkti, pasukus valdymo ratuką.
- 3 Paspauskite ▲ ▼, norint pasirinkti nustatymą, ir spauskite [MENU/SET]
  - Elementai, taip pat, gali būti pasirinkti, pasukus valdymo žiedą.

Pasirinktas nustatymas

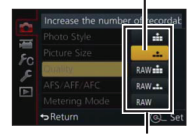

Nustatymai

- 4 Paspauskite[፹/\_5]mygtuką pakartotinai, kol vėl atsiras įrašymo ar atkūrimo ekranas
  - Įrašymo metu, iš meniu ekrano galima išeiti, paspaudus užrakto mygtuką dalinai.

#### Meniu tipo perjungimas

Pavyzdys: Perjungimas į [Setup] meniu iš [Rec] meniu

- 1 Paspauskite
- 2 Paspauskite ▲ ▼, norint pasirinkti meniu perjungimo piktogramą[ 𝓕]
  - Elementus, taip pat, galima pasirinkti, pasukus valdymo žiedą.

### 3 Paspauskite [MENU/SET]

- Pasirinkite meniu elementą ir atlikite nustatymą.
- Meniu tipai ir elementai, kurie yra rodomi, skiriasi priklausomai nuo režimo.
- Nustatymo metodai gali skirtis priklausomai nuo meniu elemento.

### Greitas dažnai naudojamų meniu iškvietimas (Greitasis meniu)

Jūs galite lengvai iškviesti kai kuriuos meniu elementus ir nustatyti juos.

- Meniu elementai ir nustatymų elementai, kurie yra rodomi, skiriasi priklausomai nuo įrašymo režimo ir nustatymų įrašymo metu.
- 1 Paspauskite [Q.MENU] mygtuką, norėdami matyti greitąjį meniu

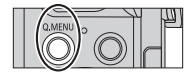

- 2 Pasukite valdymo ratuką, norint pasirinkti meniu elementą, ir spauskite ▼ar ▲
  - Meniu elementą, taip pat, galite pasirinkti, paspaudę
     Image: state in the state is a state in the state is a state in the state in the state is a state in the state in the state is a state in the state in the state in the state is a state in the state in the state
- 3 Pasukite valdymo ratuką, norint pasirinkti nustatym
  - Nustatymą, taip pat, galima pasirinkti su
- 4 Paspauskite [Q.MENU] mygtuką, norint uždaryti greitąjį meniu

### Dažnai naudojamų funkcijų priskyrimas mygtukams (Funkcijų mygtukai)

Jūs galite priskirti dažnai naudojamas funkcijas tam tikriems mygtukams.

### 1 Nustatykite meniu

 $MENU \rightarrow \mathcal{F}_C [Custom] \rightarrow [Fn Button Set]$ 

- 2 Paspauskite ▲ ▼, norint pasirinkti funkcijos mygtuką, kuriam norite priskirti funkciją, ir spauskite [MENU/SET]
- 3 Paspauskite ▲ ▼, norint pasirinkti funkciją, kurią norite priskirti, ir spauskite [MENU/SET]

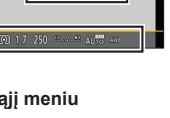

### Nustatymų keitimas, naudojant valdymo žiedą

Jūs galite naudoti valdymo žiedą, norint pakeisti šio aparato nustatymus.

Elementai, kurie gali būti nustatyti su valdymo žiedu, gali skirtis priklausomai nuo įrašymo režimų. Toliau pateikti iš anksto priskirti nustatymai.

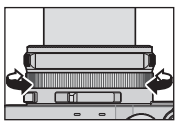

|    | Įrašymo režimas             | Nustatymas                                                           |
|----|-----------------------------|----------------------------------------------------------------------|
| (A | [Intelligent Auto] režimas  | Q Artinimas žingsniais (→57)                                         |
| Ρ  | [Program AE] režimas        | Q Artinimas žingsniais (→57)                                         |
| Α  | [Aperture-Priority] režimas | Q Artinimas žingsniais (→ 57)                                        |
| S  | [Shutter-Priority] režimas  | SS+ $\underset{(\rightarrow 31, 32)}{U$ žrakto greičio reguliavimas* |
| Μ  | [Manual Exposure] režimas   | SS+ Užrakto greičio reguliavimas* (→32)                              |

\* Jūs galite naudoti valdymo žiedą, norėdami pakeisti tolesnių nustatymų vertes, kurios negali būti nustatytos, naudojant užrakto greičio ratuką.

- Didesnis greitis nei 1/4000 sekundės (elektroninis užraktas (→50))
- Mažesnis greitis nei 1 sekundė (mechaninis užraktas (→ 50))
- Nustatymas 1/3 EV žingsniais
- Valdymo žiedas yra priskirtas vaizdo efekto (filtro) pasirinkimui, kai jūs įrašote panoraminę nuotrauką. (→55)
- Kai yra nustatytas rankinis fokusavimas, fokusavimo reguliavimas yra priskirtas valdymo žiedui.  $(\to 46)$

### Valdymo žiedui priskirtu nustatymu keitimas

Pakeičiami nustatymai, priskirti valdymo žiedui.

Nustatvkite meniu 1

MENU  $\rightarrow$  **F**<sub>C</sub> [Custom]  $\rightarrow$  [Control Ring]

### 2 Naudokite ▲ ▼, norint pasirinkti nustatymą, ir spauskite [MENU/SET]

- IDEFLT1 [Normal]
- Q [Step Zoom] (→57)
- IWB [White Balance] (→42)

- Q [Zoom] (→56)
- [so] [Sensitivity] ( $\rightarrow$ 48)
- [OFF] [Not Set]
- Norint grjžti j numatyta nustatyma, pasirinkite [Normal].
- Jei jūs nenaudojate valdymo žiedo, pasirinkite [OFF] ([Not Set]).
- Priskirtos funkcijos nustatymas pritaikomas visiems irašymo režimams. Funkcija, priskirta valdymo žiedui, gali neveikti su kai kuriomis irašymo režimo kombinacijomis ar nustatymais, naudojamais įrašymui (panoraminės nuotraukos įrašymas, filtro nustatymas ir t.t.).
- Kai yra nustatytas rankinis fokusavimas, valdymo žiedas yra užfiksuojamas j fokusavimo reguliavimo funkcija. Jūs negalite naudoti nustatymu, priskirtu, naudojant [Control Ring].  $(\rightarrow 46)$

### Fotoaparato laikymas

- Norint išvengti fotoaparato drebėjimo, laikykite jį su abejomis rankomis, laikydami jas arti savo kūno, kol stovite šiek tiek pražergtomis kojomis.
- Nelieskite objektyvo.
- Neuždenkite mikrofono, kai įrašote vaizdo įrašus.
- Neuždenkite automatinio fokusavimo pagalbinės lemputės ar blykstės, kai jūs fotografuojate ją naudodami. Nežiūrėkite į ją iš arti.
- Įsitikinkite, kad fotoaparatas nejuda, kai yra paspaudžiamas užrakto mygtukas.
- Mes rekomenduojame naudoti pridėtą peties dirželį, norint išvengti fotoaparato numetimo.

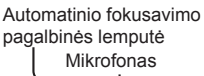

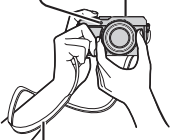

Peties dirželis

### Nuotraukų įrašymas, naudojant vaizdo ieškiklį

### Perjungimas tarp monitoriaus ir vaizdo ieškiklio

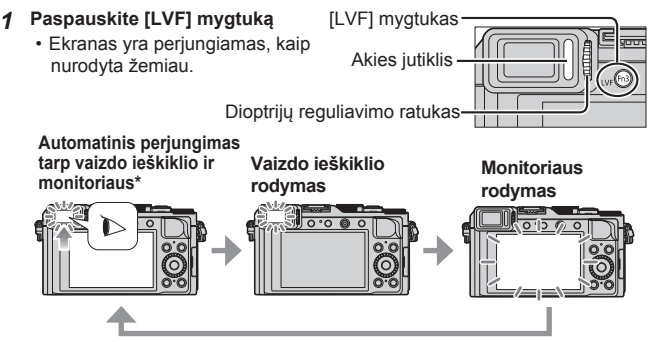

#### \* Dėl automatinio perjungimo tarp vaizdo ieškiklio ir monitoriaus, akies jutiklis automatiškai perjungia ekraną į vaizdo ieškiklį, kai jūsų akis ar objektas priartėja prie vaizdo ieškiklio.

#### Apie dioptrijų reguliavimą

Sukite dioptrijų reguliavimo ratuką, norint reguliuoti, kol jūs galėsite aiškiai matyti vaizdo ieškiklyje rodomus žmones.

### Fotografavimas

- Paspauskite[□| )]mygtuka(▼), norint nustatyti fotografavimo tipo režima i [][]([Single]).
- Irašvmo režimo pasirinkimas 1
  - Kiekviena karta, kai jūs paspaudžiate [iA] mvotuka, irašvmo režimas bus perjungtas tarp (A / S / M.
    - [Intelligent Auto] režimas (→26) A Fotografuokite su automatiniais nustatymais.
    - P [Program AE] režimas (→29)
      - Fotografuokite su automatiškai reguliuojamais diafragmos vertės ir užrakto greičio nustatymais.
  - A [Aperture-Priority] režimas (→30) Nustatykite diafragma, tuomet fotografuokite.
  - S [Shutter-Prioritv] režimas (→31)

Nustatykite užrakto greiti, tada fotografuokite.

M [Manual Exposure] režimas (→32) Atitinkamai nustatykite diafragmos vertę ir užrakto greiti ir Tada fotografuokite.

#### Reguliuokite fokusavima, atsižvelgiant i subiekta 2

 Yra rodoma diafragmos vertė ir užrakto greitis. (Jei diafragmos vertė ir užrakto greitis yra rodomi raudonai, ir mirks, jūs nepasiekėte tinkamos ekspozicijos, nebent jūs naudojate blykstę.)

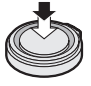

Paspauskite dalinai

### Automatinio fokusavimo

#### vieta -

(Kai fokusavimas yra sulygiuotas: žalia)

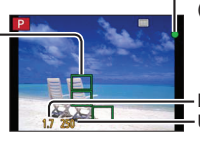

Fokusavimo rodymas

((Kai fokusavimas yra sulygiuotas: apšviesta Kai fokusavimas yra nesulvaiuotas: mirksi)

Diafragmos vertė Užrakto greitis

### 3 Fotografuokite

 Kai fokusavimas yra nesulygiuotas, fokusavimo ekranas mirksi ir skamba pypsėjimas. Kaip pagalba, naudokitės raudonai rodomu fokusavimo diapazonu.

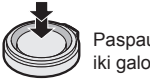

Paspauskite iki galo

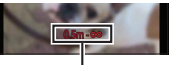

Fokusavimo režimas

### Fotografavimas su automatiniais nustatymais

### [Intelligent Auto] režimas

### Irašymo režimas: 🖪 Р 🗛 S M

Šis režimas yra rekomenduojamas tiems, kurie nori nukreipti ir fotografuoti, o fotoaparatas optimizuoja nustatymus, kad jie atitiktų subjektą ir įrašymo aplinką.

Fotoaparatas optimizuoja nustatymus ir tolesnės funkcijos yra automatiškai aktyvuojamos.

 Automatinis scenos aptikimas / Fono apšvietimo kompensavimas / [Face/Eye Detection] / Automatinis baltos spalvos balansas / Išmanioji ISO jautrumo kontrolė / [Red-Eye Removal] / [i.Zoom] / [i.Resolution] / [Stabilizer] / [i.Dynamic] / [Long Shtr NR] / [Quick AF] / [AF Assist Lamp]

### 1 Paspauskite [iA] mygtuką

Fotoaparatas persijungia į [Intelligent Auto] režimą.

 Kai jūs dar kartą paspaudžiate [iA] mygtuką, įrašymo režimas yra perjungiamas į tą, kuris yra nustatytas, naudojant diafragmos žiedą ir užrakto greičio ratuką.

### 2 Nukreipkite fotoaparatą į subjektą

- Kai fotoaparatas identifikuoja optimalią sceną, piktograma kiekvienai scenai tampa mėlyna 2 sekundes ir tada pasikeičia į įprastą raudoną indikaciją.
- Kai jūs paspaudžiate ◀ ir spaudžiate užrakto mygtuk dalinai, yra aktyvuojamas automatinio fokusavimo sekimas. (→ 45)
- Automatinis scenos aptikimas, kai fotografuojate

| i 🗭   | [i-Portrait]         | i 🏊 | [i-Scenery]                              | i 😍   | [i-Macro]      | i* <b>A</b>  | [i-Night<br>Portrait]* <sup>1</sup> |
|-------|----------------------|-----|------------------------------------------|-------|----------------|--------------|-------------------------------------|
| ينينا | [i-Night<br>Scenery] | :£2 | [i-Handheld<br>Night Shot]* <sup>2</sup> | i¦Ol  | [i-Food]       | i <b>9</b> + | [i-Baby]* <sup>3</sup>              |
| i S   | [i-Sunset]           | ß   | Kai scena neat                           | itink | a jokios aukšč | iau          | išvardintos                         |

\*1 Kai yra naudojama blykstė (pridėta/pasirenkama).

\*<sup>2</sup>Kai [iHandheld Night Shot] yra [ON]. (→27)

\*3 Kai vaikai (kurie yra registruoti totoaparate su veido atpažinimu), jaunesni nei 3 metų, yra atpažįstami.

### Kai įrašomi vaizdo įrašai

| i 🏚 | [i-Portrait]    | i 🏠 [i-Scenery]      | i 🌢  | [i-Low Light] | i 🕊 | [i-Macro] |
|-----|-----------------|----------------------|------|---------------|-----|-----------|
| ß   | Kai scena neati | tinka jokios aukščia | u iš | vardintos     |     |           |

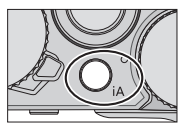

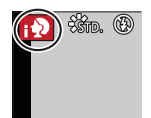

#### Blykstė

Kai [ON/OFF] jungiklis blykstei (pridėta/pasirenkama) yra nustatytas į [OFF], blykstė yra nustatyta į[③](Priverstinis blykstės išjungimas). Kai [ON/OFF] jungiklis yra nustatytas į [ON], blykstė yra nustatyta į[[[4]A](automatinė). Kai blykstė yra jjungta, fotoaparatas automatiškai nustato [[[4]A], [[4]A] (Automatinis/Raudonų akių mažinimas), [[4]B]ar[[[4]<sup>S</sup>], remiantis subjekto tipu ir ryškumu.

#### Galimi meniu

Jūs galite nustatyti tik tolesnius meniu.

| Meniu               | Elementas                                                                                                    |
|---------------------|----------------------------------------------------------------------------------------------------|
| [Rec]               | [Picture Size] / [Quality] / [AFS/AFF/AFC] / [Burst Rate] /<br>[Self Timer] / [iHandheld Night Shot] / [iHDR] /<br>[Time Lapse Shot] / [Stop Motion Animation] / [Face Recog.] |
| [Motion<br>Picture] | [Rec Format] / [Rec Quality] / [AFS/AFF/AFC]                                                                                                    |
| [Custom]            | [Silent Mode] / [Guide Line] / [Remaining Disp.]                                                                                                    |
| [Setup]             | Gali būti nustatyti visi meniu elementai.                                                                                                    |

## Fotografavimas, naudojant rankoje laikomą fotoaparatą ([iHandheld Night Shot])

Jei nakties scena yra aptinkama automatiškai, kol aparatas yra laikomas rankoje, su [iHandheld Night Shot] galima įrašyti nuotrauką su mažesniu drebėjimu ir mažesniu triukšmu, nenaudojant trikojo, sujungiant nuotraukų pliūpsnį.

### $\underline{\mathsf{MENU}} \to \textbf{[Rec]} \to [iHandheld Night Shot] \to [ON] / [OFF]$

Blykstė yra užfiksuota į [()](Priverstinį blykstės išjungimo) nustatymą.

## Nuotraukų sujungimas į vieną nuotrauką su ryškia gradacija ([iHDR])

Kai yra, pavyzdžiui, didelis kontrastas tarp fono ir subjekto, su [iHDR] bus įrašomos kelios nuotraukos su skirtingomis ekspozicijomis ir sujungtos, norint sukurti vieną nuotrauką su ryškia gradacija.

[iHDR] yra aktyvuojamas, kai reikia. Kai aktyvuota, [ HDR ] bus rodoma ekrane.

### $\underline{\mathsf{MENU}} \rightarrow \bigcirc [\mathsf{Rec}] \rightarrow [\mathsf{iHDR}] \rightarrow [\mathsf{ON}] / [\mathsf{OFF}]$

# Fotografavimas, nustačius diafragmos vertę ir užrakto greitį

### Įrašymo režimas: 🗈 🎴 🗛 S 🕅

Jūs galite nustatyti ekspoziciją, naudodami diafragmos žiedo ir užrakto greičio ratuko nustatymus. Naudokite [Rec] meniu, norint pakeisti nustatymus ir nustatyti savo įrašymo aplinką.

Jūs, taip pat, galite įrašyti nuotraukas, pritaikydami vaizdo efektus. (→42)

1 Pasukite diafragmos žiedą ir užrakto greičio ratuką, norint nustatyti savo norimą įrašymo režimą

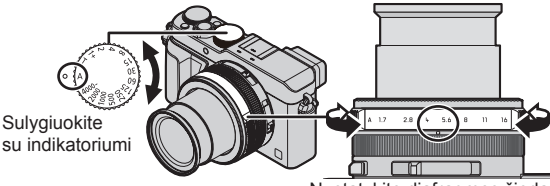

Nustatykite diafragmos žiedą ten, kur jis spragtelės.

| Įrašymo režimas                    | Diafragmos žiedas         | Užrakto greičio ratukas   |
|------------------------------------|---------------------------|---------------------------|
| P [Program AE] režimas (→29)       | [A] (AUTO)                | [A] (AUTO)                |
| A [Aperture-Priority]režimas (→30) | Jūsų norimi<br>nustatymai | [A] (AUTO)                |
| S [Shutter-Priority] režimas (→31) | [A] (AUTO)                | Jūsų norimi<br>nustatymai |
| M [ManualExposure]režimas(→32)     | Jūsų norimi<br>nustatymai | Jūsų norimi<br>nustatymai |

 [Aperture-Priority] režime, [Shutter-Priority] režime ir [Manual Exposure] režime, diafragmos vertės ir užrakto greičio efektas, kurį jūs nustatėte nėra pritaikomas įrašymo ekranui. Norint patikrinti efektą įrašymo ekrane, naudokite [Preview] režimą. (→ 33)

Ekrano ryškumas gali skirtis nuo faktiškai įrašytos nuotraukos. Patikrinkite nuotraukos ryškumą, naudodami atkūrimo ekraną.

Greitesnis užrakto greitis nei nustatytas užrakto greitis gali būti naudojamas, kai jūs įrašote vaizdo įrašą.

## Fotografavimas automatiškai nustačius diafragmos vertę ir užrakto greitį ([Program AE] režimas)

Fotografuokite, naudodami automatinius diafragmos vertės ir užrakto greičio nustatymus, atsižvelgiant į subjekto ryškumą.

- 1 Pasukite diafragmos žiedą, norint pasirinkti [A] (Automatinė)
- 2 Pasukite užrakto greičio ratuką, norint pasirinkti [A] (Automatinė) [Program AE] režimas yra nustatytas ir įrašymo režimo piktogramas pasikeičia į [P].
- 3 Paspauskite užrakto mygtuką dalinai
  - Jei diafragmos vertė ir užrakto greitis šviečia raudonai, jūs nepasiekėte tinkamos ekspozicijos.

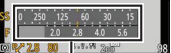

Ekspozicijos matuoklis [P,2] Programos pakeitimo indikacija

- 4 Kol skaičių vertės yra rodomos geltonai (maždaug 10 sekundžių), pasukite valdymo žiedą, norint pakeisti vertes, naudodami programos pakeitimą
  - Norint atšaukti programos pakeitimą, arba išjunkite fotoaparatą ar sukite valdymo ratuką tol, kol programos pakeitimo indikacija yra išjungiama.
  - Norint ištaisyti ekspoziciją, naudokite ekspozicijos kompensavimo ratuką, norint reguliuoti kompensavimo vertę. (→48)

### Ekspozicijos matuoklio rodymo įgalinimas/išjungimas

### $\underline{\mathsf{MENU}} \rightarrow \mathbf{FC} \ [\mathsf{Custom}] \rightarrow [\mathsf{Expo}.\mathsf{Meter}] \rightarrow [\mathsf{ON}] \ / \ [\mathsf{OFF}]$

- Kai jūs nustatote šią funkciją į [ON], ekspozicijos matuoklis yra rodomas programos pakeitimo metu, diafragmos nustatymo metu ir užrakto greičio operacijos metu.
- Tinkama ekspozicija yra neįmanoma raudonai nurodytame diapazone.
- Jei ekspozicijos matuoklis yra nerodomas, paspauskite [DISP.] mygtuką, norint perjungti monitoriaus ekraną.
- Ekspozicijos matuoklis bus išjungiamas, jei jokia operacija nebus atliekama maždaug 4 sekundes.

## Fotografavimas, nustačius diafragmos vertę ([Aperture-Priority] režimas)

Kai diafragmos vertė yra padidinta, fokusavimo gilumo diapazonas tampa platesnis, ir vaizdas atrodo aiškiai nuo fotoaparato pozicijos iki fono. Kai diafragmos vertė yra sumažinta, fokusavimo gilumo diapazonas tampa siauresnis, ir fonas gali tapti miglotas.

- 1 Pasukite užrakto greičio ratuką, norint pasirinkti [A] (Automatinė)
- 2 Pasukite diafragmos žiedą, norint pasirinkti diafragmos vertę. [Aperture-Priority] režimas yra nustatytas ir įrašymo režimo piktograma pasikeičia į [A].
  - Norint ištaisyti ekspoziciją, naudokite ekspozicijos kompensavimo ratuką, norint reguliuoti kompensavimo vertę. (->48)

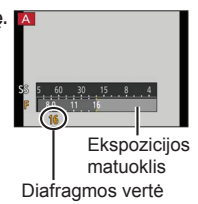

| Diafragmos vertės, kurios<br>gali būti nustatytos* | Užrakto greičio nustatymas (sekundės)                                                                          |
|----------------------------------------------------|----------------------------------------------------------------------------------------------------|
| F1.7 - F16                                         | 60 - 1/4000 (Kai yra naudojamas mechaninis užraktas)<br>1 - 1/16000 (Kai yra naudojamas elektroninis užraktas) |

\* Jums gali būti neleidžiama pasirinkti kai kurias vertes, priklausomai nuo priartinimo padėties.

### Fotografavimas, nustačius užrakto greitį ([Shutter-Priority] režimas)

Kai jūs padidinate užrakto greitį, jūs galite sumažinti drebėjimą, kai įrašote subjektą. Kai jūs sumažinate užrakto greitį, yra rodomas subjekto judėjimas.

- 1 Pasukite diafragmos žiedą, norint pasirinkti [A] (Automatinė)
- 2 Pasukite užrakto greičio ratuką, norint pasirinkti užrakto greitį

[Shutter-Priority] režimas yra nustatytas ir įrašymo režimo piktograma pasikeičia į [S].

 Norint ištaisyti ekspoziciją, naudokite ekspozicijos kompensavimo ratuką, norint reguliuoti kompensavimo vertę. (->48)

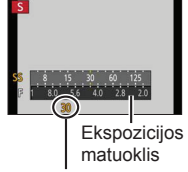

Užrakto greitis

| Užrakto greitis, kuris gali būti nustatytas* (sekundės)                                                        | Diafragmos vertės<br>nustatymas |
|----------------------------------------------------------------------------------------------------|---------------------------------|
| 60 - 1/4000 (Kai yra naudojamas mechaninis užraktas)<br>1 - 1/16000 (Kai yra naudojamas elektroninis užraktas) | F1.7 - F16                      |

 \* Užrakto greičio nustatymas į vertes, kurios nėra suteiktos ant užrakto greičio ratuko (→ 31)

Užrakto greičio nustatymas į vertes, kurios nėra suteiktos ant užrakto greičio ratuko

Didesnis greitis nei 1/4000 sekundės ar lėtesnis užrakto greitis nei 1 sekundė
 Pasukite užrakto greičio ratuką, norint pasirinkti [4000-] ar [1+]

② Pasukite valdymo žiedą ar valdymo ratuką, norint pasirinkti užrakto greitį
 Užrakto greičio nustatymas 1/3 EV žingsniais

Jūs galite nustatyti užrakto greitį iš užrakto greičio ratuko nustatymo vertės ± 2/3 žingsnių ribose.

Pavyzdys: Norint nustatyti užrakto greitį į 1/400 sekundės

①Pasukite užrakto greičio ratuką, norint pasirinkti [500]

- ②Pasukite valdymo žiedą ar valdymo ratuką, norint pasirinkti [400]
- Patikrinkite užrakto greitį ekrane.
- Dėl detalių apie užrakto metodo nustatymą, skaitykite ( $\rightarrow$  50).

### Fotografavimas, nustačius diafragmos vertę ir užrakto greitį ([Manual Exposure] režimas)

Nustatykite ekspoziciją, rankiniu būdu nustatydami ekspozicijos vertę ir užrakto greitį.

Rankinės ekspozicijos pagalba atsiranda žemesnėje ekrano dalyje, norint nurodyti ekspoziciją. Ekspozicijos

- 1 Pasukite diafragmos žiedą, norint pasirinkti diafragmos vertę
- 2 užrakto greičio ratuką, norint pasirinkti užrakto greitį

[Manual Exposure] režimas yra nustatytas ir įrašymo režimo piktograma pasikeičia į [M].

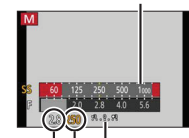

matuoklis

Diafragmos vertė

Užrakto greitis

Rankinės ekspozicijos pagalba

| Diafragmos vertės, kurios<br>gali būti nustatytos*1 | Užrakto greičiai, kurie gali būti nustatyti*² (sekundės)                                                                      |
|-----------------------------------------------------|----------------------------------------------------------------------------------------------------|
| F1.7 - F16                                          | T (Laikas),<br>60 - 1/4000 (Kai yra naudojamas mechaninis užraktas)<br>1 - 1/16000 (Kai yra naudojamas elektroninis užraktas) |

\*1 Jums gali būti neleidžiama pasirinkti kai kurias vertes, priklausomai nuo priartinimo padėties.

\*2 Jums gali būti neleidžiama pasirinkti kai kuriuos užrakto greičius, priklausomai nuo diafragmos vertės.

Užrakto greičio nustatymas į vertes, kurios nėra suteiktos ant užrakto greičio ratuko ( $\rightarrow$ 31)

### ApieT (laikas)

Kai jūs nustatote užrakto greitį į T (laiką) ir iki galo paspaudžiate užrakto mygtuką, užraktas atsidaro. (Maždaug iki 120 sekundžių) Kai jūs dar kartą paspaudžiate užrakto mygtuką, užraktas užsidaro. Naudokite šią funkciją, kai jūs norite išlaikyti užraktą atvirą ilgesnį periodą, pavyzdžiui, norint įrašyti fejerverkų ar nakties scenų nuotraukas.

- · Jūs negalite naudoti šios funkcijos, kai yra naudojamas elektrinis užraktas.
- Jūs galite naudoti šią funkciją tik [Manual Exposure] režime.
  - Kai jūs fotografuojate su užrakto greičiu, nustatytu į T (laiką), mes rekomenduojame naudoti nuotolinį įrašymą su trikoju ar išmaniuoju telefonu kaip nuotoliniu užrakto paleidimu (→64), siekiant išvengti drebėjimo.
    - Kai jūs fotografuojate su užrakto greičiu, nustatytu į T (laiką), nuotraukos gali turėti didesnį triukšmo lygį. Jei jūs norite nuslopinti triukšmą, mes rekomenduojame fotografuoti, nustatant [Long Shtr NR] į [ON], [Rec] meniu.

## Diafragmos vertės ir užrakto greičio efektų tikrinimas ([Preview] režimas)

### Įrašymo režimas: 🔝 P 🗛 S 🕅

### 1 Priskirkite [Preview] funkcijos mygtukui (→21)

• Tolesnis žingsnis yra pavyzdys, kaip priskirti [Preview] [Fn1] mygtukui.

### 2 Paspauskite [Fn1] mygtuką, norint perjungti patvirtinimo ekraną

· Kiekvieną kartą, kai jūs paspaudžiate [Fn1] mygtuką, ekranas perjungiamas.

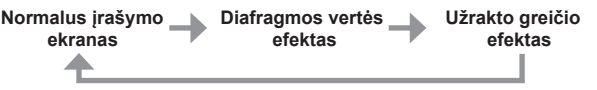

## Nustatymų derinio, kuris bus naudojamas įrašant, registravimas (Pritaikytas nustatymas)

Įrašymo režimas: 🗈 🎴 🗛 S 🕅

Jūs galite registruoti iki trijų savo norimų meniu nustatymų kombinacijų.

#### Pritaikyto nustatymo registravimas

- ①Nustatykite savo norimus meniu nustatymus, tokius kaip [Rec] meniu, [Motion Picture] meniu ir [Custom] meniu
- ②Nustatykite meniu

### $MENU \rightarrow \mathcal{F}_C [Custom] \rightarrow [Cust.Set Mem.]$

- ③Naudokite ▲ ▼, norint pasirinkti pritaikytą nustatymą (C1-C3) registravimui, ir spauskite [MENU/SET]
  - Yra rodomas patvirtinimo ekranas. Jei jūs pasirenkate [Yes], operacija yra atliekama.

#### Pritaikyto nustatymo naudojimas

①Nustatykite meniu

MENU → F<sub>C</sub> [Custom] → [Utilize Custom Set feature]

- ②Naudokite▲ ▼, norint pasirinkti pritaikytą nustatymą
- ③Paspauskite [MENU/SET]
  - Nustatymai yra perjungiami į tuos nustatymus, kuriuose jūs pasirinkote pritaikytiems nustatymams.

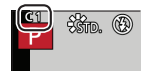

## Funkcijos mygtuko naudojimas, norint iškviesti pritaikytus nustatymus

Funkcijos mygtuko nustatymas į [Utilize Custom Set feature] leidžia jums greitai perjungti į savo norimus nustatymus, paspaudus funkcijos mygtuką.

D Priskirkite [Utilize Custom Set feature] savo norimam funkcijos mygtukui,

naudojant [Fn Button Set], esantį [Custom] meniu (→21)

② Paspauskite funkcijos mygtuką, kuriam yra priskirtas [Utilize Custom Set feature]. Naudokite

### Pagrindai

## Ekrano informacijos įrašymo lange perjungimas

### 1 Paspauskite [DISP.] mygtuką, norint perjungti ekraną

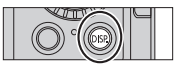

 Jūs galite naudoti [Monitor Disp. Style] ir [LVF Disp.Style], esančius [Custom] meniu, norint pasirinkti arba [[.....]] (Monitoriaus stiliaus rodymo planas) ar [[]] (Tiesioginio vaizdo ieškiklio stiliaus rodymo planas) monitoriaus ir vaizdo ieškiklio rodymo ekranui.

■ [.....] Monitoriaus stiliaus rodymo planas (Monitoriaus stiliaus rodymo pavyzdys)

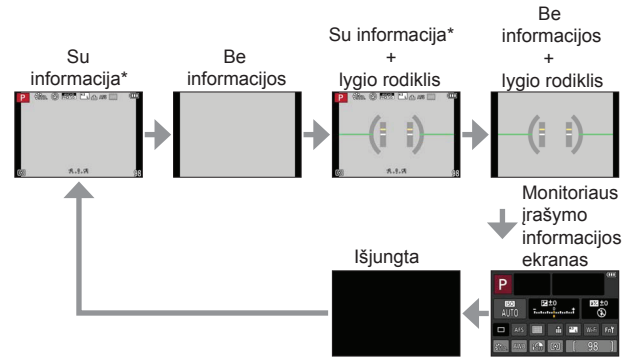

- \* Kai [Histogram], esanti [Custom] meniu, yra nustatyta į [ON], yra rodoma histograma.
- Jei jūs neatliksite jokio operacijos maždaug 1 minutę ar ilgiau, kai kuri informacija ekrane bus išjungta. Norint vėl matyti informaciją, paspauskite [DISP.] mygtuką.

### Pagrindai

### Jūsų nuotraukų peržiūra

- 1 Paspauskite atkūrimo mygtuką
- 2 Paspauskite ◀▶ ar pasukite valdymo ratuką, norint pasirinkti nuotrauką rodymui

#### Atkūrimo baigimas

Paspauskite atkūrimo mygtuką dar kartą ar spauskite vaizdo įrašo mygtuką. Atkūrimą, taip pat, galima nutraukti, paspaudus užrakto mygtuką dalinai.

#### Priartinimas ir "Playback Zoom" peržiūra

 Kiekvieną kartą, kai jūs judinate artinimo svirtelę link T pusės, padidinimas didėja keturiais lygiais: 2x, 4x, 8x ir 16x.

#### Nuotraukų sąrašo peržiūra "Multi Playback"

 Judinkite artinimo svirtelę link W pusės ir jūs galite perjungti rodymo metodus tolesne tvarka: 1 nuotraukos ekranas (visas ekranas) → 12 nuotraukų ekranas → 30 nuotraukų ekranas → Kalendoriaus ekranas. (Judinkite svirtelę link T pusės, norint grįžti.)

### Ö

### Nuotraukų siuntimas į internetines svetaines

Jei jūs paspaudžiate ♥, kol yra rodoma viena nuotrauka, jūs galite greitai siųsti nuotrauką į internetinę svetainę. (→67)

### Nuotraukų ištrynimas

Ištrintų nuotraukų negalima susigrąžinti.

- 1 Paspauskite [m/₅] mygtuką, norint ištrinti rodomą nuotrauką
- 2 Naudokite ▲, norint pasirinkti [Delete Single] ir spauskite [MENU/SET]
  - Yra rodomas patvirtinimo langas. Pasirinkite [Yes] ir spauskite [MENU/SET].

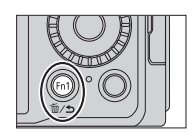

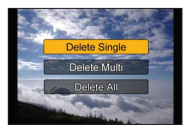
## Vaizdo įrašų įrašymas

Jus galite įrašyti pilnos didelės raiškos kokybės vaizdus, kurie atitinka AVCHD standartą, taip pat ir vaizdo įrašus, įrašytus MP4 formatu. Jūs, taip pat, galite įrašyti 4K vaizdo įrašą MP4 formatu. (→ 40)

Garsas yra įrašomas kaip stereofoninis.

Jūs galite įrašyti vaizdo įrašus, rankiniu būdu nustatydami diafragmos vertę ir užrakto greitį. (→28)

Fotoaparatas automatiškai nustato diafragmos vertę ir užrakto greitį, ir identifikuoja optimalią sceną vaizdo įrašo įrašymui su [Intelligent Auto] režimu. ( $\rightarrow$  26)

- 1 Paspauskite vaizdo įrašo mygtuką, norint pradėti įrašymą
  - Nedelsiant paleiskite vaizdo įrašo mygtuką po jo paspaudimo.
  - Kol jūs įrašote vaizdo įrašus, įrašymo statuso indikatorius (raudonas) ims mirksėti.
  - Neuždenkite mikrofono, kai įrašote vaizdo įrašus.
  - Jūs, taip pat, galite naudoti artinimą, kol įrašote vaizdo įrašus.
    - Kai kuriais atvejais gali būti įrašytas artinimo svirtelės ar valdymo žiedo veikimo garsas.
  - Jei jūs paspaudžiate užrakto mygtuką iki galo žemyn, jūs galite užfiksuoti nuotraukas, kol įrašote vaizdo įrašus.

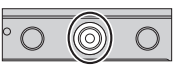

Įrašymo būsenos indikatorius

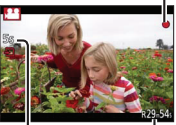

Praėjęs įrašymo laikas Likęs įrašymo laikas

(apie)

#### 2 Paspauskite vaizdo įrašo mygtuką dar kartą, norint baigti įrašymą

 Jei yra naudojamas papildomas optinis artinimas prieš paspaudžiant vaizdo įrašo mygtuką, šie nustatymai bus ištrinami ir įrašymo vieta bus žymiai pakeista.

## Formato, vaizdo dydžio ir įrašymo kadrų dažnio nustatymas

#### Įrašymo režimas: 🖪 🎴 🗛 🛇 🕅

#### 1 Nustatykite meniu

 $\underline{\mathsf{MENU}} \to \blacksquare [Motion \ \mathsf{Picture}] \to [\mathsf{Rec} \ \mathsf{Format}]$ 

#### 2 Naudokite ▲ ▼, norint pasirinkti elementą, ir spauskite [MENU/SET]

| [AVCHD] | Tai yra duomenų formatas, tinkamas atkūrimui didelės raiškos televizoriuose.                              |
|---------|----------------------------------------------------------------------------------------------------|
| [MP4]   | Šis duomenų formatas yra tinkamas vaizdo įrašų atkūrimui kompiuteryje ir kituose tokio tipo įrenginiuose. |

- 3 Naudokite▲▼, norint pasirinkti [Rec Quality], ir spauskite [MENU/SET]
- 4 Naudokite ▲ ▼, norint pasirinkti elementą ir spauskite [MENU/SET]
   Išeikite iš meniu po jvykdymo.

#### Iseikite is meniu po įvykuymo

#### Kai yra pasirinkta [AVCHD]

| Elementas       | Vaizdo dydis | Įrašymo<br>kadrų dažnis | Bitų dažnis<br>(apie) |
|-----------------|--------------|-------------------------|-----------------------|
| [FHD/28M/50p]*1 | 1920×1080    | 50p                     | 28 Mbps               |
| [FHD/17M/50i]   | 1920×1080    | 50i                     | 17 Mbps               |
| [FHD/24M/25p]   | 1920×1080    | 50i* <sup>2</sup>       | 24 Mbps               |
| [FHD/24M/24p]   | 1920×1080    | 24p                     | 24 Mbps               |

\*1 AVCHD Progressive

\*2 25 kadrai per sekundę jutiklio išvesčiai

#### Kai yra pasirinkta [MP4]

| Elementas     | Vaizdo dydis | Įrašymo<br>kadrų dažnis | Bitų dažnis<br>(apie) |
|---------------|--------------|-------------------------|-----------------------|
| [4K/100M/25p] | 3840×2160    | 25p                     | 100 Mbps              |
| [4K/100M/24p] | 3840×2160    | 24p                     | 100 Mbps              |
| [FHD/28M/50p] | 1920×1080    | 50p                     | 28 Mbps               |
| [FHD/20M/25p] | 1920×1080    | 25p                     | 20 Mbps               |
| [HD/10M/25p]  | 1280×720     | 25p                     | 10 Mbps               |
| [VGA/4M/25p]  | 640×480      | 25p                     | 4 Mbps                |

### Vaizdo įrašų peržiūra

Šis aparatas buvo sukurtas groti vaizdo įrašus, naudojant AVCHD ir MP4 formatus.

- 1 Pasirinkite nuotrauką su vaizdo įrašo piktograma([, )) atkūrimo režime, ir spauskite ▲, norint pradėti atkūrimą
  - Po to, kai prasideda atkūrimas, ekrane yra rodomas praėjęs atkūrimo laikas.
  - Kai kuri informacija nebus rodoma vaizdo įrašams, įrašytiems [AVCHD] formatu.

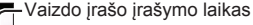

Pavyzdys: 29 minutės ir 30 sekundžių: [29m30s]

#### Operacijos vaizdo įrašo atkūrimo metu

- 🛦 : Pauzė/groti
- Sustabdyti
- Greitas atsukimas atgal (2 žingsniai)/Vieno kadro atsukimas atgal\* (kol paspausta pauzė)
- Greitas sukimas į priekį (2 žingsniai)/Vieno kadro sukimas į priekį (kol paspausta pauzė)

Valdymo ratukas (prieš laikrodžio rodyklę): pritildymas

Valdymo ratukas (pagal laikrodžio rodyklę): pagarsinimas

[MENU/SET]: nuotraukų užfiksavimas iš vaizdo įrašų (kol paspausta pauzė)

\* Vaizdo įrašai, įrašyti [AVCHD] formatu yra atsukami atgal kadras po kadro maždaug kas 0.5 sekundės.

## 4K vaizdo įrašų įrašymas

#### Įrašymo režimas: 🖪 🎴 🗛 S 🕅

Jūs galite įrašyti didelės raiškos 4K vaizdo įrašus, nustatydami [Rec Quality] į [4K].

- Norint įrašyti 4K vaizdo įrašus, naudokite UHS greičio klasės 3 kortelę. ( $\rightarrow$ 17)
- Kai jūs įrašote 4K vaizdo įrašus, matymo kampas bus siauresnis nei kito dydžio vaizdo įrašai.

#### Norint įrašyti 4K vaizdo įrašus

①Pasirinkite įrašymo režimą ( $\rightarrow$ 25)

②Nustatykite [Rec Format], esantį [Motion Picture] meniu į [MP4] (→38)

③Nustatykite [Rec Quality], esančią [Motion Picture] meniu į [4K/100M/25p] ar [4K/100M/24p] (→ 38)

④Paspauskite vaizdo įrašo mygtuką, norint pradėti įrašymą

⑤Paspauskite vaizdo įrašo mygtuką dar kartą, norint baigti įrašymą

## Didelės raiškos nuotraukos sukūrimas iš 4K vaizdo įrašo [4K PHOTO]

Jūs galite sukurti nuotrauką su maždaug 8 megapikselių raiška iš 4K vaizdo įrašo, įrašyto nustatant [4K PHOTO]. Jūs galite sukurti nuotrauką, kuri įamžina akimirką, panašiai kaip didelio greičio pliūpsnio įrašymas. Šis nustatymas yra negalimas [Intelligent Auto] režime.

#### 4K vaizdo įrašų įrašymas

1 Nustatykite meniu

 $\underline{\mathsf{MENU}} \rightarrow \blacksquare \text{ [Motion Picture]} \rightarrow \text{[4K PHOTO]}$ 

2 Paspauskite▲▼, norint pasirinkti [ON], ir spauskite [MENU/SET]

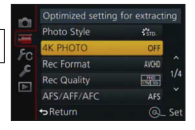

Yra rodomas patvirtinimo ekranas. Pasirinkite [Yes] ir spauskite [MENU/SET].

- Tinkamas vaizdo įrašo režimas nuotraukos užfiksavimui iš 4K vaizdo įrašo yra parenkamas ir vaizdo įrašas gali būti įrašomas, naudojant nuotraukos kokybę.
- Kadangi fotoaparatas suteikia pirmenybę nuotraukos, užfiksuotos iš 4K vaizdo įrašo, fokusavimui, vaizdo įrašo įrašymo metu judesio fokusavimas gali būti pastebimas.

Fotoaparatas automatiškai atliks tolesnio nustatymo elementus.

| Meniu         | Elementas     |
|---------------|---------------|
| [Rec Format]  | [MP4]         |
| [Rec Quality] | [4K/100M/25p] |

3 Paspauskite[m/s]mygtuką, norint matyti įrašymo ekraną

- 4 Pasukite diafragmos žiedą ir užrakto greičio ratuką, norint nustatyti įrašymo režimą
  - Mes rekomenduojame nustatyti [Shutter-Priority] režimą ir nustatyti užrakto greitį į 1/1000 sekundės ar didesnį, norint minimalizuoti subjekto suliejimą. Norint įrašyti subjektą, kuris greitai juda, nustatykite užrakto greitį į 1/2000 sekundės ar didesnį.
- 5 Valdykite kraštinių santykio parinkiklio jungiklį, norint nustatyti vaizdo įrašo kraštinių santykį

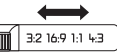

- Nuotraukos, užfiksuotos iš 4K vaizdo įrašo, kraštinių santykis yra toks pats kaip ir vaizdo įrašo kraštinių santykis.
- 6 Paspauskite vaizdo įrašo mygtuką, norint pradėti įrašymą
  - Kai jūs įrašote 4K vaizdo įrašus, matymo kampas bus siauresnis nei kito dydžio vaizdo įrašai.

## 🚺 Žymeklio nustatymas

- Kai jūs spaudžiate [Fn2] mygtuką, kol įrašote, jūs galite pridėti žymeklį vaizdo įraše.
- Kai jūs sukuriate nuotraukas iš vaizdo įrašo, jūs galite greitai pereiti prie žymeklio padėties, kurią norite užfiksuoti kaip nuotrauką.
- Jūs galite pridėti iki 40 žymeklių viename vaizdo įraše.
- 7 Paspauskite vaizdo įrašo mygtuką dar kartą, norint baigti įrašymą
  - Vaizdo įrašo įrašymas, taip pat, gali būti pradedamas ar baigiamas, paspaudus užrakto mygtuką.

#### Nuotraukos užfiksavimas iš vaizdo įrašo

- 1 Žiūrėkite vaizdą, kurį jūs norite užfiksuoti kaip nuotrauką, paspaudus ▲, norint laikinai sustabdyti vaizdo įrašą, kuris yra grojamas fotoaparate
  - Jūs galite paspausti 
     , norint atlikti vieno kadro sukimo į priekį/atgal operacijas.

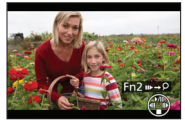

- Kai jūs paspaudžiate [Fn2] mygtuką ir spaudžiate ◄►, jūs galite greitai pereiti prie žymeklio padėties, kurią nustatėte, kol įrašinėjote vaizdo įrašą. (Jūs galite atlikti tą pačią operaciją net vaizdo įrašo atkūrimo metu.) Jei jūs dar kartą paspaudžiate [Fn2] mygtuką, jūs galite atlikti vieno kadro sukimo į priekį/atgal operacijas, spausdami ◀►.
- 2 Paspauskite [MENU/SET]
  - · Yra rodomas patvirtinimo langas. Pasirinkite [Yes] ir spauskite [MENU/SET].

# Fotografavimas, naudojant vaizdo efektus (Filtrai)

#### Įrašymo režimas: 🗈 🎴 🗛 🛇 🕅

Jūs galite pasirinkti savo asmeninius nustatymus iš įvairių efektų ir fotografuoti, kol patvirtinate šiuos efektus ekrane.

#### 1 Paspauskite [FILTER] mygtuką

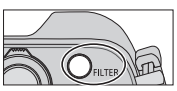

2 Paspauskite ▲ ▼ ar sukite valdymo ratuką, norint pasirinkti vaizdo efektą (filtrą)

#### 3 Paspauskite [MENU/SET]

Blykstė yra nustatyta į (\$) (Priverstinis blykstės išjungimas).

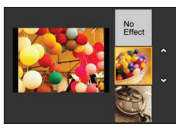

Pasirinkimo ekrano, vaizdo efektų (filtrų) pritaikymui, rodymo perjungimas

#### 1 Paspauskite [DISP.] mygtuką, norint perjungti ekraną

- Kiekvieną kartą, kai jūs paspaudžiate [DISP.] mygtuką, ekranas, kuriam yra parinkti vaizdo efektai, pasikeičia.
- Kai jūs perjungiate ekraną į gido rodymą, atsiranda vaizdo efektų aprašymas.

## Baltos spalvos balanso reguliavimas

### Įrašymo režimas: 🗈 P 🗛 S 🕅

Saulės šviesoje, prie kaitrinių lempučių šviesos ar kitomis panašiomis situacijomis, kai balta spalva įgauna rausvą ar melsvą atspalvį, šis elementas prisiderina prie baltos spalvos, kuri yra arčiausiai akies matomą spalvą, atsižvelgiant į šviesos šaltinį.

- 1 Paspauskite [WB] mygtuką(►)
- 2 Pasukite valdymo ratuką, norint pasirinkti baltos spalvos balansą, ir spauskite [MENU/SET]

#### [AWB]/[決]/[♠]/[♠]\*1/[穴]\*2/[ഈ]\*3/[삎][嗯][嗯][嗯]\*4/[坬[]\*5

- \*1 Pritaikykite prie spalvos šešėlyje.
- \*2 Pritaikykite prie spalvos, esant kaitrinių lempučių šviesai.
- \*<sup>3</sup> Pritaikykite prie spalvos, kuri yra optimali fotografavimui su blykste. [AWB] nustatymas yra pritaikomas, kai jūs įrašote vaizdo įrašus.
- \*4 Naudokite baltos spalvos balanso vertę, kuri buvo nustatyta rankiniu būdu.
- \*5 Naudokite iš anksto nustatytos spalvos temperatūros nustatymą.

## Vaizdo kokybės ir dydžio nustatymas

#### Nuotraukų kraštinių santykio keitimas

Įrašymo režimas: 🖪 Р 🗛 S 🕅

#### 1 Kraštinių santykio parinkiklio jungiklio perjungimas

| [4:3]  | 4:3 televizoriaus kraštinių santykis                     |
|--------|----------------------------------------------------------|
| [1:1]  | Kvadratinio vaizdo kraštinių santykis                    |
| [16:9] | Didelės raiškos televizoriaus kraštinių santykis ir t.t. |
| [3:2]  | Standartinių juostinių fotoaparatų kraštinių santykis    |

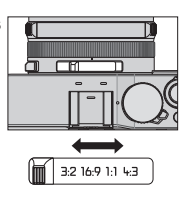

#### Vaizdo dydžio nustatymas

#### Įrašymo režimas: 🖾 P 🗛 S 🕅

Kuo didesnis pikselių skaičius, tuo smulkesnės nuotraukos detalės atsiras net, kai jos yra atspausdintos ant didelių lapų.

#### $MENU \rightarrow \bigcirc [Rec] \rightarrow [Picture Size]$

| Kraštinių santykis | 4:3               | 1:1                | 16:9            | 3:2             |
|--------------------|-------------------|--------------------|-----------------|-----------------|
|                    | [L] 12.5M         | [L] 10M            | <b>[L] 11M</b>  | <b>[L] 12M</b>  |
|                    | 4112×3088         | 3088×3088          | 4480×2520       | 4272×2856       |
| [Picture Size]     | [X M] 6.5M        | [ <b>X M] 5M</b>   | [X M] 8M        | [X M] 6.5M      |
|                    | 2976×2232         | 2240×2240          | 3840×2160       | 3120×2080       |
|                    | [ <b>BX</b> S] 3M | [ <b>3 S] 2.5M</b> | [ <b>S</b> ] 2M | [ <b>S</b> ] 3M |
|                    | 2048×1536         | 1536×1536          | 1920×1080       | 2112×1408       |

#### Nuotraukų suspaudimo lygio nustatymas ([Quality])

Įrašymo režimas: 🕼 P 🗛 S M

Nustatykite suspaudimo lygį, naudotą nuotraukų išsaugojimui.

 $\underline{\mathsf{MENU}} \to \textcircled{\ } [\mathsf{Rec}] \to [\mathsf{Quality}]$ 

| [#]            | Suteikiama pirmenybė vaizdo kokybei ir nuotraukos yra<br>išsaugomos JPEG rinkmenos formatu.                                                                                                    |
|----------------|----------------------------------------------------------------------------------------------------|
| [ <b>_±_</b> ] | Nuotraukos yra išsaugomos JPEG rinkmenos formatu, naudojant<br>standartinę vaizdo kokybę. Šis nustatymas yra naudingas, kai jūs norite<br>padidinti įrašomų nuotraukų skaičių, nekeičiant nuotraukų pikselių skaičių. |
| [RAW           | Nuotraukos yra išsaugomos JPEG rinkmenos formatu papildomai                                                                                                    |
| [RAW 🛨 ]       | prie RAW rinkmenos formato.*1                                                                                                    |
| [RAW]          | Nuotraukos yra išsaugomos RAW rinkmenos formatu.*2                                                                                                    |

\*1 Jei jūs ištrinate RAW rinkmeną iš fotoaparato, atitinkama JPEG rinkmena taip pat ištrinama.

\*<sup>2</sup> Vaizdo dydis yra užfiksuojamas į maksimalų įrašomų pikselių skaičių kiekvieno vaizdo kraštinių santykiui ([L]).

### ሽ Apie RAW rinkmeną

RAW rinkmenos formate duomenys yra išsaugomi be jokio vaizdo apdorojimo fotoaparate. Šis formatas suteikia didesnę vaizdo kokybę nei JPEG formatas, bet duomenų kiekis yra didesnis. Norint atkurti ir redaguoti RAW rinkmenos nuotraukas, jūs privalote naudoti šį aparatą ar skirtą programinę įrangą. Jūs galite atlikti pažangų RAW rinkmenos nuotraukų redagavimą, tokį kaip ankščiau įrašytų nuotraukų baltos spalvos balanso ištaisymas, ir išsaugoti nuotraukas rinkmenų formatais, kurie gali būti rodomi kompiuteryje.

- Jūs galite tobulinti RAW rinkmenos nuotraukas, naudojant [RAW Processing], esantį [Playback] meniu. Dėl detalių, skaitykite "Pažangių funkcijų naudojimo instrukcijas (PDF formatu)".
- Norint tobulinti ir redaguoti RAW rinkmenos nuotraukas kompiuteryje, naudokite DVD diske pridėtą programinę įrangą (Ichikawa Soft Laboratorijos "SILKYPIX Developer Studio").

## Fotografavimas su automatiniu fokusavimu

#### Irašymo režimas: 🗈 P 🗛 S 🕅

Tai leidžia fokusavimo metodą, kuris tinka subjektų, kurie bus pasirinkti, padėtims ir skaičiui.

#### 1 Perjunkite fokusavimo parinkiklio jungiklį į [AF] ar [AF&]

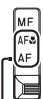

Sulygiuokite su indikatoriumi.

#### [AF Mode] perjungimas

- 1 Paspauskite[...] mygtuką(◄)
- 2 Paspauskite ◀►, norint pasirinkti automatinio fokusavimo režimą, ir spauskite [MENU/SET]

| (Veido/Akies<br>aptikimas)                 | Fotoaparatas automatiškai aptinka subjektų veidus ir akis.                                                                                                    |  |
|--------------------------------------------|----------------------------------------------------------------------------------------------------|--|
| (Automatino<br>『댠:: fokusavimo<br>sekimas) | Jūs galite reguliuoti specifinio subjekto<br>fokusavimą ir ekspoziciją. Fotoaparatas ir toliau<br>tęs fokusavimo ir ekspozicijos reguliavimą net,<br>jei subjektas juda. |  |
| (49 vietų<br>fokusavimas)                  | Fokusuojamas subjektas plataus diapazono vietoje (iki 49 vietų fokusavimas) įrašymo ekrane.                                                                              |  |
| , t.t. (Pritaikytas<br>daugialypis)        | Jūs galite nustatyti norimą automatinio<br>fokusavimo vietos formą, pasirinkdami 49 taškus<br>automatinio fokusavimo vietoje, remiantis subjektu.                        |  |
| (1 vietos fokusavimas)                     | Fokusuojama automatinio fokusavimo vieta<br>nuotraukos centre. (Rekomenduojama, kai yra<br>sunku sulygiuoti fokusavimą)                                                  |  |
| (Taško<br>fokusavimas)                     | Įgalina tikslesnį fokusavimą mažesniam taškui<br>nei [ ] (1 vietos fokusavimas).                                                                                         |  |

Jei jūs paspaudžiate ♥, kai yra pasirinkta [ .], []], ar [], ar [], atsiranda automatinio fokusavimo vietos nustatymo ekranas. Dėl detalių apie automatinio fokusavimo vietos nustatymo ekrano veikimą, skaitykite "Pažangių funkcijų naudojimo instrukcijas (PDF formatu)".

## Fotografavimas iš arti (Makro įrašymas)

#### Irašymo režimas: 🗈 🎴 🗛 🛇 🕅

Kai jūs norite padidinti subjektą, nustatymas į [AF, (Automatinio fokusavimo Makro) įgalina jus fotografuoti iš dar arčiau, nei normalus fokusavimo diapazonas (iki 3 cm (0.098 pėdos) maks. pločiui).

#### 1 Perjunkite fokusavimo parinkiklio jungiklį į [AF&]

• Fokusavimo diapazonas yra rodomas, kai naudojamas artinimas ir t.t. ( $\rightarrow$ 56)

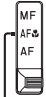

Sulygiuokite su indikatoriumi.

## Fotografavimas su rankiniu fokusavimu

#### Įrašymo režimas: 🖪 Р 🗛 S M

Rankinis fokusavimas yra patogus, kai jūs norite užrakinti fokusavimą, norint fotografuoti, ar, kai yra sunku reguliuoti fokusavimą, naudojant automatinį fokusavimą.

#### 1 Perjunkite fokusavimo parinkiklio jungiklį į [ MF ]

2 Paspauskite[ . ] mygtuką(◄)

#### 3 Paspauskite▲▼▲▶, norint nuspręsti, kuri vieta bus padidinta, ir spauskite [MENU/SET]

- Ekranas pakeičiamas į pagalbos ekraną ir atsiranda padidintas ekranas. (Rankinio fokusavimo pagalba)
- Jei jūs paspaudžiate [DISP.] mygtuką, vieta, kuri bus padidinta, bus atstatoma į centrą.
   Rankinio fokusavimo
- 4 Sukite valdymo žiedą, norint reguliuoti fokusavimą

Valdymo žiedo sukimas į dešinę: Fokusuojamas arti esantis subjektas Valdymo žiedo sukimas į kairę: Fokusuojamas toli esantis subjektas

- Fokusuojamoms vaizdo dalims bus pridedama spalva. (Fokusavimo paryškinimas)
- Jūs galitė patikrinti, ar fokusavimo reguliavimo kryptis yra link artimos pusės ar tolimos pusės. (Rankinio fokusavimo gidas)

MF AF3 AF

Sulygiuokite su indikatoriumi.

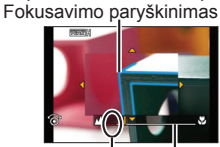

pagalba (Padidintas ekranas)

> Rankinio fokusavimo gidas

Indikatorius, skirtas ∞ (begalybei)

#### Rankinio fokusavimo pagalbos rodymas

- · Pasukite valdymo žiedą, norint matyti rankinio fokusavimo pagalbą.
- Jūs, taip pat, galite matyti rankinio fokusavimo pagalbą, spausdami norint matyti nustatymo ekraną, spausdami žymeklio mygtuką, norint nustatyti vietą padidinimui, ir tada spauskite [MENU/SET].

#### Rankinio fokusavimo pagalbos uždarymas

- · Norint išeiti iš rankinio fokusavimo pagalbos, spauskite užrakto mygtuką dalinai.
- Jūs, taip pat, galite išeiti iš rankinio fokusavimo pagalbos, spausdami [MENU/SET].
- Kai žiūrite rankinio fokusavimo pagalbą, pasukę valdymo žiedą, rankinio fokusavimo pagalba yra automatiškai išjungiama maždaug 10 sekundžių po to, kai jūs baigiate operaciją.

## Fotografavimas, užrakinus fokusavimą ir/ar ekspoziciją [AF/AE Lock]

#### Įrašymo režimas: 🗈 🎴 🗛 S 🕅

Automatinio fokusavimo/automatinės ekspozicijos užrakinimo funkcija yra patogi, pavyzdžiui, kai yra per didelis subjekto kontrastas ir jūs negalite pasiekti tinkamos ekspozicijos (AE užrakinimas), ar, kai jūs norite fotografuoti, kai kompozicijoje subjektas nepatenka į automatinio fokusavimo vietą (AF užrakinimas).

- 1 Nukreipkite fotoaparatą į subjektą
- 2 Užrakinkite fokusavimą ir/ar ekspoziciją, kol spaudžiate ir laikote [AF/AE LOCK] mygtuką

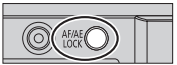

- Kai jūs paleidžiate [AF/AE LOCK] mygtuką, fokusavimo ir/ar ekspozicijos užrakinimas yra atšaukiamas.
- Pirkimo metu yra užrakinta tik ekspozicija.
- 3 Kol jūs spaudžiate ir laikote [AF/AE LOCK] mygtuką, judinkite fotoaparatą, norint rasti tinkamą vaizdo, kurį norite užfiksuoti, kompoziciją, ir spauskite užrakto mygtuką iki galo
  - Kai yra nustatyta [AE LOCK], paspauskite užrakto mygtuką dalinai, norint fokusuoti, tada spauskite iki galo.

#### C [AF/AE LOCK] mygtuko funkcijos nustatymas

#### $\underline{\mathsf{MENU}} \rightarrow \mathbf{F}_{\mathbf{C}} [\mathsf{Custom}] \rightarrow [\mathsf{AF}/\mathsf{AE} \ \mathsf{Lock}]$

| [AE LOCK]    | Užrakinama tik ekspozicija.             |  |
|--------------|-----------------------------------------|--|
| [AF LOCK]    | Užrakinamas tik fokusavimas.            |  |
| [AF/AE LOCK] | Užrakinamas fokusavimas ir ekspozicija. |  |
| [AF-ON]      | Aktyvuojamas automatinis fokusavimas.   |  |

# Fotografavimas su ekspozicijos kompensavimu

#### Įrašymo režimas: 🖪 P 🗛 S 🕅

Ištaisoma ekspozicija, kai yra foninis apšvietimas ar, kai subjektas yra per tamsus, ar per ryškus.

1 Pasukite ekspozicijos kompensavimo ratuką, norint pasirinkti kompensavimo vertę

Per maža ekspozicija

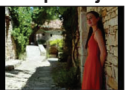

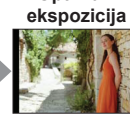

Optimali

Per didelė ekspozicija

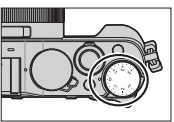

Reguliuokite ekspoziciją [+] kryptimi Reguliuokite ekspoziciją [-] kryptimi

## ISO jautrumo nustatymas

#### Įrašymo režimas: 🗈 P 🗛 S M

Nustatykite ISO jautrumą (jautrumas apšvietimui) rankiniu būdu. Mes rekomenduojame didesnius nustatymus, norint fotografuoti aiškų vaizdą tamsesnėse vietose.

#### 1 Paspauskite [ISO] mygtuką (▲)

#### 2 Pasukite valdymo ratuką, norint pasirinkti ISO jautrumą, ir spauskite [MENU/SET]

| Automatinis                                                       | ISO jautrumas yra automatiškai nustatytas ribose iki 3200*1, priklausomai nuo subjekto ryškumo.                                                                                              |
|-------------------------------------------------------------------|----------------------------------------------------------------------------------------------------|
| EISO<br>(Išmanusis ISO)                                           | ISO jautrumas yra automatiškai nustatomas ribose iki 3200*1, priklausomai nuo subjekto judėjimo ir ryškumo.                                                                                  |
| 100* <sup>2</sup> /200/400/800/<br>1600/3200/6400/<br>12800/25600 | <ul> <li>ISO jautrumas yra užfiksuojamas pasirinktame nustatyme.</li> <li>Kai [ISO Increments] yra nustatytas į [1/3EV], gali<br/>būti pasirinkta daugiau ISO jautrumo nustatymų.</li> </ul> |

\*1 Kai [ISO Limit Set], esantis [Rec] meniu, yra nustatytas į kitą, o ne į [OFF], ISO jautrumas yra automatiškai nustatomas ribose iki [ISO Limit Set] nustatymo vertės.

\*2 Tik, kai [Extended ISO] yra [ON].

## Matavimo režimo nustatymas

| [Metering Mode]     | Ryškumo<br>matavimo padėtis                 | Sąlygos                                                                                                 |
|---------------------|---------------------------------------------|----------------------------------------------------------------------------------------------------|
| ()<br>(Daugialypis) | Visas ekranas                               | Normalus naudojimas<br>(sukuriamos subalansuotos nuotraukos)                                            |
| ()<br>(Centruotas)  | Centras ir aplink esanti vieta              | Subjektas centre                                                                                        |
| •)<br>(Taškinis)    | [+] centras<br>(Taško matavimo<br>taikinys) | Didelis skirtumas tarp subjekto<br>ryškumo ir fono (pvz. asmuo<br>scenos šviesoje, fono<br>apšvietimas) |

## Užrakto tipo nustatymas

#### Įrašymo režimas: 🗈 🎴 🗛 S 🕅

|                               | Mechaninis užraktas                                                                                 | Elektroninis užraktas                               |
|-------------------------------|----------------------------------------------------------------------------------------------------|-----------------------------------------------------|
| Aprašymas                     | Ekspozicija pradedama elektroniškai<br>ir ekspozicija yra baigiama,<br>naudojant mechaninj užraktą. | Ekspozicija pradedama<br>ir baigiama elektroniškai. |
| Blykstė                       | 0                                                                                                   | -                                                   |
| Užrakto greitis<br>(sekundės) | 60 - 1/4000                                                                                         | 1* <sup>1</sup> - 1/16000                           |
| Užrakto garsas                | Mechaninio užrakto garsas*²<br>+<br>Elektroninio užrakto garsas                                     | Elektroninio<br>užrakto garsas                      |

\*1 Jūs galite nustatyti ISO jautrumą iki [ISO 3200]. Kai ISO jautrumas yra didesnis nei [ISO 3200], užrakto greitis bus greitesnis nei 1 sekundė.
\*2 Jūs negalite išjungti mechaninio užrakto garso.

#### 1 Nustatykite meniu

 $\underline{\mathsf{MENU}} \rightarrow \textcircled{\bullet} [\mathsf{Rec}] \rightarrow [\mathsf{Shutter Type}]$ 

[AUTO] / [MSHTR] / [ESHTR]

 Kai fotografuojate prie fluorescencinio ar LED apšvietimo įrangos, naudojant elektroninį užraktą, įrašytas vaizdas gali būti su horizontaliomis juostomis. Jei jūs naudosite lėtesnį užrakto greitį, horizontalių juostų gali būti mažiau.

## Įrašymo tipo režimo pasirinkimas

Jūs galite perjungti operaciją, kuri bus atliekama, kai jūs paspaudžiate užrakto mygtuką.

#### 1 Paspauskite[□\_\Š]mygtuką(▼)

## 2

#### Paspauskite ◀▶, norint pasirinkti įrašymo tipo režimą, ir spauskite [MENU/SET]

|                 | [Single]                         | Kai užrakto mygtukas yra paspaudžiamas,<br>įrašoma tik viena nuotrauka.                                                                                                    |
|-----------------|----------------------------------|----------------------------------------------------------------------------------------------------|
|                 | [Burst] (→52)                    | Nuotraukos yra įrašomos paeiliui, kol yra<br>paspaustas užrakto mygtukas.                                                                                                    |
| 3•1/3           | [Auto Bracket]*<br>(→53)         | Kiekvieną kartą, kai yra paspaudžiamas užrakto<br>mygtukas, nuotraukos yra įrašomos su skirtingais<br>ekspozicijos nustatymais, remiantis ekspozicijos<br>kompensavimo diapazonu.                               |
|                 | [Aspect Bracket]*<br>(→53)       | Kai užrakto mygtukas yra paspaudžiamas,<br>automatiškai įrašomos 4 nuotraukos su 4<br>skirtingais kraštinių santykiais.                                                                                         |
| ڻ <sub>10</sub> | [Self Timer] ( $\rightarrow$ 54) | Kai užrakto mygtukas yra paspaudžiamas, įrašymas<br>prasideda po to, kai praeina nustatytas laikas.                                                                                                    |
| 1               | [Panorama<br>Shot]* (→54)        | Nuotraukos yra įrašomos paeiliui, kol jūs<br>spaudžiate užrakto mygtuką ir judinate<br>fotoaparatą horizontaliai ar vertikaliai, ir tuomet<br>fotoaparatas sujungia nuotraukas į vieną<br>panoraminę nuotrauką. |

\* Negali būti nustatyta, kai naudojamas [Intelligent Auto] režimas.

· Piktogramos aukščiau pateiktoje lentelėje yra tik pavyzdžiai.

- Norint atšaukti įrašymo tipo režimą, pasirinkite[[]]([Single]) ar []], Įrašymas yra perjungiamas į "Single".
- Kai jūs paspaudžiate A, jūs galite pakeisti kiekvieno įrašymo tipo režimo nustatymus. Tačiau, nepamirškite, kad jūs negalite pakeisti [Single] ir [Aspect Bracket] nustatymus.

## Pliūpsnio funkcija

#### Įrašymo režimas: 🖪 🎴 🗛 S 🕅

Nuotraukos yra įrašomos palaipsniui, kol užrakto mygtukas yra paspaustas.

- Nuotraukos, kurios yra užfiksuotos, kol [Burst Rate] yra nustatytas į [SH], yra įrašomos kartu kaip viena pliūpsnio grupė.
- 1 Paspauskite [□ 🕉] mygtuką (▼)
- 2 Paspauskite ◀►, norint pasirinkti pliūpsnio piktogramą ([□]|]ir t.t.), ir spauskite (▲)
- 3 Paspauskite (MENU/SET) asirinkti pliūpsnio greitį, ir spauskite [MENU/SET]

|                                               |                       | [SH]<br>(Itin<br>didelis<br>greitis)* | [H]<br>(Didelis<br>greitis)      | [M]<br>(Vidutinis<br>greitis) | [L]<br>(Mažas<br>greitis) |
|-----------------------------------------------|-----------------------|---------------------------------------|----------------------------------|-------------------------------|---------------------------|
| Greitis                                       | [AFS]                 | 40                                    | 11                               | 7                             | 2                         |
| (nuotraukos/s.)                               | [AFF]/[AFC]           | —                                     | 6.5                              | 6.5                           | 2                         |
| Tiesioginė peržiūra<br>pliūpsnio įrašymo metu |                       | Nėra                                  | Nėra                             | Galima                        | Galima                    |
| Nuotraukų                                     | Su RAW<br>rinkmenomis | —                                     | 20                               | 20                            | 20                        |
| sk.                                           | Be RAW<br>rinkmenų    | 60                                    | Priklausomai nuo kortelės talpos |                               |                           |

\* Bus aktyvuojamas elektroninis užraktas.

#### 4 Fokusuokite subjektą ir fotografuokite

 Laikykite nuspaudę užrakto mygtuką iki galo, norint aktyvuoti pliūpsnio režimą.

#### Įrašymas, kol ekspozicija yra automatiškai pakeista [Auto Bracket]

#### Įrašymo režimas: 🗈 🎴 🗛 🛇 🕅

Kiekvieną kartą, kai yra paspaudžiamas užrakto mygtukas, įrašymai yra atliekami iš daugiausia 7 nuotraukų su skirtingais ekspozicijos nustatymais, remiantis ekspozicijos kompensavimo diapazonu.

## Automatinių skliaustų įrašymo pavyzdys, kai [Step] yra nustatyta į [3·1/3] ir [Sequence] yra nustatyta į [0/-/+]

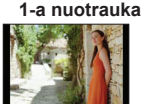

+0 FV

2-a nuotrauka

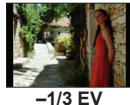

3-ia nuotrauka

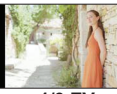

+1/3 EV

- 1 Paspauskite [□ 🖒] mygtuką(▼)
- 2 Paspauskite ◀►, norint pasirinkti automatinių skliaustų piktogramą ([ 3·1/3] ir t.t.), ir spauskite (▲)
- 3 Paspauskite **A**, norint pasirinkti kompensavimo diapazoną, ir spauskite [MENU/SET]
- 4 Fokusuokite subjektą ir fotografuokite
  - Jei jūs paspaudžiate ir laikote užrakto mygtuką, gali būti įrašytas nuotraukų pliūpsnis.

#### Automatinis kraštinių santykio keitimas, kol fotografuojama [Aspect Bracket]

#### Įrašymo režimas: 🗈 P 🗛 S M

Kai jūs paspaudžiate užrakto mygtuką kartą, fotoaparatas automatiškai užfiksuoja keturias nuotraukas su keturiais kraštinių santykių tipais (4:3, 3:2, 16:9 ir 1:1). (Užrakto garsas girdimas vieną kartą.)

- 1 Paspauskite [□ 🖒] mygtuką(▼)
- 2 Paspauskite ◀▶, norint pasirinkti kraštinių skliaustų piktogramą([ ➡ ]),ir spauskite [MENU/SET]
- 3 Fokusuokite subjektą ir fotografuokite

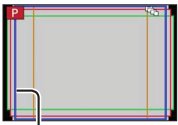

Yra rodomas diapazonas, kuris gali būti įrašytas kiekvienam karštinių santykiui.

### Fotografavimas su laikmačiu

#### Irašymo režimas: 🖪 Р 🗛 S 🕅

Mes rekomenduojame naudoti trikojį. Tai, taip pat, yra efektyvu siekiant išvengti drebėjimo, kai spaudžiamas užrakto mygtukas, nustačius laikmatį 2 sekundėms.

- 1 Paspauskite[□] &] mygtuką (▼)
- 2 Paspauskite◀▶, norint pasirinkti laikmačio piktogramą ([🏷<sub>10</sub>]ir t.t.), ir spauskite ▲
- 3 Paspauskite ◀►, norint pasirinkti laikmačio operacijos nustatymą, ir spauskite [MENU/SET]

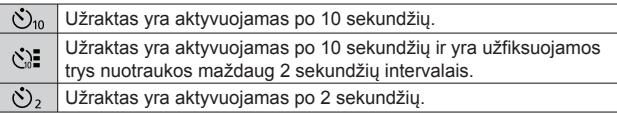

- 4 Paspauskite užrakto mygtuką dalinai, norint fokusuoti, tada spauskite jį iki galo, norint pradėti įrašymą
  - Fokusavimas ir ekspozicija yra užfiksuojama, kai užrakto mygtukas yra paspaudžiamas dalinai.
  - Po to, kai ima mirksėti laikmačio indikatorius, prasideda įrašymas.

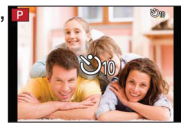

## Panoraminių vaizdų įrašymas

#### Įrašymo režimas: 🗈 🎴 🗛 🛇 🕅

Jūs galite lengvai įrašyti panoraminį vaizdą, lėtai slinkdami su fotoaparatu kryptimi, kuria norite įrašyti, ir automatiškai sujungdami tuo metu užfiksuotas pliūpsnio nuotraukas.

- 1 Paspauskite[□] 🔆] mygtuką (▼)
- 2 Paspauskite ◀▶ , norint pasirinkti panoramos piktogramą ([]]ir t.t.), ir spauskite ▲
- 3 Paspauskite ◀▶, norint pasirinkti įrašymo kryptį, ir tada spauskite [MENU/SET]

[□] (Kairè→Dešinė) / [□] (Dešinė→Kairė) / [1] (Apačion → Viršun) / [1] (Viršun → Apačion)

 Jūs, taip pat, galite pasirinkti įrašymo kryptį, naudojant [Panorama Direction], esančią [Rec] meniu.

#### 🔰 Vaizdo efekto (filtro) pritaikymas

- ① Paspauskite [FILTER] mygtuką, norint pasirinkti vaizdo efektą (→42)

  - [Toy Effect], [Toy Pop], [Miniature Effect] ir [Sunshine] yra negalimi.
- ② Paspauskite [MENU/SET]

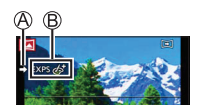

- 4 Paspauskite užrakto mygtuką dalinai, norint fokusuoti
- 5 Paspauskite užrakto mygtuką iki galo ir lėtai mažu ratu slinkite fotoaparatą įrašymo kryptimi, norint pradėti įrašymą

#### Fotografavimas iš kairės į dešinę

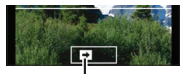

Įrašymo kryptis ir progreso statusas (apytiksliai)

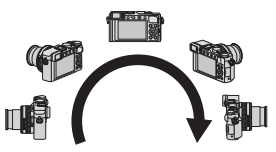

- 6 Paspauskite užrakto mygtuką iki galo dar kartą, norint baigti įrašymą
  - Jūs, taip pat, galite baigti įrašymą, jei liausitės slinkti fotoaparatą, kol fotografuojate.
  - Įrašymą, taip pat, galima baigti, slenkant fotoaparatą į gido pabaigą.
- Kadangi diafragmos vertė ir užrakto greitis yra automatiškai valdomi panoraminio vaizdo įrašymo metu, nustatymai, atlikti su diafragmos žiedu ar užrakto greičio ratuku, yra išjungiami.

## Artinimo naudojimas

#### Įrašymo režimas: 🔝 P 🗛 S 🕅

Jūs galite reguliuoti vaizdo, kuris bus užfiksuojamas, vietą, naudojant artinimą.

| Artinimo svirtelė                                                | Valdymo žiedas                                                                                          |
|------------------------------------------------------------------|----------------------------------------------------------------------------------------------------|
| ① Judinkite artinimo svirtelę                                    | ① Pasukite valdymo žiedą*                                                                               |
|                                                                  |                                                                                                    |
| T pusė: Teleobjektyvu užfiksuota                                 | Pagal laikrodžio rodyklę:                                                                               |
| nuotrauka, padidinkite subjektą                                  | Teleobjektyvu užfiksuota nuotrauka,                                                                     |
| W puse: Plataus kampo nuotrauka,<br>užfiksuokite platesnį vaizdą | Padidinkite subjektą prieš laikrodžio rodyklę:<br>Plataus kampo nuotrauka, užfiksuokite platesnį vaizdą |

 \* Jūs galite atlikti artinimo operaciją, priskirdami [Zoom] nustatymą valdymo žiedui. (→23)

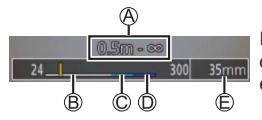

lliustracija yra pavyzdys, kai yra naudojamas optinis artinimas, [i.Zoom] ir [Digital Zoom], esantys [Program AE] režime.

Fokusavimo diapazonas

© i.Zoom diapazonas

B Optinio artinimo diapazonas

- D Skaitmeninio artinimo diapazonas
- Esama artinimo padėtis (Židinio nuotoliai tokie patys kaip 35 mm juostinio fotoaparato)

#### **Optinis artinimas**

Jūs galite artinti, nesumažinant vaizdo kokybės. Maksimalus padidinimas: 3.1x

#### Papildomas optinis artinimas

Ši funkcija veikia, kai buvo pasirinkti vaizdo dydžiai su [∰ [Picture Size] dalyje (→43). Papildomas optinis artinimas jums leidžia artinti, naudojant didesnį artinimo santykį nei optinis artinimas, nesumažinant vaizdo kokybės. Maksimalus padidinimas: 6.2x (Įskaitant optinio artinimo santykį. Šis maksimalus artinimo santykis skiriasi priklausomai nuo vaizdo dydžio.)

#### [i.Zoom]

#### Įrašymo režimas: 🗈 P 🗛 S 🕅

Jūs galite naudoti fotoaparato išmaniąją raiškos technologiją, norint padidinti artinimo santykį iki 2x kartų, nei originalus artinimo santykis su ribotu vaizdo kokybės sumažinimu.

#### $MENU \rightarrow \bigcirc [Rec] / \implies [Motion Picture] \rightarrow [i.Zoom] \rightarrow [ON] / [OFF]$

#### [Digital Zoom]

#### Įrašymo režimas: 🗈 🎴 🗛 S 🕅

Priartinkite 4x kartais daugiau nei optinis/papildomas optinis artinimas. Nepamiškite, kad su skaitmeniniu artinimu, padidinimas sumažins vaizdo kokybę.

#### 

 Kai [Digital Zoom] yra naudojamas tuo paciu metu su [i.Zoom], jus galite padidinti artinimo santykį tik iki 2x.

#### [Step Zoom]

#### Įrašymo režimas: 🖾 P 🗛 S 🕅

Jūs galite nustatyti artinimo operaciją, kuri leistų lengvą matymo kampo (vaizdo kampo) vizualizaciją įprasto fiksuoto židinio nuotolio objektyvo židinio nuotoliui (kaip su 35 mm juostiniu fotoaparatu). Kai naudojate [Step Zoom], jūs galite naudoti artinimo santykį taip pat lengvai kaip keisti fotoaparato objektyvą.

#### Artinimo svirtelės naudojimas [Step Zoom] artinimui

Jūs galite naudoti artinimo svirtelę [Step Zoom] artinimui, nustatant [Zoom lever] į [Step Zoom], esantį [Custom] meniu.

## Fotografavimas, naudojant blykstę (pridėta)

#### Irašymo režimas: 🔝 P 🗛 S 🕅

Šioje dalyje aprašoma, kaip fotografuoti, naudojant blykstę (pridėta).

### Blykstės uždėjimas

Tvirtinimo taško dangtelis pirkimo metu jau būna uždėtas ant tvirtinimo taško. Uždėkite blykstę ant tvirtinimo taško po tvirtinimo taško dangtelio nuėmimo.

#### Tvirtinimo taško dangtelio nuėmimas

- Įsitikinkite, kad fotoaparato [ON/OFF] jungiklis yra nustatytas į [OFF].
- 1 Nuimkite tvirtinimo taško dangtelį, traukdami jį rodyklės nurodyta kryptimi ②, kol spaudžiate jį rodyklės nurodyta kryptimi①
  - Būtinai uždėkite tvirtinimo taško dangtelį, kai tvirtinimo taškas yra nenaudojamas.

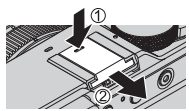

 Laikykite tvirtinimo taško dangtelį saugioje vietoje po to, kai jį nuimate, kad jūs jo nepamestumėte. (-9)

#### Blykstės uždėjimas

- 1 Išjunkite blykstę
- 2 Tvirtai įkiškite blykstę į šio aparato tvirtinimo tašką, kol ji spragtelės
  - Nustatykite fotoaparato [ON/OFF] jungiklį į [ON] ir ijunkite blykstę, kai jūs fotografuojate.
- Neneškite fotoaparato, laikydami už blykstės, kai blykstė yra uždėta ant fotoaparato.

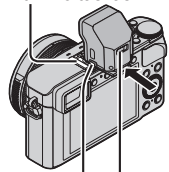

Tvirtinimo taškas

Užrakto atleidimo mygtukas Blykstės [ON/OFF] jungiklis

#### Blykstės nuėmimas

①Išjunkite fotoaparatą ir blykstę

- ②Paspauskite ir laikykite užrakto atleidimo mygtuką, ir traukite blykstę rodykles nurodyta kryptimi, norint nuimti blykstę
  - Kai nuimate blykstę, darykite tai letai ir atsargiai.
  - Uždekite tvirtinimo taško dangtelį ant fotoaparato tvirtinimo taško.
  - · Laikykite nuimtą blykstę minkštame jos dekle.

## Apie [Forced Flash Off] ([ 🕃 ])

[③] (Priverstinis blykstės išjungimas) atsiras įrašymo ekrane ir blykstė neveiks tolesniais atvejais.

Ryšio leputės šviesos skleidimas kartu su blykste taip pat yra išjungti.

- Kai blykstė nėra uždėta ant fotoaparato
- · Kai blykstes [ON/OFF] jungiklis yra nustatytas į [OFF] net, jei blykste yra uždėta
- Kai blykstė negali būti naudojama fotografavimui, pavyzdžiui, kai įrašote vaizdo įrašus

#### Blykstės režimo keitimas

#### Įrašymo režimas: 🗈 P 🗛 S 🕅

1 Nustatykite meniu

 $\underline{\mathsf{MENU}} \rightarrow \bigcirc [\mathsf{Rec}] \rightarrow [\mathsf{Flash}] \rightarrow [\mathsf{Flash} \mathsf{ Mode}]$ 

2 Paspauskite▲ ▼, norint pasirinkti elementą, ir spauskite [MENU/SET]

| <pre></pre>                                                                      | Visuomet fotografuokite, naudodami blykstę.<br>• Idealu fotografavimui su foniniu<br>apšvietimu ar, kai subjektas yra prie<br>ryškaus apšvietimo, tokio kaip<br>fluorescencinis apšvietimas.     |
|----------------------------------------------------------------------------------|----------------------------------------------------------------------------------------------------|
| <b>ϟ</b> Ϛ : [Slow Sync.]<br><sup>ϟ</sup> Ϛ <sup>©</sup> : [Slow Sync./Red-Eye]* | Užfiksuojamos ryškesnės nuotraukos,<br>tokios kaip subjektų nuotraukos nakties<br>fone, sumažinus užrakto greitį, kai<br>paleidžiama blykstė.<br>• Idealu žmonių fotografavimui nakties<br>fone. |
| () : [Forced Flash Off]                                                          | Visuomet fotografuojama be blykstės<br>visomis įrašymo sąlygomis.<br>• Idealu fotografavimui, kai blykstės<br>naudojimas yra draudžiamas.                                                        |

\* Tai yra galima tik, kai [Wireless] [Flash] dalyje yra nustatyta į [OFF] ir [Firing Mode] yra nustatyta į [TTL].

Bus paleidžiamos dvi blykstės. Nejudėkite, kol nebus paleista antra blykstė. Intervalas tarp blyksčių skiriasi priklausomai nuo subjekto ryškumo.

 Raudonų akių mažinimo efektas skiriasi priklausomai nuo subjekto ir yra paveikiamas tokių faktorių kaip atstumas tarp subjekto ir, ar subjektas žiūri į fotoaparatą preliminarios blykstės metu. Kai kuriais atvejais, raudonų akių mažinimas gali būti nereikšmingas.

●[Flash] nustatymai negali būti atliekami, nebent blykstė yra tinkamai uždėta. (→58)

## Wi-Fi® funkcija ir NFC funkcija

#### Apie Wi-Fi ryšio lemputę

Wi-Fi ryšio lemputė Šviečia mėlynai: Kai Wi-Fi funkcija yra įjungta Mirksi mėlynai: Kai siunčiami duomenys Apie [Wi-Fi] myotuka

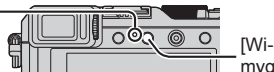

[Wi-Fi] mygtukas

Jūs galite naudoti [Wi-Fi]/[Fn2] mygtuką dviem būdais, naudojant jį arba kaip [Wi-Fi] mygtuką, ar kaip funkcijos mygtuką [Fn2]. Pirkimo metu yra nustatyta į [Wi-Fi]. (→ 21)

- Prieš tai, kai yra sukuriamas Wi-Fi ryšys, paspauskite ir palaikykite [Wi-Fi] mygtuką, norėdami matyti informaciją (QR Code, SSID, password), kurios jums reikės, norint prijungti išmanųjį telefoną/planšetinį kompiuterį tiesiogiai prie fotoaparato.
  - Po antro karto, atsiras ekranas, anksčiau naudotam ryšio metodui.
  - Tas pats ekranas gali būti rodomas, pasirinkus elementus iš meniu, kaip nurodyta.

#### $\textbf{Wi-Fi} \rightarrow \textbf{[New Connection]} \rightarrow \textbf{[Remote Shooting \& View]}$

 Prieš tai, kai yra sukurtas Wi-Fi ryšys, spauskite [Wi-Fi] mygtuką, norint atlikti tolesnę operaciją.

[New Connection]

[Select a destination from History]

(Šiame vadove yra pateikiama informacija apie procesą, kai yra pasirinkta [New Connection].)

[Select a destination from Favorite]

• [Wi-Fi] mygtuko spaudimas Wi-Fi ryšio metu įgalina tolesnę operaciją.

[Terminate the Connection]

[Change the Destination]\*1

[Change Settings for Sending Images]\*2

[Register the Current Destination to Favorite]\*1

[Network Address]

- \*1 Šis elementas nebus rodomas, jei jūs paspausite ♥, norint siųsti nuotraukas į internetines svetaines, kol yra rodomos nuotraukos (→67).
- \*2 Šis elementas nebus rodomas, jei paskirties vieta, skirta [Remote Shooting & View], [Playback on TV] ar [Send Images Stored in the Camera] yra nustatyta į [Printer].
- Mes primygtinai rekomenduojame, kad jūs įgalintumėte kodavimą savo bevielės prieigos taško nustatymuose, norint užtikrinti informacijos saugumą.

- Kai norite parsiųsti programėlę mobiliuoju tinklu, galite gauti didelį paketą ryšio mokesčių, priklausomai nuo jūsų sutarties detalių.
- Nuo šiol šiame vadove terminas "išmanusis telefonas" yra naudojamas abiem, išmaniesiems telefonams ir planšetiniams kompiuteriams, nebent yra būtina juos atskirti.

## Fotoaparato valdymas, prijungus jį prie išmaniojo telefono

## Išmaniojo telefono/planšetinio kompiuterio programėlės "Panasonic Image App" įdiegimas

"Image App" yra programėlė, kurią suteikia Panasonic, ir leidžia jums su išmaniuoju telefonu atlikti tolesnes su Wi-Fi suderinamo LUMIX fotoaparato operacijas.

- Palaikomos operacinės sistemos Android™: Android 2.3.3 ar vėlesnė\*1 iOS: iOS 6.0 ar vėlesnė\*2
- \*1 Norint prijungti šj aparatą su [Wi-Fi Direct], yra reikalinga Android OS 4.0 ar vélesné versija, ir jrenginys turi būti suderinamas su Wi-Fi Direct™.
- \*2 i Phone 3GS yra nepalaikomas.
- 1 Prijunkite išmanųjį telefoną prie tinklo
- 2 (Android) Pasirinkite "Google Play™ Store" (iOS) Pasirinkite "App StoreSM"
- 3 Įveskite "Panasonic Image App" ar "LUMIX", norint ieškoti programėlės
- 4 Pasirinkite "Panasonic Image App Sealing ir įdiekite ją
- Naudokite naujausią versiją.
- Palaikomos operacinės sistemos yra kaip 2014 rugsėjo mėn. Palaikomos operacinės sistemos versijos gali būti pakeistos be iš ankstinio perspėjimo.
- Šiame dokumente kai kurie pateikti ekranai ir informacija gali būti skirtinga, priklausomai nuo palaikomos operacinės sistemos ir "Image App" versijos.
- Jums gali nepavykti tinkamai naudoti paslaugos, priklausomai nuo naudojamo išmaniojo telefono
- Dėl detalių apie veikimo procedūrą ir t.t., skaitykite [Help] skiltį, "Image App" meniu.
- Dėl naujausios informacijos apie "Image App", žiūrėkite žemiau nurodytame pagalbos puslapyje. http://panasonic.jp/support/global/cs/dsc/ (Šis puslapis yra galimas tik anglų k.)

## Prisijungimas prie išmaniojo telefono

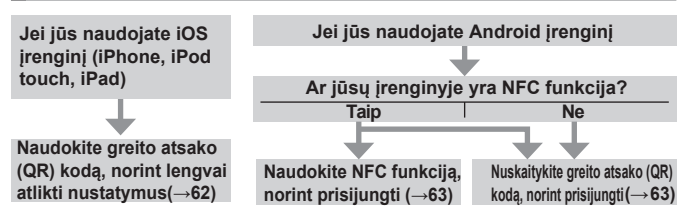

Jūs taip pat galite prisijungti rankiniu būdu, įvesdami slaptažodį. (→63, 64)

#### Jei jūs naudojate iOS įrenginį (iPhone, iPod touch, iPad)

#### Kai nuskaitomas greito atsako (QR) kodas, norint prisijungti

(Žingsniai nuo 2) iki 6) yra nebūtini, kai jungiamasi iš naujo.)

#### (Fotoaparate)

DPaspauskite ir palaikykite [Wi-Fi] mygtuką

#### (Savo išmaniajame telefone)

2 Paleiskite "Image App"

(3)Pasirinkite [QR Code]  $\rightarrow$  [OK]

④Nuskaitykite šiame aparate rodomą greito atsako kodą (QR) su "Image App" (Kai jūs paspaudžiate [MENU/SET] ant fotoaparato, greito atsako kodas (QR) yra rodomas padidintu dydžiu.)

#### ⑤Įdiekite IMAGE APP profilį

| MAGE APP<br>Panascenis Corporatio | n |
|-----------------------------------|---|
|                                   |   |
|                                   |   |
| <br>                              | , |

Pasirinkite [Install]\*, tada pasirinkite [Install Now]\*→ [Done]\*.

- Pranešimas yra rodomas internetinėje naršyklėje.
- Jei, norint atrakinti išmanųjį telefoną, yra reikalingas slaptažodis, jūs turėsite įvesti slaptažodį.

| )  |  |  |
|----|--|--|
| J_ |  |  |
|    |  |  |

| WI-FI | > |
|-------|---|
|       |   |

⑧ljunkite [Wi-Fi]\* ir pasirinkite SSID, rodomą šiame aparate
⑨Grįžkite į pagrindinį ekraną ir paleiskite "Image App"

\*Ekranas gali skirtis priklausomai nuo sistemos kalbos nustatymo.

#### Kai jungiamasi su SSID ir slaptažodžiu (Eotoaparate)

#### (Fotoaparate)

①Paspauskite ir palaikykite [Wi-Fi] mygtuką

#### (Savo išmaniajame telefone)

2 Pasirinkite [Wi-Fi]\*, esantį [Settings]\*, išmaniajame telefone

③ [junkite [Wi-Fi]\* ir pasirinkite SSID, rodomą šiame aparate

④Įveskite šiame aparate rodomą slaptažodį (Tik pirmą kartą jungiantis)

5 Grįžkite į pagrindinį ekraną ir paleiskite "Image App"

\*Ekranas gali skirtis priklausomai nuo sistemos kalbos nustatymo.

#### Jei jūs naudojate Android įrenginį

- Jungimasis prie išmaniojo telefono, naudojant NFC (artimojo lauko komunikacijos) funkciją
  - Ši funkcija gali būti naudojama su NFC suderinamais įrenginiais, su Android (2.3.3 ar vėlesne). (Negalima kai kuriuose modeliuose)
  - ① Paleiskite "Image App" savo išmaniajame telefone
  - ② Kol "Image App" ryšio ekrane yra rodoma [[]], laikykite išmanujį telefoną arti fotoaparato
  - ③ Naudokite ◀, norint pasirinkti [Yes], ir spauskite [MENU/SET]
  - ④ Dar kartą laikykite išmanųjį telefoną arti šios aparato vietos
    - Nuo tolesnio karto ir vėliau, jūs galite jungti, atlikdami žingsnius (① ir ②).
    - Skaitykite savo su NFC suderinamo išmaniojo telefono naudojimo instrukcijas dėl daugiau informacijos apie išmaniojo telefono veikimą ir nustatymus.

Kai nuskaitomas greito atsako (QR) kodas, norint prisijungti

#### (Fotoaparate)

①Paspauskite ir palaikykite [Wi-Fi] mygtuką

#### (Savo išmaniajame telefone)

- 2 Paleiskite "Image App"
- ③Pasirinkite [QR Code]
- ④Nuskaitykite šiame aparate rodomą greito atsako (QR) kodą su "Image App" (Kai jūs paspaudžiate [MENU/SET] ant fotoaparato. Greito atsako (QR) kodas yra rodomas padidintu dydžiu.)

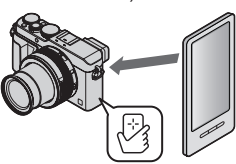

#### Kai jungiamasi su SSID ir slaptažodžiu

#### (Fotoaparate)

①Paspauskite ir palaikykite [Wi-Fi] mygtuką

(Savo išmaniajame telefone)

2 Paleiskite "Image App"

③Pasirinkite [Wi-Fi]

④Pasirinkite šiame aparate rodomą SSID

⑤Įveskite šiame aparate rodomą slaptažodį (Tik pirmą kartą jungiantis)

 Jei jūs pažymite elementą, kad būtų rodomas slaptažodis, jūs galite patvirtinti slaptažodį, kai jį įvedinėjate.

#### Ryšio nutraukimas

#### (Fotoaparate)

① Paspauskite [Wi-Fi] mygtuką

(Įrašymo parengties ekrane, jūs taip pat galite nutraukti ryšį, spausdami  $MENU \rightarrow \checkmark$  [Setup]  $\rightarrow$  [Wi-Fi]  $\rightarrow$  [Wi-Fi Function]  $\rightarrow$  [Yes].)

- 2 Pasirinkite [Terminate the Connection]
  - Yra rodomas patvirtinimo ekranas. Pasirinkite [Yes] ir spauskite [MENU/SET].

#### (Savo išmaniajame telefone)

③ Uždarykite "Image App"

#### <Naudojant iOS įrenginį>

Esant "Image App" ekrane, paspauskite pagrindinio ekrano mygtuką ant išmaniojo telefono, norint uždaryti programą

#### <Naudojant Android įrenginį>

Esant "Image App" ekrane, paspauskite grįžimo mygtuką ant išmaniojo telefono du kartus, norint uždaryti programą

### Fotografavimas per išmanųjį telefoną (nuotolinis įrašymas)

1 Prisijunkite prie išmaniojo telefono (→62)

#### 2 Pasirinkite [] ]iš "Image App"

#### 3 Fotografuokite

- · Įrašyti vaizdai yra išsaugomi fotoaparate.
- Kai naudojate artinimą, fotoaparatas gali pasikreipti, kai objektyvo tūta pailgėja. Apsaugokite fotoaparatą uždėdami ant trikojo ar kitomis priemonėmis.
- · Kai kurie nustatymai yra negalimi.

Wi-Fi

#### Fotoaparate esančių nuotraukų atkūrimas išmaniajame telefone

- **1** Prisijunkite prie išmaniojo telefono ( $\rightarrow$  62)
- 2 Pasirinkite[13] ]iš "Image App "
  - Vaizdai, užfiksuoti su fotoaparatu, yra rodomi išmaniajame telefone.
  - Jūs galite perjungti nuotrauką, kuri bus rodoma, naudodami piktogramą ekrano viršuje, kairėje.
     Pasirinkite [LUMIX], norėdami matyti nuotrauką, išsaugotą fotoaparate.
  - Kai nuotrauka yra paliečiama, ji yra atkuriama didesnio dydžio.

#### Fotoaparate esančių nuotraukų išsaugojimas išmaniajame telefone

- 1 Prisijunkite prie išmaniojo telefono (→62)
- 2 Pasirinkite[12] iš "Image App "
- 3 Paspauskite ir palaikykite nuotrauką, ir tempkite ją, norint išsaugoti ją išmaniajame telefone
  - Nuotrauka yra išsaugoma išmaniajame telefone.
  - Funkcijos gali būti priskirtos pagal jūsų norą viršui, apačiai, kairei ir dešinei.

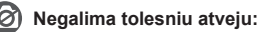

 Jūs negalite išsaugoti nuotraukos su RAW formatu, AVCHD vaizdo įrašų, ar MP4 vaizdo įrašų su [Rec Quality], [4K] nustatymu.

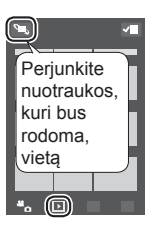

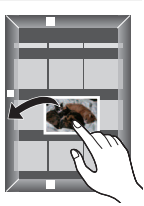

#### Lengvas nuotraukų persiuntimas į fotoaparatą, naudojant NFC funkciją

Ši funkcija gali būti naudojama su NFC suderinamais įrenginiais, su Android (2.3.3 ar vėlesne). (Negalima kai kuriuose modeliuose)

Jūs galite sukurti Wi-Fi ryšį, naudojant NFC funkciją, ir lengvai persiųsti nuotrauką ekrane per Wi-Fi, paprasčiausiai laikydami išmanųjį telefoną arti fotoaparato.

①Nustatykite [Touch Sharing] į [ON]

 $\underbrace{\mathsf{MENU}}_{\rightarrow} \checkmark \operatorname{[Setup]}_{\rightarrow} \operatorname{[Wi-Fi]}_{\rightarrow} \operatorname{[Wi-Fi Function]}_{\rightarrow} \operatorname{[Touch Sharing]}_{\rightarrow} \operatorname{[ON]}$ 

②Fotoaparate, atkurkite nuotrauką, kurią norite persiųsti į išmanųjį telefoną

- ③Paleiskite "Image App" išmaniajame telefone, į kurį persiunčiate nuotrauką
- ④Kol "Image App" ryšio ekrane yra rodoma [[]], laikykite išmanųjį telefoną arti fotoaparato
  - Ji bus persiunčiama į išmanųjį telefoną.
  - Jei jūs siunčiate kelias nuotraukas, kartokite žingsnius (2) ir (4). (Kelios nuotraukos negali būti siunčiamos kaip viena grupė.)

## Fotoaparate esančių nuotraukų siuntimas į socialinių tinklų svetaines

- 1 Prisijunkite prie išmaniojo telefono (→62)
- 2 Pasirinkite[12] iš "Image App "
- 3 Paspauskite ir palaikykite nuotrauką, ir tempkite ją, norint siųsti ją į socialinių tinklų svetaines ir t.t.
  - Nuotrauka bus nusiųsta į socialinio tinklo svetainę ar kitas internetines svetaines.
  - Funkcijos gali būti priskirtos pagal jūsų norą viršui, apačiai, kairei ir dešinei.

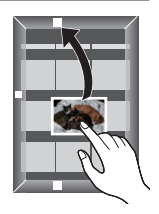

## Kai siunčiate vaizdus į internetines svetaines

Per "LUMIX CLUB", jūs galite siųsti nuotraukas ir vaizdo įrašus į socialinių tinklų svetaines ir t.t.

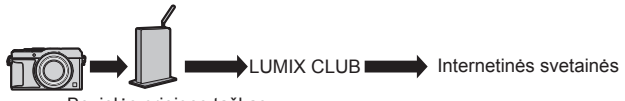

Bevielės prieigos taškas

Kai siunčiate vaizdus į internetinės svetainės, naudojama internetinė svetainė turi būti užregistruojama internetinės svetainės nuorodos nustatymuose su "LUMIX CLUB".

#### Del detalių apsilankykite "LUMIX CLUB" puslapyje

http://lumixclub.panasonic.net/eng/c/ prisijunkite, įvesdami prisijungimo vardą ir slaptažodį, kuris jau yra priregistruotas jūsų įrenginyje.

 $\begin{array}{l} \underline{\mathsf{MENU}} \to \checkmark & [\mathsf{Setup}] \to [\mathsf{Wi}\text{-}\mathsf{Fi}] \to [\mathsf{Wi}\text{-}\mathsf{Fi} \ \mathsf{Setup}] \to [\mathsf{LUMIX} \ \mathsf{CLUB}] \to \\ [\mathsf{Set}/\mathsf{Add} \ \mathsf{Account}] \to & [\mathsf{New} \ \mathsf{account}] \end{array}$ 

## Greitas fotoaparate esančių nuotraukų siuntimas į internetines svetaines

- 1 Žiūrėkite nuotrauką (→36)
- 2 Naudokite ◀▶, norint pasirinkti [Yes], paspaudus♥ (kai yra rodoma grupės nuotrauka, pasirinkite [Upload(Wi-Fi)] → [Yes])

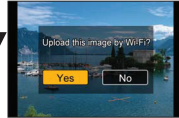

- Fotoaparatas yra prijungiamas prie anksčiau naudoto bevielės prieigos taško ir nuotraukos yra siunčiamos į internetinę svetainę.\*
- \* Kai bevielės prieigos taško ryšio istorija yra negalima, tęskite nuo ryšio metodo pasirinkimo ekrano. Pasirinkite ryšio metodą ir prijunkite fotoaparatą prie bevielės prieigos taško.

#### Operacijos atlikimas pirmą kartą

Po to, kai jūs pasirenkate [Yes]**2** žingsnyje ( $\rightarrow$ 67), atsiranda internetinės svetainės pasirinkimo ekranas.

- Naudokite ▲ ▼ ◀►, norint pasirinkti internetines svetaines, ir spauskite [MENU/SET]
- 2 Patikrinkite nustatymą patvirtinimo ekrane dėl persiuntimo nustatymo ir spauskite [MENU/SET]
  - Norint pakeisti persiuntimo nustatymą nuotraukai, paspauskite [DISP.] mygtuką.
  - Po antro karto, nuotraukos yra siunčiamos, naudojant tą patį internetinį puslapį ir tuos pačius nuotraukos siuntimo nustatymus kaip anksčiau.
- Dėl detalių skaitykite "Pažangių funkcijų naudojimo instrukcijas (PDF formatu)".

## Nuotraukų siuntimas į kompiuterį su Wi-Fi funkcija

Su šiuo fotoaparatu įrašytos nuotraukos ir vaizdo įrašai gali būti siunčiami į kompiuterį.

#### Siuntimo metodas ir vaizdai, kurie gali būti siunčiami

|                                          | JPEG | RAW | MP4 | AVCHD* |
|------------------------------------------|------|-----|-----|--------|
| [Send Images While<br>Recording] (→69)   | 0    | 0   | ×   | ×      |
| [Send Images Stored in the Camera] (→69) | 0    | 0   | 0   | 0      |

\*Vaizdo įrašai, įrašyti [AVCHD] formatu, gali būti siunčiami su rinkmenų dydžiais iki 4 GB. Rinkmenos, didesnės nei 4 GB, negali būti siunčiamos.

#### Paruošimai

- ljunkite kompiuterį.
- Paruoškite aplankus vaizdų gavimui kompiuteryje prieš siunčiant vaizdus į kompiuterį.
- Jei standartiniai nustatymai yra pakeičiami prijungto kompiuterio darbo grupei, jūs privalote pakeisti nustatymus, [PC Connection] dalyje, šiame aparate.

#### Norint sukurti aplanką, kuriame bus priimami vaizdai

 Sukurkite kompiuterio naudotojo paskyrą (paskyros vardas (iki 254 simbolių) ir slaptažodis (iki 32 simbolių)), kuri susidėtų ir raidžių ir skaičių simbolių. Bandymas sukurti gavimo aplanką gali nepavykti, jei paskyroje yra kitų simbolių nei skaičiai ir raidės.

#### kai naudojate "PHOTOfunSTUDIO"

①Jdiekite "PHOTOfunSTUDIO" kompiuteryje (→73)

- "PHOTOfunSTUDIO" yra nesuderinama su Mac sistema.
- ②Sukurkite aplanką, kuriame bus gaunami vaizdai su "PHOTOfunSTUDIO"
  - Norint sukurti aplanką automatiškai, pasirinkite [Auto-create]. Norint nurodyti aplanką, sukurkite naują aplanką, ar nustatykite slaptažodį aplankui, pasirinkite [Create manually].
  - Dėl detalių, skaitykite "PHOTOfunSTUDIO" naudojimo instrukcijas (PDF).

#### Kai nenaudojate "PHOTOfunSTUDIO"

(Skirta Windows) palaikomos operacinės sistemos:

Windows 8.1 / Windows 8 / Windows 7 / Windows Vista Vindows 7

Pavyzdys: Windows 7

DPasirinkite aplanką, kurį norite naudoti gavimui, tada paspauskite DPasirinkite [Properties] dešiniu pelės klavišu, tada įgalinkite aplanko dalijimąsi

 Dėl detalių, skaitykite savo kompiuterio naudojimo instrukcijas ar pagalbos skiltį savo operacinėje sistemoje.

(SkirtaMac) palaikomos operacinės sistemos: OS nuo X v10.5 iki v10.9 Pavyzdys: operacinė sistema X v10.8

DPasirinkite aplanką, kurį norite naudoti gavimui, tada paspauskite ant elementų tolesne tvarka ([File]→[Get Info])

- 2 Įgalinkite aplanko dalijimąsi
  - Dėl detalių, skaitykite savo kompiuterio naudojimo instrukcijas ar pagalbos skiltį savo operacinėje sistemoje.

#### Nuotraukų siuntimas į kompiuterį

1 Nustatykite meniu

Wi-Fi  $\rightarrow$  [New Connection]  $\rightarrow$  [Send Images While Recording] / [Send Images Stored in the Camera]  $\rightarrow$  [PC]

2 Pasirinkite [Via Network] ar [Direct], norint prisijungti [Via Network]: Jungiamasi per bevielės prieigos taška.

[Direct]: Jūsų įranga jungiasi tiesiogiai prie fotoaparato.

(Pavyzdys) Šio aparato jungimas prie bevielės prieigos taško, naudojant [WPS (PushButton)], esantį [Via Network] meniu

- ① Junkite savo kompiuterį prie bevielės prieigos taško
- ② Junkite šį aparatą prie bevielės prieigos taško Naudokite▲ ▼šiame aparate, norint pasirinkti [Via Network] → [WPS (Push-Button)]
- ③ Laikykite nuspaudę bevielės prieigos taško WPS mygtuką, kol jis persijungs į WPS režimą
- Dėl detalių skaitykite "Pažangių funkcijų naudojimo instrukcijas (PDF formatu)".

Wi-Fi

#### 3 Pasirinkite kompiuterį prie kurio norite prisijungti

- jei kompiuteris, prie kurio norite prisijungti, yra nerodomas, pasirinkite [Manual Input], tada įveskite kompiuterio vardą (Mac sistemoje įveskite NetBIOS vardą).
- 4 Pasirinkite aplanką į kurį norite siųsti
  - Kai yra sukuriamas ryšys, bus rodomas siuntimo nustatymo patvirtinimo ekranas. Patikrinkite nustatymą ir spauskite [MENU/ SET]. Norint pakeisti siuntimo nustatymą, spauskite [DISP.] mygtuką.
- 5 Atlikite fotoaparato operaciją (priklauso nuo jūsų tikslo)

## [Send Images While Recording] (vaizdų siuntimas, kol įrašoma) Fotografuokite

 Norint pakeisti nustatymą ar atsijungti, spauskite [Wi-Fi] mygtuką. (→60) Jūs negalite pakeisti nustatymų, kol siunčiate nuotraukas. Palaukite, kol siuntimas bus baigtas.

(Jūs taip pat gali baigti ryšį, spausdami MENU →  $\checkmark$  [Setup] → [Wi-Fi] → [Wi-Fi Function] → [Yes].)

 [Send Images Stored in the Camera] (Fotoaparate laikomų vaizdų siuntimas)
 Pasirinkite [Single Select] ar [Multi Select], norint pasirinkti vaizdą, kurį norite siųsti

- Yra rodomas patvirtinimo ekranas. Jei jūs pasirenkate [Yes], operacija yra įvykdoma.
- · Norint pakeisti siuntimo nustatymą, spauskite [DISP.] mygtuką.
- Norint baigti ryšį, pasirinkite [Exit].
- Pagal siuntimo datą surikiuoti aplankai yra sukuriami specialiame aplanke ir nuotraukos yra išsaugomos tuose aplankuose.
- Jei atsiranda ekranas ir reikia įvesti naudotojo paskyrą ir slaptažodį, įveskite tą, kurį nustatėte savo kompiuteriui.
- Jei kompiuterio varde (Mac sitemoje, NetBIOS vardas) yra tarpai ir t.t., vardas gali būti netinkami atpažintas. Jei jūs negalite prisijungti, mes rekomenduojame pakeisti kompiuterio vardą (Mac sitemoje, NetBIOS vardas) tik į 15 ar mažiau skaičių ir raidžių simbolių kombinaciją.

## Peržiūra televizoriaus ekrane

Jūs galite peržiūrėti nuotraukas televizoriaus ekrane, jungdami savo fotoaparatą prie savo televizoriaus su HDMI mikro kabeliu ar AV kabeliu (DMW-AVC1: pasirinktinai).

#### Paruošimas

lšjunkite abu, fotoaparatą ir televizorių.

#### Prijunkite fotoaparatą prie televizoriaus

Patikrinkite kištuko kryptį ir tiesiai jį įkiškite. (Jei kabelis yra įkištas neteisinga kryptimi, kištukas gali būti deformuotas ir netinkamai veikti) Taip pat, nekiškite į netinkamą lizdą. Toks elgesys gali pažeisti šį aparatą.

#### Norint jungti su HDMI mikro kabeliu

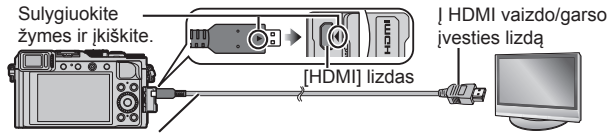

HDMI mikro kabelis

 Naudokite "High Speed HDMI micro cable" su HDMI logotipu. Kabeliai, kurie neatitinka HDMI standartų, neveiks. "High Speed HDMI micro cable" (D tipo-A tipo kištukas, iki 2 m

- Norint atkurti 24p vaizdo įrašus, nustatykite [HDMI Mode] į [AUTO]. Priešingu atveju, vaizdas nebus išvedamas 24 kadrais per sekundę.
- Garso išvestis yra stereofoninė.

#### Norint jungti su AV kabeliu (pasirinktinai)

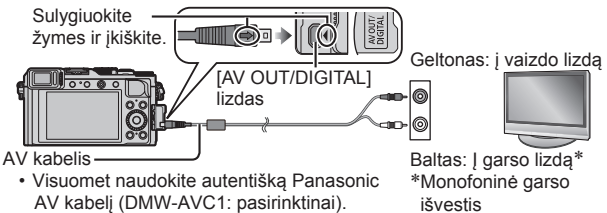

- 2 ljunkite televizorių ir perjunkite televizoriaus įvesties šaltinį taip, kad atitiktų ryšio lizdą
- 3 Jjunkite fotoaparatą ir spauskite atkūrimo mygtuką

Skaitykite televizoriaus naudojimo instrukcijas.

<sup>(6.6</sup> pėdų) ilgio)

Kita

## Įrašytų nuotraukų ir vaizdo įrašų saugojimas savo kompiuteryje

## Apie pridėtą programinę įrangą

Pridėtame DVD diske yra toliau nurodyta programinė įranga. Įdiekite programinę įrangą savo kompiuteryje prieš naudojimą. Dėl detalių, apie veikimo aplinką ir naudojimą, skaitykite "Pažangių funkcijų naudojimo instrukcijas (PDF formatu)" ar kiekvienos programinės įrangos vadovus.

#### PHOTOfunSTUDIO 9.6 PE

Jūs galite siųsti nuotraukas ar vaizdo įrašus į savo kompiuterį, ar rūšiuoti nuotraukas pagal įrašymo datą, fotografavimui naudoto skaitmeninio fotoaparato modelio pavadinimą ir t.t. Jūs taip pat galite koreguoti nuotraukas, redaguoti vaizdo įrašus ar įrašyti į DVD diską. Jūs galite skaityti naudojimo instrukcijas (PDF formatu) po programinės įrangos paleidimo.

 Palaikomos operacinės sistemos: Windows 8.1 / 8 / 7 / Vista (Norint redaguoti 4K vaizdo įrašus, jums reikės Windows 8.1, Windows 8 ar Windows 7 64 bitų versijų.)

#### SILKYPIX Developer Studio 4.2 SE

Su šia programine įranga galima kurti ir redaguoti RAW rinkmenų vaizdus. Redaguotos nuotraukos gali būti išsaugomos tokiais rinkmenų formatais kaip JPEG ar TIFF, kurie gali būti rodomi kompiuteryje ir t.t.

- Palaikomos operacinės sistemos: Windows 8.1 / 8 / 7 / Vista
- Mac operacinė sistema X v10.5 / v10.6 / v10.7 / v10.8 / v10.9 • Dėl detalių kaip naudoti SILKYPIX Developer Studio, skaitykite pagalbos dalį ("Help") ar Ichikawa Soft Laboratory pagalbos internetinį puslapį: http://www.isl.co.jp/SILKYPIX/english/p/support/

#### LoiLoScope 30 dienų pilna bandomoji versija\*

LoiLoScope yra vaizdo įrašų redagavimo programinė įranga, kuri leidžia atsiskleisti visam jūsų kompiuterio galingumui. Vaizdo įrašų kūrimas yra lengva kaip dėlioti kortas ant stalo. Naudokite savo muziką, nuotraukas ir vaizdo įrašų rinkmenas, norint sukurti vaizdo įrašus, kuriais galėsite dalintis su savo draugais ir šeima, įrašydami juos į DVD diską, įkeldami į internetines svetaines ar tiesiog pasidalindami savo vaizdo įrašais su savo draugais elektroniniu paštu.

- · Tai įdiegs tik nuorodą į bandomosios versijos parsisiuntimo puslapį.
- · Palaikomos operacinės sistemos: Windows 8.1 / 8 / 7 / Vista
- Dėl daugiau informacijos kaip naudoti LoiLoScope, skaitykite LoiLoScope vadovą, kurį galite parsisiųsti paspaudę ant nuorodos žemiau. VadovoURL http://loilo.tv/product/20
# Pridėtos programinės irangos idiegimas

Bus įdiegta su jūsų kompiuteriu suderinama programinė įranga.

#### Paruošimai

- Patikrinkite savo kompiuterio techninius duomenis ir veikimo aplinka kiekvienai programinei irangai.
- Prieš idėdami DVD diską (pridėtas), uždarykite visas veikiančias programas.

#### 1 Idėkite DVD diską su pridėta programine įranga

- Jei yra rodomas automatinis atkūrimo ekranas. Jūs galite matyti meniu, pasirinkdami ir atlikdami [Launcher.exe].
- Windows 8.1/Windows 8 sistemoje jūs galite matyti meniu, paspaude pranešima, kuris vra rodomas po DVD disko idėjimo, ir tada pasirinkus bei atlikus [Launcher.exe].
- Jūs taip pat galite matyti meniu du kartus paspaude ant [SFMXXXX]. esanti [Computer]. ("XXXX" dalis skiriasi priklausomai nuo modelio.)

#### 2 Paspauskite [Applications]

#### 3 Paspauskite [Recommended Installation]

- Teskite įdiegimo procedūra, sekdami ekrane rodomomis instrukcijomis.
- Jei jūs naudojate Mac sistema, jūs galite rankiniu būdu įdiegti SILKYPIX. 1) Idėkite DVD diska su pridėta programine iranga
  - 2 Du kartus paspauskite DVD diske esanti programos aplanka
  - ③ kartus paspauskite ant automatiškai atsirandančio aplanko
  - ④ Du kartus paspauskite programos aplanke esančia piktograma

### Negalima tolesniu atveju:

PHOTOfunSTUDIO / LoiLoScope yra nesuderinami su Mac sistema.

# Nuotraukų ir vaizdo įrašų kopijavimas

#### Paruošimai

- Įdiekite "PHOTOfunSTUDIO" savo kompiuteryje prieš pradėdami kopijavimo procedūrą. (
   –73)
- · ljunkite fotoaparatą ir kompiuterį.

#### 1 Prijunkite fotoaparatą prie kompiuterio

- Patikrinkite kištuko kryptį ir tiesiai jį įkiškite. (Jei kabelis yra įkištas neteisinga kryptimi, kištukas gali būti deformuotas ir netinkamai veikti) Taip pat, nekiškite į netinkamą lizdą. Toks elgesys gali pažeisti šį aparatą.
- Nenaudokite jokių kitų USB ryšio kabelių, išskyrus pridėtąjį ar autentišką Panasonic USB ryšio kabelį (DMW-USBC1: pasirinktinai. Kitų kabelių, nei nurodyta aukščiau, naudojimas gali sukelti gedimą.

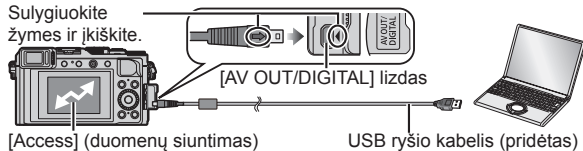

 Neatjunkite USB ryšio kabelio (pridėtas), kol yra rodoma [Access].

#### 2 Naudokite ▲ ▼, norint pasirinkti [PC] ir spauskite [MENU/SET]

- [USB Mode] nustatymas į [PC] panaikins poreikį atlikti nustatymą kiekvieną kartą, kai fotoaparatas yra prijungiamas prie kompiuterio.
- 3 Naudokite "PHOTOfunSTUDIO", norint kopijuoti nuotraukas į savo kompiuterį
- Neištrinkite ar neperkelkite nukopijuotų rinkmenų ir aplankų, naudojant Windows Explorer ar kitas naršykles. Priešingu atveju, jums nepavyks atkurti ar redaguoti rinkmenų, naudojant "PHOTOfunSTUDIO".
- Kopijavimas į savo kompiuterį, nenaudojant "PHOTOfunSTUDIO" Jūs galite išsaugoti nuotraukas naudojimui savo kompiuteryje, nutempdami ir numesdami aplankus ir rinkmenas į atskirus aplankus savo kompiuteryje.

# Monitoriaus/vaizdo ieškiklio ekranų sąrašas

 Tolesni vaizdai yra pateikti kaip pavyzdžiai, kai ekranas yra nustatytas į [[\_\_\_\_] (monitoriaus stilius) monitoriuje.

#### In recording

|                                              |                                                 | EXPS                        | Vaizdo efektų (filtrų)<br>tipai (→42)                  |  |
|----------------------------------------------|-------------------------------------------------|-----------------------------|--------------------------------------------------------|--|
|                                              |                                                 | ¢                           | Vaizdo efekto (filtro)<br>reguliavimo ekranas          |  |
| 3-M                                          | ©10 <u>0 ♀</u><br>⊙ ₽∕                          | XXmXXs                      | (→42)<br>Praėjęs įrašymo<br>laikas* <sup>1</sup> (→37) |  |
| 1                                            | 2000 <b>- 4006 - 58</b>                         | ۲                           | Sinchroninio įrašymo<br>indikatorius                   |  |
| IA P A<br>S M                                | Įrašymo režimas<br>(→25)                        | LVF/<br>MON <sub>AUTO</sub> | Automatinis vaizdo<br>ieškiklio ir monitoriaus         |  |
|                                              | Vaizdo įrašo<br>irašvmo režimas(→37)            | REAK H REAK                 | [Peaking] ( $\rightarrow$ 46)                          |  |
|                                              | Vaizdo irašo irašymo                            |                             | [Highlight Shadow]                                     |  |
| Tast P Tast 4                                | režimas, kai [4K                                |                             | [Inginight onadow]                                     |  |
| Takir Takir<br>Takis Takim                   | PHOTO] yra nustatyta                            |                             |                                                        |  |
|                                              | į [ON] (→40)                                    | 421                         |                                                        |  |
| C1                                           | Pritaikyti nustatymai (→34)                     | <u>E</u>                    | Elektroninis uzraktas $(\rightarrow 50)$               |  |
|                                              | Panoraminės nuotraukos<br>įrašymo režimas (→54) | 0                           | · · ·                                                  |  |
| STD. VIVD NAT                                | [Photo Style]                                   | (00 <u>.</u><br>⊜ P∕        | [Dial Guide]                                           |  |
| PORT CUST                                    |                                                 | DVT                         | Baltos spalvos skliaustai                              |  |
| <b>4 4</b> ⊚ <b>4</b> <sup>S</sup>           | Dhykotia ražimas ( 50)                          | AWB .                       | Tikslus baltos spalvos                                 |  |
| <b>\$</b> § €                                | 4 <sup>S</sup> (€) Diyksies rezimas (→59)       |                             | reguliavimas                                           |  |
| ¥2nd ¥ WL                                    | Blykstė                                         | * 🏊 🏡 🔅 🌆                   | Baltos spalvos                                         |  |
| AVCHD                                        | [Rec Format]/                                   |                             | balansas (→42)                                         |  |
| FHD 501                                      | [Rec Quality] (→38)                             | 98                          | Įrašomų nuotraukų<br>skaičius <sup>∗2</sup> (→17)      |  |
| 4:3 L                                        | Krastinių santykis/                             |                             | Galimas irašvmo                                        |  |
| $[Picture Size] (\rightarrow 43)$            |                                                 | R8m30s                      | laikas *1*2 (→17)                                      |  |
| £                                            | įrašymo metu)                                   | 8                           | · ·                                                    |  |
| $\rightarrow \leftarrow \uparrow \downarrow$ | Panoraminio įrašymo                             | Ekspozicijos r              | natuoklis (→29)                                        |  |
| ↓                                            | kryptis (→54)                                   | Artinimas                   |                                                        |  |

| RAW                                                                                                    | [Quality] (→44)                                |
|----------------------------------------------------------------------------------------------------|------------------------------------------------|
| AFS AFF AFC MF                                                                                                    | Fokusavimo režimas                             |
|                                                                                                    | Automatinio fokusavimo                         |
|                                                                                                    | režimas (→45)                                  |
| 2 <b>2</b>                                                                                                    | [Face Recog.]                                  |
| AFL                                                                                                    | Automatinio fokusavimo užrakinimas (→47)       |
|                                                                                                    | Pliūpsnis (→52)                                |
| ≅_B                                                                                                    | [Auto Bracket] (→53)                           |
| Print.                                                                                                    | [Aspect Bracket]<br>(→53)                      |
| Ů <sub>10</sub> 💥 Ů₂                                                                                                    | Laikmatis (→54)                                |
|                                                                                                    | Panoraminio įrašymo<br>kryptis (→54)           |
| - Ender State State Stat | Baterijos indikacija<br>(→15)                  |
| ×"o                                                                                                    | Nuotraukos režimas<br>(Prioritetas nuotraukai) |
| AF 🏵                                                                                                    | Makro įrašymas<br>(→46)                        |
| ((()))                                                                                                    | Stabilizatorius                                |
| ((合))                                                                                                    | Įspėjimas apie drebėjimą                       |
|                                                                                                    | Įrašymo būsena(Mirksi                          |
| •                                                                                                    | raudonai.)/Fokusavimas                         |
|                                                                                                    | (Šviečia žaliai.) (→25)                        |
|                                                                                                    |                                                |

| LOW                                                                       | Fokusavimas (su              |  |  |
|---------------------------------------------------------------------------|------------------------------|--|--|
|                                                                           | prustu upsvietimu)           |  |  |
| (î-                                                                       | Wi-Fi ryšio statusas         |  |  |
| Q                                                                         | [4K PHOTO] žymeklis<br>(→41) |  |  |
| 3                                                                         | [Time Lapse Shot]            |  |  |
| Ø                                                                         | [Stop Motion                 |  |  |
|                                                                           | Animation]                   |  |  |
|                                                                           | Histograma                   |  |  |
| 6                                                                         |                              |  |  |
| Kelionės paskirties vietos nustatymas *³<br>Praėjusios kelionės dienos *³ |                              |  |  |
| Vardas*3                                                                  |                              |  |  |
| A                                                                         | ********************3        |  |  |

Amžius metais/mėnesiais\*3 Esama data ir laikas\*3

Pasaulio laikas \*3: 🛩

|                              | Automatinio fokusavimo vieta                            |
|------------------------------|---------------------------------------------------------|
|                              | Taško matavimo                                          |
| +                            | taikinys (→49)                                          |
| Ů10 🖏 Ů2                     | Laikmatis <sup>∗4</sup> (→54)                           |
|                              | [Silent Mode]                                           |
| L R                          | [Mic Level Disp.]                                       |
| AEL                          | Automatinės ekspozicijos užrakinimas ( $ ightarrow 47)$ |
| $\bigcirc \bigcirc \bigcirc$ | [Metering Mode] (→49)                                   |
| ₽∕*                          | Programos perjungimas<br>(→29)                          |
| 1.7                          | Diafragmos vertė (→28)                                  |
| 60                           | Užrakto greitis (→28)                                   |
| -3 0 +3                      | Ekspozicijos kompensavimo<br>vertė (→48)                |
|                              | Rankinės ekspozicijos pagalba                           |
| 200                          | ISO jautrumas (→48)                                     |
|                              |                                                         |

\*1 [m] ir [s] nurodo "minutes" ir "sekundes".

\*2 Yra įmanoma perjungti ekraną tarp įrašomų nuotraukų skaičiaus ir galimo įrašymo laiko su [Remaining Disp.] nustatymu [Custom] meniu.

\*<sup>3</sup> Tai yra rodoma apie 5 sekundes, kai fotoaparatas yra jjungiamas, po laikrodžio nustatymo ir perjungus užiš atkūrimo režimo į įrašymo režimą.

\*4 Tai yra rodoma skaičiavimo atgal metu.

## Monitoriuje esanti įrašymo informacija

6

| 0- | Ρ        | F        | 1.7 |    | 1/6  | 0           | ••••        |           |
|----|----------|----------|-----|----|------|-------------|-------------|-----------|
| 0- | au<br>AU | 01<br>TO | 7   | ±0 | t    | <b>5</b> 22 | ±0<br>£)    |           |
| į  |          | AFS      |     | ÷  | 43 L | Wi-Fi       | Fn <b>t</b> | <b>—6</b> |
| 1  | fêrd.    | AWB      | 16  | Ø  | [    | 98          | ]           | -4        |

| 4  | 1 | N |  |
|----|---|---|--|
| L. | L | Ż |  |
|    |   |   |  |

| 🗅 P A S M                        | Įrašymo režimas (→25)                                                         |
|----------------------------------|-------------------------------------------------------------------------------|
| P.∕                              | Programos perjungimas (→29)                                                   |
|                                  | Vaizdo įrašo įrašymo<br>režimas (→37)                                         |
| Vince<br>Vince<br>Vince<br>Vince | Vaizdo įrašo įrašymo<br>režimas, kai [4K PHOTO]<br>yra nustatyta į [ON] (→40) |
| C1                               | Pritaikyti nustatymai (→34)                                                   |
|                                  | Panoraminės nuotraukos<br>įrašymo režimas (→54)                               |
| F1.7                             | Diafragmos vertė (→28)                                                        |
| 1/60                             | Užrakto greitis (→28)                                                         |
| TIME                             | T (laiko) įrašymas<br>(→33)                                                   |
| 4                                | Baterijos indikacija<br>(→15)                                                 |
| Ð                                | Kortelė (rodoma tik<br>vaizdo įrašo įrašymo<br>metu)                          |
| 0                                |                                                                               |

|                   | Pavienis (→51)                                             |
|-------------------|------------------------------------------------------------|
|                   | Pliūpsnis (→52)                                            |
| вкт<br>3•1/3      | [Auto Bracket] (→53)                                       |
|                   | [Aspect Bracket]<br>(→53)                                  |
| Ů10 🖓 🖞 2         | Laikmatis (→54)                                            |
|                   | Panoraminio įrašymo<br>kryptis (→54)                       |
| AFS AFF AFC MF    | Fokusavimo režimas                                         |
| ≝ ™               | Automatinio fokusavimo<br>režimas (→45)<br>[Quality] (→44) |
| AVCHD<br>FHD 50 i | [Rec Format]/<br>[Rec Quality] (→38)                       |
| 4:3 L             | Kraštinių santykis /<br>[Picture Size] (→43)               |
| Wi-Fi             | Wi-Fi (→60)                                                |
| Fn <b>ï</b>       | Funkcijos mygtuko<br>nustatymas (→21)                      |
| 4                 |                                                            |

| STD. VIVD NAT<br>MONO SCNY<br>PORT CUST | [Photo Style]                          |
|-----------------------------------------|----------------------------------------|
| AWB 🔆 🏊 🕰                               | Baltos spalvos                         |
| - h- 🕬 🔛 📧                              | balansas (→42)                         |
| i OFF                                   | [i.Dynamic]                            |
| 00                                      | [Metering Mode]<br>(→49)               |
| 98                                      | Įrašomų nuotraukų<br>skaičius<br>(→17) |
| R8m30s                                  | Galimas įrašymo<br>laikas* (→17)       |

0

| -                                           |                                          |
|---------------------------------------------|------------------------------------------|
| AUTO                                        | ISO jautrumas (→48)                      |
| E ±0                                        | Ekspozicijos kompensavimo<br>vertė (→48) |
| •                                           | Rankinės ekspozicijos pagalba            |
| ∳ \$© \$S<br><sup>\$</sup> S <sup>©</sup> € | Blykstės režimas (→59)                   |
| <b>₩2 ±0</b><br>\$ 2nd \$ WL                | Blykstė                                  |

\* [m] ir [s] nurodo "minutes" ir "sekundes".

# Rodomi pranešimai

Tolesnė informacija paaiškina pagrindinių monitoriuje ar vaizdo ieškiklyje rodomų pranešimų prasmę, ir kaip į jas reaguoti.

 Tolesnė informacija yra suteikiama "Pažangių funkcijų naudojimo instrukcijose (PDF formatu)". Patikrinkite ją kartu su informacija šioje dalyje.

#### [Some pictures cannot be deleted] [This picture cannot be deleted]

- · Ne DCF nuotraukos negali būti ištrintos.
  - → Išsaugokite reikiamus duomenis kompiuteryje ar kitame įrenginyje, ir tada naudokite [Format] fotoaparate. (→17)

#### [Memory Card Error] [This memory card cannot be used]

· Nesuderinama su fotoaparatu. Naudokite suderinamą kortelę.

#### [Insert SD card again] [Try another card]

- Prieiga prie kortelės nepavyko.
   → Idėkite kortele dar karta.
- · Bandykite su kita kortele.

#### [Read Error] / [Write Error] [Please check the card]

- Duomenų skaitymas nepavyko.
   → Patikrinkite, ar kortelė buvo tinkamai įkišta.
- · Duomenų įrašymas nepavyko.
  - → Išjunkite fotoaparatą ir pašalinkite kortelę. Iš naujo įdėkite kortelę ir vėl ijunkite fotoaparatą.
- Kortelė gali būti pažeista.
  - → Bandykite su kita kortele.

#### [This battery cannot be used]

- Naudokite autentišką Panasonic bateriją. (DMW-BLG10E)
- Baterija negali būti atpažinta, nes terminalas yra purvinas.
  - → Nuvalykite bet kokį purvą nuo baterijos terminalo.

# [Failed to connect wireless access point] / [Connection failed] / [No destination found]

- · Patikrinkite tolesnius dalykus del bevieles prieigos taško.
  - → Šiame aparate nustatyta bevielės prieigos informacija yra neteisinga. Patikrinkite autentifikavimo tipa, kodavimo tipa ir kodavimo rakta.
  - Patikrinkite autentifikavimo tipą, kodavimo tipą ir kodavimo rak
  - ightarrow Bevielės prieigos taško maitinimas yra neijungtas.
  - $\rightarrow$  Bevielės prieigos taško nustatymas yra nepalaikomas šiame aparate.
- Patikrinkite paskirties vietos tinklo nustatymą.
- Radijo bangos iš kitų įrenginių gali blokuoti ryšį su bevielės prieigos tašku.
  - → Patikrinkite kitus įrenginius, kurie yra prijungti prie bevielės prieigos taško, ir įrenginius, kurie naudoja 2.4 GHz juostą.

#### [No picture to send]

 Tai yra rodoma, kai nėra jokio vaizdo siuntimui dėl paskirties vietos draudimo. Patikrinkite vaizdo rinkmenos siuntimui tipą.

# Meniu sąrašas

 [Photo Style], [AFS/AFF/AFC], [Metering Mode], [Highlight Shadow],
 [i.Dynamic], [i.Resolution], [i.Zoom] ir [Digital Zoom] meniu elementai yra bendri abiem, [Rec] ir [Motion Picture], meniu. Jei viename meniu nustatymas yra pakeičiamas, tai nustatymas tokiu pačiu pavadinimu kitame meniu taip pat bus automatiškai pakeistas.

### 🗖 [Rec](Įrašymo)

| [Photo Style]                       | Jūs galite pasirinkti efektus, atsižvelgiant į vaizdo, kurį<br>norite sukurti, koncepciją. Reguliuojamos efektų spalvos<br>ir vaizdo kokybė.                                                                           |
|-------------------------------------|----------------------------------------------------------------------------------------------------|
| [Picture Size]                      | Nustatykite pikselių skaičių. (→43)                                                                                                    |
| [Quality]                           | Nustatykite suspaudimo lygį, kuris naudojamas nuotraukų saugojimui.(→44)                                                                                                    |
| [AFS/AFF/AFC]                       | Pasirinkite, kaip bus reguliuojamas fokusavimas.                                                                                                    |
| [Metering Mode]                     | Gali būti pakeistas ryškumo matavimui skirtas optinis<br>matavimo tipas. (→49)                                                                                                    |
| [Burst Rate]                        | Nustatomas pliūpsnio greitis, kuris bus naudojamas<br>pliūpsnio įrašymui. (→52)                                                                                                    |
| [Auto Bracket]                      | Nustatomas pavienio/pliūpsnio nustatymas, suspaudimo<br>lygį ir automatinių skliaustų įrašymo seką. (→53)                                                                                                    |
| [Self Timer]                        | Nustatomas laikas prieš įrašymo pradžią, kai jūs<br>fotografuojate su laikmačiu.(→54)                                                                                                    |
| [Highlight Shadow]                  | Jūs galite reguliuoti nuotraukos vietas, kurios yra ryškios<br>ir su šešėliais, kol patvirtinate šių vietų ryškumą ekrane.                                                                                             |
| [i.Dynamic]                         | Kontrasto ir ekspozicijos ištaisymas.                                                                                                    |
| [i.Resolution]                      | Įrašomos nuotraukos su ryškesniais kontūrais ir didelės<br>raiškos įspūdžiu.                                                                                                    |
| [Simultaneous<br>record w/o filter] | Nustato, ar įrašyti nuotraukas, naudojant filtrą, ir nuotraukas be filtro, tuo pačiu metu.                                                                                                    |
| [iHandheld Night<br>Shot]           | Sujungia nakties fono nuotraukas, įrašytas naudojant<br>didelio greičio pliūpsnio įrašymą, į vieną nuotrauką.(→27)                                                                                                    |
| [iHDR]                              | Kai, pavyzdžiui yra didelis kontrastas tarp fono ir<br>subjekto, su [iHDR] bus įrašomos kelios nuotraukos su<br>skirtingomis ekspozicijomis ir sujungtos, norint sukurti<br>vieną nuotrauką su ryškia gradacija. (→27) |

| [HDR]                      | Fotoaparatas gali sujungti 3 nuotraukas, užfiksuotas su<br>skirtingais ekspozicijos lygiais į vieną tinkamos<br>ekspozicijos nuotrauką su ryškia gradacija.                                                                               |
|----------------------------|----------------------------------------------------------------------------------------------------|
| [Multi Exp.]               | Jūs galite sukurti efektą, panašų į nuotrauką su<br>ekspozicija, pritaikyta iki 4 kartų.                                                                                                    |
| [Time Lapse Shot]          | Jūs galite iš anksto nustatyti įrašymo pradėjimo laiką,<br>įrašymo intervalą ir nuotraukų skaičių, kuris turi būti<br>nufotografuotas, kai automatiškai įrašote tokių subjektų<br>kaip gyvūnai ir augalai, praėjusio laiko vaizdo įrašus. |
| [Stop Motion<br>Animation] | Jūs galite sujungti nuotraukas, norint sukurti sustabdyto kadro animaciją.                                                                                                    |
| [Panorama<br>Direction]    | Jūs galite nustatyti įrašymo kryptį, kuri bus naudojama<br>panoraminių vaizdų įrašymui. (→54)                                                                                                    |
| [Shutter Type]             | Jūs galite fotografuoti, naudojant du užrakto režimo tipus: mechaninį užraktą ir elektroninį užraktą. ( $\rightarrow$ 50)                                                                                                    |
| [Flash]                    | Atliekami blykstės nustatymai, atsižvelgiant į įrašymo<br>sąlygas. (→59)                                                                                                    |
| [Red-Eye Removal]          | Automatiškai aptinkamos "raudonos akys" ir atitinkamai ištaisomi vaizdo duomenys, kai įrašoma su blykste.                                                                                                    |
| [ISO Limit Set]            | Nustatomas optimalus ISO jautrumas, naudojant<br>pasirinktą vertę, kaip ISO jautrumo viršutinę ribą, kai<br>[Sensitivity] yra nustatyta į [AUTO] ar [ <b>B</b> lso].                                                                      |
| [ISO Increments]           | Keičiami ISO jautrumo nustatymai kas 1/3 EV ar 1 EV<br>žingsnį.                                                                                                    |
| [Extended ISO]             | Jūs galite išplėsti galimas nustatyti ISO jautrumo<br>skaitines vertes.                                                                                                    |
| [Long Shtr NR]             | Pašalinamas triukšmas, kai fotografuojama su lėtu<br>užrakto greičiu.                                                                                                    |
| [i.Zoom]                   | Leidžiama padidinti artinimo lygį, kol neleidžiama mažinti vaizdo kokybės. (→ 57)                                                                                                    |
| [Digital Zoom]             | Pagerina jūsų nuotraukų teleobjektyvo efektą.<br>Nepamirškite, kad padidinimas mažina vaizdo kokybę. (→57)                                                                                                    |
| [Color Space]              | Jūs galite nustatyti metodą spalvų atkūrimui, kad<br>įrašytos nuotraukos būtų tinkamai rodomos kompiuterio<br>ar spausdintuvo ekrane ir t.t.                                                                                              |
| [Stabilizer]               | Automatiškai aptinka drebėjimą įrašymo metu ir jį<br>ištaiso.                                                                                                    |
| [Face Recog.]              | Atpažįsta registruotą veidą ir automatiškai reguliuoja fokusavimą ir ekspoziciją šiam veidui su didesne pirmenybe.                                                                                                    |

| [Deefile Octoor] | Jūs galite nustatyti kūdikio ar augintinio vardą, ar     |
|------------------|----------------------------------------------------------|
| [Profile Setup]  | gimtadienį, prieš fotografuojant, kad joje butų įrašytas |
|                  | vardas ar amžius mėnesiais/metais.                       |

## 🗃 [Motion Picture] (Vaizdo įrašo)

| [4К РНОТО]        | Jūs galite nustatyti vaizdo įrašo režimą, naudotą sukurti<br>didelės raiškos nuotrauką, užfiksavus vieną kadrą iš 4K<br>vaizdo įrašo. (→40) |
|-------------------|----------------------------------------------------------------------------------------------------|
| [Rec Format]      | Nustatomas vaizdo įrašo, kuris bus įrašomas, rinkmenos formatas (AVCHD, MP4). $(\rightarrow 38)$                                            |
| [Rec Quality]     | Nustatoma vaizdo įrašo, kuris bus įrašomas, vaizdo<br>kokybė (dydis, kadrų dažnis ir t.t.). (→38)                                           |
| [Picture Mode]    | Nustatomas įrašymo metodas nuotraukų, kurios bus<br>užfiksuojamos, kol įrašomas vaizdo įrašas.                                              |
| [Continuous AF]   | Nuolat reguliuojamas subjekto, kuris yra sufokusuotas, fokusavimas.                                                                         |
| [Mic Level Disp.] | Jūs galite nustatyti, bus ar nebus rodomas mikrofono<br>Iygis įrašymo ekrane.                                                               |
| [Mic Level Adj.]  | Jūs galite reguliuoti garso įvesties lygį 4 žingsniais.                                                                                     |
| [Wind Cut]        | Jei jūs girdite vėjo triukšmą garso įrašymo metu, jūs galite<br>naudoti [Wind Cut], norint efektyviai sumažinti vėjo triukšmą.              |

### F<sub>C</sub> [Custom] (Pritaikytas)

| [Utilize Custom Set feature] | lškviečiamas nustatymas, registruotas, naudojant<br>[Cust.Set Mem.].                                              |
|------------------------------|----------------------------------------------------------------------------------------------------|
| [Cust.Set Mem.]              | Registruojami esami fotoaparato nustatymai kaip<br>pritaikyti nustatymai. (→34)                                   |
| [Silent Mode]                | Tuo pačiu metu išjungiamas pypsėjimas ir blykstė.                                                                 |
| [AF/AE Lock]                 | Atliekamas užrakinimo nustatymas fokusavimui ir/ar ekspozicijai, naudojamiems AF/AE užrakinimo atlikimui.         |
| [AF/AE Lock Hold]            | Nustatoma [AF/AE LOCK] mygtuko operacija, naudojama<br>įrašymui, kai užfiksuojamas fokusavimas ir/ar ekspozicija. |
| [Shutter AF]                 | Įgalinamas fokusavimo reguliavimas automatiškai, kai<br>užrakto mygtukas yra paspaudžiamas dalinai.               |
| [Half Press<br>Release]      | Įgalinamas užrakto paleidimas, kai užrakto mygtukas<br>yra paspaudžiamas dalinai.                                 |

| [Quick AF]                  | Įgalinamas greitesnis fokusavimas, kai užrakto mygtukas<br>yra paspaudžiamas.                                                                          |
|-----------------------------|----------------------------------------------------------------------------------------------------|
| [Eye Sensor AF]             | Automatiškai reguliuojamas fokusavimas, kai yra aktyvus akies jutiklis.                                                                                |
| [Pinpoint AF Time]          | Nustatomas laikas padidinto ekrano rodymui, jei užrakto mygtukas yra paspaudžiamas dalinai, kai automatinio fokusavimo režimas yra nustatytas į [[+]]. |
| [Pinpoint AF<br>Display]    | Nustatoma, ar pagalbos ekranas bus padidintas ekrano<br>dalyje ar per visą ekraną, kai automatinio fokusavimo<br>režimas yra nustatytas į [+].         |
| [AF Assist Lamp]            | Automatinio fokusavimo pagalbinė lemputė ima šviesti,<br>kai užrakto mygtukas yra paspaudžiamas dalinai, kai yra<br>per tamsu atlikti fokusavimą.      |
| [Direct Focus Area]         | Perkeliama automatinio fokusavimo vieta ar rankinio fokusavimo pagalba, naudojant žymeklio mygtuką įrašymo metu.                                       |
| [Focus/Release<br>Priority] | lšjungiamas įrašymas, kai subjektas nesufokusuotas.                                                                                                    |
| [AF+MF]                     | Leidžiamas rankinis fokusavimo reguliavimas po<br>automatinio fokusavimo atlikimo.                                                                     |
| [MF Assist]                 | Nustatomas rankinio fokusavimo pagalbos rodymas (padidintas ekranas). ( $\rightarrow$ 46)                                                              |
| [MF Assist Display]         | Nustatoma, ar pagalbos ekranas (padidintas ekranas)<br>bus padidintas dalyje ekrano, ar per visą ekraną.                                               |
| [MF Guide]                  | Rodomas rankinio fokusavimo gidas, naudojamas<br>norint patikrinti fokusavimo kryptį ekrane, kai fokusavimas<br>yra reguliuojamas rankiniu būdu. (→46) |
| [Peaking]                   | Kai jūs atliekate rankinio fokusavimo operaciją, ši<br>funkcija automatiškai prideda spalvų toms vaizdo<br>vietoms, kurios yra fokusuojamos. (→46)     |
| [Histogram]                 | Nustatoma, ar bus rodoma histograma.                                                                                                    |
| [Guide Line]                | Nustatomas pagalbinių gairių rodymo raštas, kuris bus rodomas įrašant.                                                                                 |
| [Highlight]                 | Vietos, su per didele ekspozicija, mirksi juodai baltai<br>[Auto Review] metu ar atkūrimo metu.                                                        |
| [Zebra Pattern]             | Rodoma vieta, kur gali būti per didelė ekspozicija,<br>naudojant juodai baltą raštą.                                                                   |
| [Monochrome Live<br>View]   | Jūs galite matyti įrašymo ekraną juodai baltą.                                                                                                    |

| K | i | t | а |
|---|---|---|---|
| K | I | t | а |

| [Constant Preview]<br>(M Mode) | Leidžiama patikrinti diafragmos vertės efektus ir užrakto<br>greitį įrašymo ekrane, kai yra nustatytas[Manual<br>Exposure] režimas. |
|--------------------------------|----------------------------------------------------------------------------------------------------|
| [Expo.Meter]                   | Nustatoma, bus ar nebus rodomas ekspozicijos matuoklis. ( $\rightarrow$ 29)                                                         |
| [Dial Guide]                   | Nustatoma, bus ar nebus rodomas operacijų gidas.                                                                                    |
| [LVF Disp.Style]               | Nustatomas vaizdo ieškiklio rodymo metodas. (→35)                                                                                   |
| [Monitor Disp.<br>Style]       | Perjungiamas monitoriaus rodymo metodas. $( ightarrow 35)$                                                                          |
| [Monitor Info.<br>Disp.]       | Perjungiamas monitoriaus įrašymo informacijos ekranas.                                                                              |
| [Rec Area]                     | Pakeičiamas matymo kampo nustatymas, naudojamas<br>nuotraukų ir vaizdo įrašų įrašymui.                                              |
| [Remaining Disp.]              | Perjungiamas ekranas tarp įrašomų nuotraukų<br>skaičiaus, kurį jūs galite užfiksuoti ir galimo įrašymo<br>laiko.                    |
| [Auto Review]                  | Nustatykite laiko trukmę, kurią nuotraukos bus rodomos<br>po jų nufotografavimo.                                                    |
| [Fn Button Set]                | Jūs galite priskirti dažnai naudojamas funkcijas tam tikriems mygtukams. (→21)                                                      |
| [Zoom lever]                   | Perjungiamas artinimo svirtelės artinimo operacijos nustatymas.                                                                     |
| [Control Ring]                 | Jūs galite priskirti dažnai naudojamas funkcijas valdymo<br>žiedui. (→23)                                                           |
| [Zoom Resume]                  | Išsaugoma artinimo padėtis, kai jūs išjungiate<br>fotoaparatą.                                                                      |
| [Q.MENU]                       | Perjungiamas greitojo meniu elementų nustatymo metodas.                                                                             |
| [iA Button Switch]             | Pakeičiamas [iA] mygtuko, kuris yra naudojamas<br>perjungimui į [Intelligent Auto] režimą, operacijos metodas.                      |
| [Video Button]                 | Įgalinamas/apribojamas vaizdo įrašo mygtukas.                                                                                       |
| [Eye Sensor]                   | Nustatomas akies jutiklio jautrumas ar nustatymas<br>ekrano perjungimui tarp vaizdo ieškiklio ir monitoriaus.                       |

# 🗲 [Setup] (Sąrankos)

| [Clock Set]                        | Nustatykite laiką, datą ir rodymo formatą. (→19)                                                                                      |
|------------------------------------|----------------------------------------------------------------------------------------------------|
| [World Time]                       | Nustatykite kelionės vietos vietinį laiką.                                                                                            |
| [Travel Date]                      | Jei jūs nustatote savo kelionės grafiką ir įrašote vaizdus,<br>kelionės diena bus įrašyta nuotraukose, užfiksuotose tą<br>dieną.      |
| [Wi-Fi]                            | Konfigūruokite Wi-Fi funkcijoms reikiamus nustatymus.                                                                                 |
| [Beep]                             | Nustatomi pypsėjimo garsai ar užrakto garsai.                                                                                         |
| [Live View Mode]                   | Nustatomas ekrano (tiesioginės peržiūros ekrano)<br>rodymo greitis ir vaizdo kokybė, kai įrašomi vaizdai.                             |
| [Monitor Display]/<br>[Viewfinder] | Reguliuokite monitoriaus ar vaizdo ieškiklio ryškumą ir spalvas.                                                                      |
| [Monitor<br>Luminance]             | Jūs galite reguliuoti monitoriaus ryškumą, priklausomai<br>nuo to kaip šviesu yra aplink fotoaparatą.                                 |
| [Sleep Mode]                       | Fotoaparatas automatiškai išsijungia, jei jokia operacija<br>nėra atliekama nustatytą laiko periodą.                                  |
| [USB Mode]                         | Pasirinkite komunikacijos metodą, kai prijungiate<br>fotoaparatą prie kompiuterio ar spausdintuvo su USB<br>ryšio kabeliu (pridėtas). |
| [TV Connection]                    | Pakeiskite nustatymus, kurie bus naudojami, kai fotoaparatas<br>yra prijungiamas prie televizoriaus ar kito įrenginio.                |
| [Menu Resume]                      | Išsaugokite paskutinio naudoto meniu padėtį.                                                                                          |
| [Menu<br>Background]               | Nustatykite fono spalvą meniu ekranui.                                                                                                |
| [Menu Information]                 | Meniu elementų ir nustatymų paaiškinimai yra rodomi meniu ekrane.                                                                     |
| [Language]                         | Nustatykite kalbą, kuri bus rodoma ekrane.                                                                                            |
| [Version Disp.]                    | Patikrinkite fotoaparato ar pridėtos blykstės 9kai blykstė<br>yra uždėta) mikroprograminės įrangos versiją.                           |
| [Self Timer Auto<br>Off]           | Laikmatis yra atšaukiamas, jei aparatas yra išjungiamas.                                                                              |
| [No.Reset]                         | Atstatykite vaizdo rinkmenos skaičių.                                                                                                 |
| [Reset]                            | Atstatykite numatytus nustatymus.                                                                                                    |
| [Reset Wi-Fi<br>Settings]          | Grąžinkite [Wi-Fi] nustatymus į numatytus nustatymus.                                                                                 |
| [Format]                           | Formatuokite (inicijuokite) atminties kortelę. (→17)                                                                                  |

| ▶ [Playback] (Atkūrimo)  |                                                                                                    |
|--------------------------|----------------------------------------------------------------------------------------------------|
| [Slide Show]             | Automatiškai paleidžiamos nuotraukos eilės tvarka.                                                                                                    |
| [Playback Mode]          | Jūs galite susiaurinti nuotraukų skaičių, kuris bus atkurtas<br>su tokiais filtrais kaip kategorijos ir mėgiamos nuotraukos.                                     |
| [Location Logging]       | Jūs galite įrašyti vietos informaciją (ilgumą/platumą),<br>atsiųstą iš išmaniojo telefono ant vaizdų.                                                            |
| [RAW Processing]         | Jūs galite naudoti fotoaparatą, norint sukurti nuotraukas,<br>kurios buvo įrašytos RAW formatu. Sukurtos nuotraukos<br>yra įrašomos JPEG formatu.                |
| [Title Edit]             | Leidžia įvesti simbolius (komentarus) į įrašytą vaizdą.                                                                                                    |
| [Text Stamp]             | Jūs galite pažymėti įrašymo datą ir laiką, vardus,<br>kelionės vietą, kelionės datą ir t.t. ant įrašytų nuotraukų.                                               |
| [Video Divide]           | Vienas vaizdo įrašas gali būti padalintas į 2 dalis.                                                                                                    |
| [Time Lapse Video]       | Jūs galite sukurti vaizdo įrašą iš nuotraukų, esančių<br>grupėje, kuri buvo įrašyta, naudojant [Time Lapse Shot].                                                |
| [Stop Motion<br>Video]   | Jūs galite sukurti vaizdo įrašą iš nuotraukų, esančių grupėje,<br>kuri buvo įrašyta, naudojant [Stop Motion Animation].                                          |
| [Resize]                 | Vaizdo dydis gali būti sumažintas.                                                                                                    |
| [Cropping]               | Padidinkite savo nuotraukas ir nukirpkite nenorimas vietas.                                                                                                    |
| [Rotate]                 | Rankiniu būdu nuotraukos apsukamos 90°.                                                                                                    |
| [Rotate Disp.]           | Automatiškai apsuka portretines nuotraukas.                                                                                                    |
| [Favorite]               | Leidžia priskirti žymę nuotraukai su žymėjimu, kad ji<br>būtų nustatyta kaip jūsų mėgiamiausia nuotrauka.                                                        |
| [Print Set]              | Nustato vaizdus ir vaizdų skaičių, kuris bus spausdinamas.                                                                                                    |
| [Protect]                | Nustatykite apsaugą, norint išvengti nuotraukų ištrynimo<br>per klaidą.                                                                                          |
| [Face Rec Edit]          | Redaguokite ar ištrinkite atpažinimo informaciją<br>nuotraukoms su klaidingu veido atpažinimu.                                                                   |
| [Picture Sort]           | Jūs galite nustatyti rodymo eiliškumą, naudojamą<br>nuotraukų atkūrimui šiame aparate.                                                                           |
| [Delete<br>Confirmation] | Jūs galite nustatyti Taip/Ne galimybes, kurias jūs norite<br>pasirinkti pirmiausia patvirtinimo ekrane, kai jūs norite<br>ištrinti nuotrauka arba [Yes] ar [No]. |

# K/A Trikčių diagnostika ir šalinimas

- · Reset] atlikimas [Setup] meniu dalyje gali išspręsti problemą.
- Daugiau informacijos yra suteikiama "Pažangių funkcijų naudojimo instrukcijose (PDF formatu)". Patikrinkite jas kartu su informacija šioje dalyje.

#### Fokusavimas yra netinkamai sulygiuotas.

- · Subjektas nepatenka į fokusavimo diapazoną.
- · Sukelia drebėjimas ar subjekto judėjimas.
- · [Focus/Release Priority] yra nustatyta į [RELEASE].
- [Shutter AF] yra nustatyta į [OFF].
- Automatinio fokusavimo užraktas (→47) yra nustatytas netinkamai.

#### Įrašytos nuotraukos yra sulietos. stabilizatoriaus funkcija yra neefektyvi.

- Užrakto greitis yra lėtesnis tamsiose vietose ir stabilizatoriaus funkcija yra mažiau efektyvi.
  - → Tvirtai laikykite fotoaparatą abejomis rankomis, laikant rankas arti savo kūno.
- Naudokite trikojį ir laikmatį, kai naudojate lėtesnį užrakto greitį (→54).

#### Dryžiai ar mirgėjimas gali atsirasti prie tokio apšvietimo kaip fluorescencinis apšvietimo ir LED apšvietimo įranga. Subjektas atrodo iškreiptas.

- Tai yra MOS jutiklių charakteristika, kuri veikia kaip fotoaparato jutikliai. Tai nėra gedimas. Jei subjektas greitai prabėga priešais objektyvą, jis atrodys šiek tiek iškreiptas.
- Jei jūs fotografuojate vaizdus, naudojant [ESHTR], dryžiai gali būti sumažinti, nustačius lėtesnį užrakto greitį. (→31)

#### Blykstė yra nepaleidžiama.

Blykstė tampa negalima tolesniais atvejais.

- · Kai yra nustatytas vaizdo efektas (Filtras)
- Kai fotoaparatas yra nustatytas naudoti [Auto Bracket], baltos spalvos skliaustus ar [Aspect Bracket]
- Kai naudojamas [Burst]
- Panoraminio vaizdo įrašymo metu
- Kai [HDR] yra nustatyta į [ON]
- Kai yra naudojamas elektroninis užraktas (→50)
   → Nustatykite [Shutter Type] į [AUTO] ar [MSHTR].
- Kai [Silent Mode] yra nustatyta į [ON]
  - $\rightarrow$  Nustatykite [Silent Mode] į [OFF].

#### Negalima žiūrėti nuotraukų. Nėra įrašytų nuotraukų.

- Kortelė nėra įdėta į fotoaparatą.
- Kortelėje nėra nuotraukų atkūrimui.
- Ar nuotraukos rinkmenos vardas buvo pakeistas kompiuteryje? Jei taip, ji negali būti atkurta fotoaparate.
- [Playback Mode] yra nustatytas į kažką kitą, o ne į [Normal Play].
   → Nustatykite [Playback Mode] į [Normal Play].

#### Aplanko/rinkmenos numeris yra rodomas kaip [-]. Nuotrauka yra juoda.

· Nuotrauka yra redaguota kompiuteryje ar užfiksuota kitame įrenginyje.

#### Vaizdo įrašai, užfiksuoti su šiuo fotoaparatu, negali būti grojami kituose fotoaparatuose.

 Net, jei įrenginys yra suderinamas su AVCHD ir MP4, vaizdo įrašai, kurie buvo įrašyti šiame aparate, gali turėti blogą vaizdo kokybę ar garso kokybę per atkūrimą, ar gali būti neatkurti. Taip pat, įrašymo informacija gali būti netinkamai rodoma.

#### Jis negali prisijungti prie bevielio LAN. Radijo bangos nutraukiamos.

- Naudokite bevielio LAN tinklo ryšio diapazone.
- Kai baterijos indikatorius mirksi raudonai, ryšys su kita įranga gali neprasidėti ar ryšys gali būti nutrauktas. (Yra rodomas toks pranešimas kaip [Communication error].)

#### Bevielės prieigos taškas yra nerodomas. Ar prie jo negalima prisijungti.

- Fotoaparatas gali nerodyti ar prisijungti prie bevielės prieigos taško, priklausomai nuo radijo bangų būsenos.
  - → Atlikite jungimą arčiau bevielės prieigos taško.
  - → Pašalinkite kliūtis tarp šio aparato ir bevielės prieigos taško.
  - → Pakeiskite šio aparato kryptį.
- · Patikrinkite, ar bevielės prieigos taškas, prie kurio norite jungtis, veikia.
- Ryšio metodai skiriasi priklausomai nuo bevielės prieigos taško.
  - $\rightarrow$  Skaitykite bevielės prieigos taško naudojimo instrukcijas.

#### Turite problemą dėl prisijungimo prie savo Windows 8 kompiuterio. Naudotojo vardas ir slaptažodis yra neatpažįstami.

- Priklausomai nuo operacinės sistemos versijos, Windows 8 sistemoje, pavyzdžiui, yra du naudotojų paskyrų tipai (vietinė paskyra/Microsoft paskyra).
  - → Būtinai nustatykite vietinę paskyrą ir naudokite savo vietinės paskyros naudotojo vardą ir slaptažodį.

#### Jūsų kompiuteris neatpažįsta Wi-Fi ryšio.

- Kaip numatyta, Wi-Fi ryšys naudoja numatytą darbo grupės vardą "WORKGROUP". Jei darbo grupės pavadinimas buvo pakeistas, ji nebus atpažįstama.
  - → Pasirinkite [PC Connection] tuomet [Change Workgroup Name], esanti [Wi-Fi Setup] dalyje, norint pakeisti darbo grupės pavadinimą, kad atitiktų jūsų kompiuterio.

# Vaizdo persiuntimas nutrūksta įpusėjus. Yra vaizdas, kuris negali būti siunčiamas.

- · Vaizdas negali būti persiunčiamas, kai baterijos indikatorius mirksi raudonai.
- Ar vaizdo dydis yra per didelis?
  - → Padalinkite vaizdo įrašą, naudojant [Video Divide].
  - → Sumažinkite vaizdo dydį [Size] dalyje, ir tada siųskite.
- Nuotraukos, kuri gali būti siunčiama, rinkmenos formatas skiriasi priklausomai nuo paskirties vietos.

#### Kartais fokusavimo reguliavimas su automatinio fokusavimo režimu yra sunkus, kol įrašomi 4K vaizdo įrašai.

 Tai gali nutikti, kai fotografuojama, sumažinus automatinio fokusavimo greitį tam, kad būtų galima labai tiksliai reguliuoti fokusavimą. Tai nėra gedimas.

# Techniniai duomenys

Skaitmeninis fotoaparatas: Informacija jūsų saugumui

| Maitinimo šaltinis | Nuolatinė srovė 8.4 V                     |
|--------------------|-------------------------------------------|
| Maitinimo          | 2.1 W (Kai įrašoma su monitoriumi)        |
| suvartojimas       | 2.3 W (Kai įrašoma su vaizdo ieškikliu)   |
|                    | 1.5 W (Kai atkuriama su monitoriumi)      |
|                    | 1.6 W (Kai atkuriama su vaizdo ieškikliu) |

| Fotoaparato<br>efektyvūs pikseliai | 12,800,000 pikselių                                                                                                    |
|------------------------------------|----------------------------------------------------------------------------------------------------|
| Vaizdo jutiklis                    | 4/3" MOS jutiklis,<br>bendras pikselių skaičius 16,840,000 pikselių<br>Pirminis spalvų filtras                                                                                                    |
| Objektyvas                         | Optinis 3.1x artinimas<br>f=nuo 10.9 mm iki 34 mm<br>(35 mm juostinio fotoaparato atitikmuo:<br>nuo 24 mm iki 75 mm) /<br>Maks. plotis: nuo F1.7 iki F16.0 Maks. nuotolis:<br>nuo F2.8 iki F16.0 Filtro skersmuo 043 mm      |
| Vaizdo stabilizatorius             | Optinis metodas                                                                                                    |
| Fokusavimo                         | Automatinis fokusavimas:                                                                                                    |
| diapazonas                         | Nuo 50 cm (1.6 pėdos) (Maks. plotis) /                                                                                                    |
|                                    | 50 cm (1.6 pėdos) (Maks. nuotolis) iki ∞                                                                                                    |
|                                    | Automatinis tokusavimas makro / Rankinis tokusavimas /<br>Išmanusis automatinis / Vaizdo įrašas: nuo 3 cm (0.098 pėdos)<br>(Maks. olotis) / 30 cm (0.98 pėdos) (Maks. nuotolis) iki $\infty$                                 |
| Užrakto sistema                    | Elektroninis užraktas + Mechaninis užraktas                                                                                                    |
| Minimalus<br>apšvietimas           | Apie 5 liuksai (kai yra naudojama i-Low šviesa, užrakto greitis yra 1/25 sekundės)                                                                                                    |
| Užrakto greitis                    | Nuotrauka:<br>Nuo 60 sekundžių iki 1/4000 sekundės (kai yra<br>naudojamas mechaninis užraktas) Nuo 1 sekundės iki<br>1/16000 sekundės (kai yra naudojamas elektroninis<br>užraktas)<br>T (Laikas) (Maks. apie 120 sekundžių) |
| Ekspozicija                        | Programa AE (P)/Pirmumo diafragmai AE (A)/<br>Pirmumo užraktui AE (S) /Rankinė ekspozicija (M)/<br>Automatinis ekspozicijos kompensavimas<br>(1/3 EV žingsnis, nuo -3 EV iki +3 EV)                                          |

| Monitorius                      | 3.0" TFT LCD (3:2) (Apie 921,600 taškų)<br>(su dioptrijų reguliavimu nuo 100%)                                                                                                    |
|---------------------------------|----------------------------------------------------------------------------------------------------|
| Vaizdo ieškiklis                | 0.38" spalvotas skystųjų kristalų ekranas (16:9)<br>(Apie 2,760,000 taškų atitikmuo)<br>(matymo lauko santykis apie 100%)<br>(su dioptrijų reguliavimu nuo -4.0 iki +3.0 dioptrijų)                   |
| Blykstės režimas                | Automatinė, Automatinė/Raudonų akių mažinimas, Priverstinis<br>ijungimas, Priverstinis ijungimas /Raudonų akių mažinimas, Lėta sinch.,<br>Lėta sinch./Raudonų akių mažinimas, Priverstinis išjungimas |
| Mikrofonas                      | Stereofoninis                                                                                                    |
| Garsiakalbis                    | Monofoninis                                                                                                    |
| Įrašoma laikmena                | SD atminties kortelė / SDHC atminties kontelė* /<br>SDXC atminties kortelė*<br>*UHS-IUHS 3 greičio klasė                                                                                              |
| Įrašomos<br>rinkmenos formatas  |                                                                                                    |
| Nuotrauka                       | RAW/JPEG (remiantis "Design rule for Camera File system", remiantis "Exif 2.3" standartu / atitinka DPOF)                                                                                             |
| Vaizdo įrašai                   | AVCHD Progressive / AVCHD / MP4                                                                                                    |
| Garso<br>suspaudimo<br>formatas | AVCHD: Dolby® Digital (2 kanalai)<br>MP4: AAC (2 kanalai)                                                                                                    |
| Sąsaja                          |                                                                                                    |
| Skaitmeninė                     | USB 2.0 (Didelis greitis)<br>Duomenys iš kompiuterio negali būti įrašyti į fotoaparatą,<br>naudojant USB ryšio kabelį.                                                                                |
| Analoginė<br>vaizdo garso       | Kombinuotas NTSC/PAL (Perjungiama, naudojant meniu)<br>Garso linijos išvestis (monofoninė)                                                                                                    |
| Terminalas                      |                                                                                                    |
| AV OUT/DIGITAL                  | Specialus lizdas (8 kontaktų)                                                                                                    |
| HDMI                            | MicroHDMI Tipas D                                                                                                    |
| Matmenys                        | Apie 114.8 mm (P) x 66.2 mm (A) x 55.0 mm (G) [4.52"<br>(P) x 2.61" (A) x 2.17" (G)]<br>(išskyrus išsikišančias dalis)                                                                                |
| Svoris                          | Su kortele ir baterija: apie 393 g (0.86 svaro) Be kortelės<br>ir baterijos: apie 351 g (0.77 svaro)                                                                                                  |

#### Kita

| Veikimo<br>temperatūra | Nuo 0 °C iki 40 °C (nuo 32 °F iki 104 °F) |
|------------------------|-------------------------------------------|
| Veikimo<br>drėgmė      | Nuo 10%RH iki 80%RH                       |

#### Wi-Fi

| Atitikimo<br>standartas                                  | IEEE 802.11b/g/n (standartinis bevielio LAN protokolas) |  |
|----------------------------------------------------------|---------------------------------------------------------|--|
| Naudojamas<br>dažnių<br>diapazonas<br>(centrinis dažnis) | Nuo 2412 MHz iki 2462 MHz (nuo 1 iki 11 kanalų)         |  |
| Kodavimo<br>metodas                                      | Atitinka Wi-Fi WPA™/WPA2™                               |  |
| Prieigos metodas                                         | Infrastruktūros režimas                                 |  |

#### NFC (Artimojo lauko komunikacija)

| Atitikimo  | ISO / IEC 18092 NFC-F (Pasyvus režimas) |
|------------|-----------------------------------------|
| standartas |                                         |

#### Baterijos įkroviklis (Panasonic DE-A98A): Informacija jūsų saugumui

| Įvestis:  | Kintamoji srovė nuo ~110 V iki 240 V, 50/60 Hz, 0.15 A |
|-----------|--------------------------------------------------------|
| lšvestis: | Nuolatinė srovė === 8.4 V, 0.43 A                      |

#### Baterijos paketas (ličio jonų) (Panasonic DMW-BLG10E):

Informacija jūsų saugumui

| Įtampa/<br>talpa: | 7.2 V/1025 mAh |
|-------------------|----------------|
| taipa.            |                |

#### Blykstė (pridėta)

| Gido numeris      | 10 atitikmuo (ISO 200 · m), 7 atitikmuo (ISO 100 · m) |  |
|-------------------|-------------------------------------------------------|--|
| Apšvietimo kampas | s 24 mm (35 mm juostino fotoaparato atitikmuo)        |  |

Techniniai duomenys gali būti be perspėjimo pakeisti.

# Skaitmeninio fotoaparato priedų sistema

| Aprašymas                       | Priedas#                            |
|---------------------------------|-------------------------------------|
| Baterijos paketas*1             |                                     |
| Kintamosios srovės adapteris*1  | DMW-AC10                            |
| Nuolatinės srovės šakotuvas*1   | DMW-DCC11                           |
| Blykstė *2                      | DMW-FL220 / DMW-FL360L / DMW-FL580L |
| LED vaizdo įrašo lemputė        | VW-LED1                             |
| Automatinis objektyvo dangtelis | DMW-LFAC1                           |
| Išorinis vaizdo ieškiklis       | DMW-VF1                             |
| USB ryšio kabelis               | DMW-USBC1                           |
| AV kabelis                      | DMW-AVC1                            |

\*1 Kintamosios srovės adapteris (pasirinktinai) gali būti naudojamas tik su skirtu Panasonic nuolatinės srovės šakotuvu (pasirinktinai). Kintamosios srovės adapteris (pasirinktinai) negali būti naudojimas pats vienas.

- \*<sup>2</sup> Dėl detalių apie blykstę, skaitykite (→ 58) šiame vadove ir atitinkamas blykstės naudojimo instrukcijas.
- Dalių numeriai yra teisingi kaip 2014 rugsėjo mėn. Jie gali būti pakeisti.
- Kai kurie pasirenkami priedai gali būti negalimi kai kuriose šalyse.

### Pardavimo ir aptarnavimo informacija

#### Klientų komunikacijos centras

- Klientams, esantiems JK: 0844 844 3899
- · Klientams, esantiems Airijoje: 01289 8333
- Pirmadieniais penktadieniais 9:00 17:00 (Išskyrus valstybines šventes).
- Dėl tolesnio aptarnavimo su jūsų gaminiu, prašome apsilankyti mūsų internetiniame puslapyje: www.panasonic.co.uk

Tiesioginiai pardavimai Panasonic JK

- Užsisakykite priedą ir naudotinus daiktus savo gaminiui lengvai ir su pasitikėjimu, paskambinę mūsų klientų komunikacijos centrui pirmadieniais – penktadieniais 9:00 – 17:00 (Išskyrus valstybines šventes).
- Arba prisijunkite per mūsų per internetinę priedų užsakymo programą, puslapyje www.pas-europe.com.
- Yra priimama dauguma kreditinių ir debetinių kortelių.
- Visi tyrimų susitarimai ir paskirstymo įrenginiai yra aprūpinami tiesiogiai Panasonic JK.
- Negali būti paprasčiau!
- Taip pat galima per mūsų programą tiesiogiai nusipirkti pagamintų gaminių, kurių yra siūloma daugybė. Dėl daugiau detalių apsilankykite mūsų internetiniame puslapyje.

# Naudojimo instrukcijų (PDF formatu) skaitymas

Detalesnes instrukcijas apie šio fotoaparato veikimą galite rasti "Pažangių funkcijų naudojimo instrukcijose (PDF formatu)" pridėtame diske. Įdiekite savo kompiuteryje, norėdami jas perskaityti.

#### Windows naudotojams

- Įjunkite kompiuterį ir įdėkite diską, kuriame yra naudojimo instrukcijos (pridėtos)
  - Jei yra rodomas automatinio atkūrimo langas, jūs galite matyti meniu, pasirinkdami ir atlikdami [Launcher.exe].
  - Windows 8.1/Windows 8 sistemoje jūs galite matyti meniu, spausdami pranešimą, kuris yra rodomas po DVD disko įdėjimo, ir tada pasirinkus bei įvykdžius [Launcher.exe].
  - Jūs taip pat galite matyti meniu du kartus paspaudę [SFMXXXX], esantį [Computer] dalyje. ("XXXX" dalis skiriasi priklausomai nuo modelio.)
- 2 Paspauskite [Operating Instructions]
- ③ Pasirinkite norimą kalbą ir tada spauskite [Operating Instructions], norint įdiegti
  - Norint grįžti į įdiegimo meniu.
- ④ Du kartus paspauskite "Operating Instructions" nuorodos piktogramą darbalaukyje

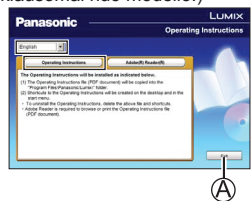

### Kai naudojimo instrukcijos (PDF formatu) neatsidaro

Jums reikės Adobe Acrobat Reader 5.0 versijos ar vėlesnės, arba Adobe Reader 7.0 versijos ar vėlesnės, norint skaityti ir atsispausdinti naudojimo instrukcijas (PDF formatu).

 Jūs galite parsisiųsti ir įdiegti Adobe Reader versiją, kurią jūs galite naudoti su savo operacine sistema, iš tolesnio internetinio puslapio. http://get.adobe.com/reader/otherversions/

# "Pažangių funkcijų naudojimo instrukcijų (PDF formatu) pašalinimas" Ištrinkite PDF rinkmeną iš tolesnio aplanko. Program Files\Panasonic\Lumix\

### Mac naudotojams

- Ujunkite kompiuterį ir įdėkite diską, kuriame yra naudojimo instrukcijos (pridėtos)
- Žitidarykite "Manual" aplanką DVD diske (pridėtas)
   "Manual" aplankas yra rodomas dar karta.
- ③ Atidarykite "Manual" aplanką DVD diske ir tada kopijuokite PDF rinkmeną iš kalbos aplanko.
- ④ Du kartus paspauskite PDF rinkmeną, norėdami ją atidaryti

- SDXC logotipas yra SD-3C, LLC prekės ženklas.
- HDMI, HDMI logotipas ir High-Definition Multimedia Interface yra HDMI Licensing LLC prekių ženklai ar registruoti prekių ženklai Jungtinėse Valstijose ir kitose šalyse.
- HDAVI Control<sup>™</sup> is a trademark of Panasonic Corporation.
- "AVCHD", "AVCHD Progressive" ir "AVCHD Progressive" logotipas yra Panasonic korporacijos ir Sony korporacijos prekių ženklai.
- Pagaminta pagal licenciją iš Dolby Laboratories.
   Dolby ir dvigubos D simbolis yra Dolby Laboratories prekių ženklai.
- Adobe yra Adobe Systems Incorporated prekės ženklas ar registruotas prekės ženklas, Jungtinėse Valstijose ir/ar kitose šalyse.
- Windows ir Windows Vista yra Microsoft korporacijos arba registruoti prekių ženklai arba prekių ženklai Jungtinėse Valstijose ir/ar kitose šalyse.
- Mac ir Mac OS yra Apple Inc. prekių ženklai, registruoti JAV ir kitose šalyse.
- iPad, iPhone ir iPod touch yra Apple Inc. prekių ženklai, registruoti JAV ir kitose šalyse.
- App Store yra Apple Inc paslaugos ženklas.
- Android ir Google Play yra Google Inc prekių ženklai ar registruoti prekių ženklai.
- Wi-Fi CERTIFIED™ logotipas yra Wi-Fi Alliance® liudijimo ženklas.
- The Wi-Fi Protected Setup<sup>™</sup> Identifier mark is a certification mark of Wi-Fi Alliance<sup>®</sup> prekių ženklai.
- "Wi-Fi®" and "Wi-Fi Direct®" are registered trademarks of Wi-Fi Alliance®. "Wi-Fi Protected Setup™", "WPA™" ir "WPA2™" yra Wi-Fi Alliance®.
- DLNA, DLNA logotipas ir DLNA CERTIFIED yra Digital Living Network Alliance prekių ženklai, paslaugos ženklai ar liudijimo ženklai.
- Greito atsako (QR) kodas yra DENSO WAVE INCORPORATED registruotas prekės ženklas.
- Šiame gaminyje yra naudojama "DynaFont" iš DynaComware korporacijos. DynaFont yra registruotas
- DynaComware Taiwan Inc prekės ženklas.
- Kiti pavadinimai, kompanijų pavadinimai ir gaminių pavadinimai, minimi šiose instrukcijose yra susijusių kompanijų prekių ženklai ar registruoti prekių ženklai.

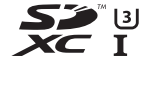

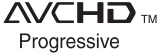

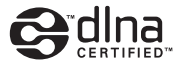

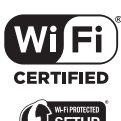

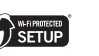

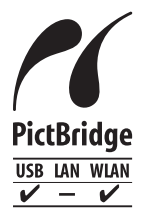

Gamintojas:

Importuotojas Europoje:

Panasonic Corporation Kadoma, Osaka, Japonija Panasonic Marketing Europe GmbH Panasonic Testing Centre Winsbergring 15, 22525 Hamburg, Germany

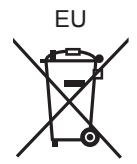

### Panasonic Corporation

Internetinis puslapis: http://panasonic.net

© Panasonic Corporation 2014